## Dokumentation ÜK M117

Informatik- und Netzinfrastruktur für ein kleines Unternehmen realisieren

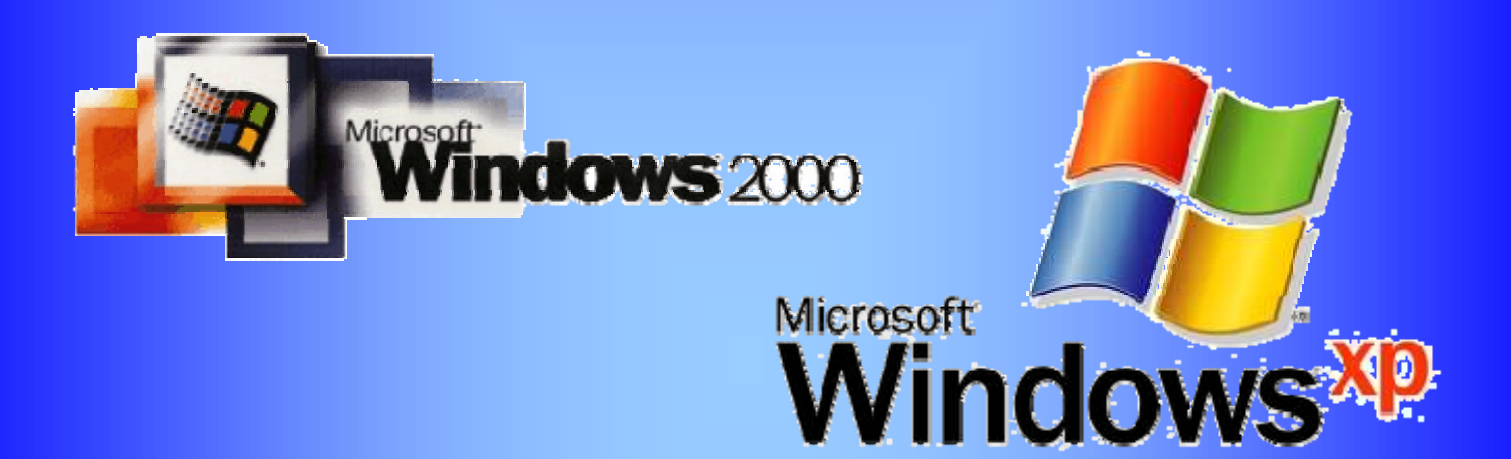

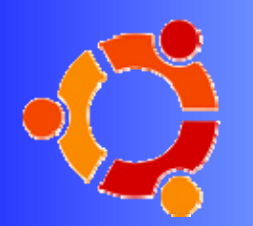

**ubuntu** linux for human beings

| Erstellt von | Emanuel Duss (1. Lehrjahr)           |
|--------------|--------------------------------------|
| Kursleiter   | Robert Affentranger                  |
|              |                                      |
| Erstellt am  | 25. April 2007                       |
| Dauer        | 25. April – 04. Mai 2007             |
| Heute        | 4. Mai 2007                          |
|              |                                      |
| Ziel         | Netzwerk nach Vorgabe<br>realisieren |

| Inhalts      | verzeichnis                                            |    |
|--------------|--------------------------------------------------------|----|
| 1. TI        | heorie                                                 | 5  |
| 1.1.         | Netzwerkkarte                                          | 5  |
| 1.2.         | Netzwerk-Protokolle                                    |    |
| 1.2.1        | OSI-Schichtenmodell                                    | 5  |
| 1.2.2        | 2. Aufbau der Datenpakete                              | 6  |
| 1.3.         | Wichtige Netzwerk-Protokolle                           | 6  |
| PEER-T       | O-PEER NETZWERK                                        | 7  |
| 2. Ir        | nstallieren der Betriebssysteme                        |    |
| 2.1.         | Windows 2000 Professional für das Offertenwesen        |    |
| 2.1.1        | Betriebssystem                                         | 8  |
| 2.1.2        | 2. User erstellen                                      | 8  |
| 2.1.3        | 3. Zusatz-Software und Treiber                         | 9  |
| 2.2.         | Windows XP für den PC von Herrn Meier                  | 9  |
| 2.2.1        | . Betriebssystem                                       | 9  |
| 2.3.         | Treiber                                                |    |
| 3. Ei        | inrichten des Datenzugriffs                            | 11 |
| 3.1.         | Datenträger formatieren und Laufwerksbuchstaben ändern |    |
| 3.2.         | Verzeichnisse erstellen                                |    |
| 3.3.         | Benutzer und Gruppen                                   |    |
| 3.3.1        | Neue Gruppen erstellen                                 | 12 |
| 3.3.2        | 2. User erstellen                                      | 13 |
| 3.3.3        | 3. User zu einer Gruppe hinzufügen                     | 15 |
| 3.4.         | NTFS-Berechtigungen setzen                             |    |
| 3.5.         | Konfiguration testen                                   |    |
| 4. N         | etzwerk konfigurieren                                  | 21 |
| 4.1.         | Netzwerkanschluss der drei PCs konfigurieren           |    |
| 4.2.         | Zur Arbeitsgruppe hiinzufügen                          |    |
| 4.3.         | Firewall-Einstellungen                                 |    |
| 4.4.         | Konfiguration testen                                   |    |
| 5. O         | rdner freigeben                                        |    |
| 5.1.         | Infos zu den Berechtigungen                            |    |
| 6. W         | /eitere Hardware freigeben                             | 29 |
| 6.1.         | Drucker freigeben                                      |    |
| 6.2.         | Drucker anschnallen                                    |    |
| 6.3.         | USB-Medium freigeben                                   | 30 |
| 7. D         | atensicherung                                          |    |
| 7.1.         | Backup erstellen                                       |    |
| 7 <i>.2.</i> | Daten wiederherstellen                                 |    |
| 8. N         | etzwerk mit dem Internet verbinden                     |    |
| 8.1.         | Vorbereiten                                            |    |
| 8.2.         | Router Standardkonfiguration                           |    |
| 8.3.         | DHCP auf dem Router aktivieren                         |    |
| 8.4.         | DHCP auf den Clients aktivieren                        |    |
| 8.5.         | Internetzugriff                                        |    |
| 8.6.         | Begriffe                                               |    |
| 8.6.1        | Adressierungsebenen                                    | 40 |
| 8.6.2        | 2. Adressierungssystem                                 | 41 |

| 9.   | Antivirus                                                         | 42 |
|------|-------------------------------------------------------------------|----|
| 10.  | Wireless-LAN                                                      | 43 |
| 10.  | .1. Vorbereitung am Router                                        | 43 |
| 10.  | .2. Mit dem WLAN verbinden                                        | 44 |
| 10.  | .3. MAC-Filter einbauen                                           |    |
| 1    | 0.3.1. MAC-Adressen herausfinden                                  | 46 |
| 1    | 0.3.2. Filter setzen                                              | 47 |
| 10.  | .4. Testen                                                        | 47 |
| 10.  | .5. Wireless hacken                                               | 48 |
| 11.  | Netzwerkdrucker                                                   |    |
| 12.  | Abschluss                                                         | 51 |
| 12.  | .1. Netzwerkkonfiguration                                         |    |
| 12.  | .2. Netzwerkschema                                                |    |
|      |                                                                   | 50 |
| SERV | 'ER                                                               | 53 |
| 13.  | Neue Situation                                                    | 54 |
| 13.  | .1. Was bringt eine Client-Server Struktur?                       |    |
| 13.  | .2. Vor- und Nachteile einer Peer-to-Peer Lösung gegenüber Server |    |
| 14.  | Neuaufsetzen der Server und Arbeitsstationen                      |    |
| 14.  | .1. Benötiate Hardware bereitstellen                              |    |
| 14.  | .2. Installation vom Server                                       |    |
| 14   | 3. Installation von PC02 mit Windows 2000                         |    |
| 1    | 4.3.1. Weitere Einstellungen                                      |    |
| 1    | 4.3.2. Treiber installieren                                       | 57 |
| 14.  | .4. Installation von PC01 mit Windows XP                          |    |
| 14.  | .5. Active-Directory installieren                                 |    |
| 15.  | Netzwerk konfigurieren                                            | 64 |
| 15.  | .1. IP-Aufteilung                                                 |    |
| 15.  | .2. DHCP auf dem Router aktivieren                                |    |
| 15.  | .3. Arbeitsstationen konfigurieren                                |    |
| 15.  | .4. Domäne einrichten                                             |    |
| 15.  | .5. Konfiguration testen                                          |    |
| 16.  | Einrichten des Datenzugriffs                                      |    |
| 16.  | .1. Vorgaben                                                      |    |
| 16.  | .2. Erstellen der Partitionen                                     |    |
| 16.  | .3. User und Gruppen einrichten                                   |    |
| 16   | .4. Benutzer und Gruppen erstellen                                |    |
| 1    | 6.4.1. Über ein GUI                                               | 71 |
| 1    | 6.4.2. Über eine Batch-Datei                                      | 73 |
| 16.  | .5. Gruppen Einrichten                                            |    |
| 1    | 6.5.1. Über das GUI                                               | 74 |
| 1    | 6.5.2. Über eine Batch-Datei                                      | 75 |
| 16.  | .6. OU erstellen                                                  |    |
| 16.  | .7. Berechtigungen einrichten                                     | 79 |
| 1    | 6.7.1. Vorgaben                                                   | 79 |
| 1    | 6.7.2. Partitionen                                                | 80 |
| 1    | 6.7.3. Homes-Verzeichnisse                                        | 80 |
| 16.  | .8. Freigaben erstellen                                           |    |
| 1    | 6.8.1. Über das GUI                                               | 83 |
| 1    | 6.8.2. Uber eine Batch                                            |    |
| 1    | 6.8.3. Ist die \$-Freigabe sicher                                 | 85 |

| 16.9.   | Projekte definieren                                    | . 85 |
|---------|--------------------------------------------------------|------|
| 16.10.  | Konfiguration testen                                   | . 87 |
| 17. Dru | icker installieren                                     | 88   |
| 17.1.   | Drucker auf dem Server installieren                    | . 88 |
| 17.2.   | Drucker auf Client installieren                        | . 88 |
| 17.3.   | Erweiterte Einstellungen                               | . 89 |
| 18. Ser | ver gespeicherte Benutzerprofile                       | 90   |
| 18.1.   | Profilpfad einfügen                                    | . 90 |
| 18.1.1. | Über ein GU                                            | 90   |
| 18.1.2. | Übe eine Batch-Datei                                   | 90   |
| 18.2.   | Wichtig für Administratoren                            | . 91 |
| 18.3.   | Basisordner festlegen                                  | . 91 |
| 18.4.   | Verbindliche Profil                                    | . 92 |
| 18.5.   | Zwei Betriebssysteme mit Serverbespeicherten Profilen? | . 93 |
| 19. Anr | meldeeinschränkungen                                   | 94   |
| 19.1.   | Über ein GUI                                           | . 94 |
| 19.1.1. | Anmelden nur an bestimmten Arbeitsstationen            | 94   |
| 19.1.2. | Anmelden nur zu bestimmten Zeiten erlauben             | 95   |
| 19.1.3. | Passwort zurücksetzen                                  | 96   |
| 19.1.4. | Ablaufen des Benutzerkontos                            | 96   |
| 19.1.5. | Kennwortrichtlinien                                    | 97   |
| 19.2.   | Über eine Batch-Datei                                  | . 97 |
| 20. Anr | neldescript                                            | 98   |
| 20.1.   | Speichern der Script-Datei                             | . 98 |
| 20.2.   | Batch-Datei erstellen                                  | . 98 |
| 20.2.1. | Gruppen-Script                                         | 98   |
| 20.2.2. | Allgemeines-Script                                     | 98   |
| 20.3.   | Ins Benutzerprofil eintragen                           | . 99 |
| 20.3.1. | Über das GUI                                           | 99   |
| 20.3.2. | Über eine Batch-Datei                                  | 99   |

#### 1. Theorie

#### 1.1. Netzwerkkarte

Um ein Computer ans Netzwerk zu schliessen ist eine Netzwerkkarte nötig, welche meistens als PCI oder manchmal über USB angeschlossen wird. Notebooks verwenden den PC Cards-Slot (PCMCIA). Als Anschluss ist der RJ-45-Stecker angebracht.

Die Datenrate ist normalerweise 100Mbps. Als Kabel werden verdrillte Leitungen mit RJ-45-Stecker gewählt und man wählt PCI für Pcs und PCMCIA für Notebooks.

Damit das OS mit der Netzwerkkarte umgehen kann, ist ein Treiber nötig. Dieser wird schon vom OS bereitgestellt oder wird auf Diskette oder CD mitgeliefert. Das OS erkennt die neu eingebaute Karte automatisch.

Jede Netzwerkkarte besitzt eine eindeutige Physikalische Adresse, die MAC-Adresse (MAC = Media Access Control = Medienzugriffssteuerung). Diese sollte einmalig sein und wird für die Übertragung benötigt, damit das gesendete Paket an der richtigen Stelle ankommt. Sie besteht aus 6 Byte. Die ersten 3 ist der Herstellercode (Hersteller, Land) und die letzten 3 ist die Kartenidentifikation (Typ, Seriennummer). Der Herstellercode wird durch IEEE vergeben. Die Kartenidentifikation durch den Hersteller.

#### 1.2. Netzwerk-Protokolle

Ein Netzwerk-Protokoll ist eine Regelsprache, welche die Kommunikation in einem Netzwerk ermöglicht. Es ist die Grundlage für den Austausch von Signalen bzw. Daten und Informationen im Netz.

| Layer | Eng.               | Deu.                     | Bsb.                 | Eben                |
|-------|--------------------|--------------------------|----------------------|---------------------|
| 7     | Application Layer  | Anwendungs-Schicht       | HTTP, SMTP, Telnet   | Anwendungso         |
| 6     | Presentation Layer | Darstellungs-Schicht     |                      | rientierte<br>Ebene |
| 5     | Session Layer      | Sitzungs-Schicht         |                      | LDelle              |
| 4     | Transport Layer    | Transport-Schicht        | ТСР                  | Transportorie       |
| 3     | Netzwerk Layer     | Netzwerk-Schicht         | IP, Router           | ntierte Ebene       |
| 2     | Data Link Layer    | Datenverbindungs-Schicht | Ethernet, ISDN       | Hardwareorien       |
| 1     | Physical Layer     | Bitübertragungs-Schicht  | Kabel, Hub, Repeater | tierte Ebene        |

#### 1.2.1. OSI-Schichtenmodell

Anwendungsorientierte Ebene: Auf- und Abbau einer Sitzung für die Übermittlung und Darstellung

**Transport orientierte Ebene:** regelt den Transport und die Verteilung der Daten (Identifikation der Benutzer, Verbindungsaufbau, Aufteilung der Datenpakete, Weiterleitung der Daten an andere Netze, Verhalten bei Übertragungsfehlern

Hardware orientierte Ebene: Physikalische Weiterleitung, Sicherung und Synchronisation der Daten

#### 1.2.2. Aufbau der Datenpakete

Alle Informationen werden in Datenpakete zerlegt, adressiert und an den Empfänger verschickt. Datenpakete die über das Ethernet übertragen werden, werden Ethernet-Frames bezeichnet. Diese sind so aufgebaut:

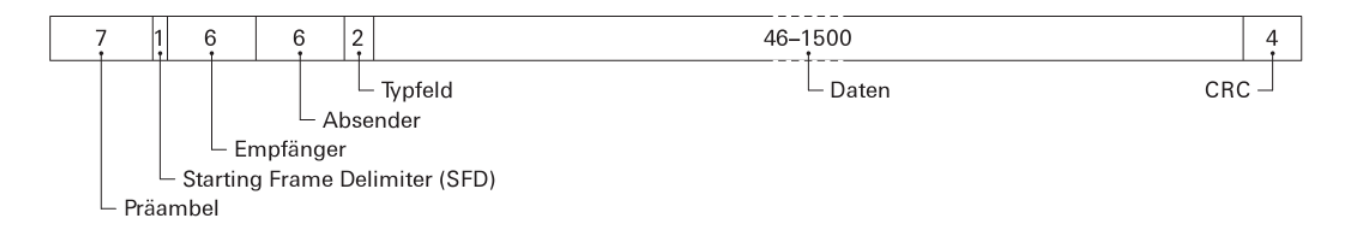

Die Zahlen bedeuten Länge in Bytes.

| Gruppe    | Element                      | Beschreibung                                            |
|-----------|------------------------------|---------------------------------------------------------|
| Datenkopf | Präambel                     | Jedes Paket beginnt so. Aufbau der<br>Datenübertragung. |
|           | SDF Starting Frame Delimiter | Begrenzungsbyte begrenzt Beginn des auswertbaren Teils. |
|           | Empfänger                    | MAC-Adresse des Empfängers.                             |
|           | Absender                     | MAC-Adresse des Absenders.                              |
|           | Typenfeld                    | Länge des Datenblocks                                   |
| Daten     | Daten                        | Beinhaltet Nutzdaten                                    |
| Prüfsumme | CRC                          | Prüfsumme zum prüfen, ob Übermittlung korrekt.          |

Prüfsumme = Rest der Division einer beliebigen Zahl, die übertragen werden soll durch einen festgelegten Wert. Ist die Prüfsumme gleich, wird von einer fehlerfreien Übertragung ausgegangen.

#### 1.3. Wichtige Netzwerk-Protokolle

Auf allen Clients muss das selbe Protokoll installiert sein. Dies ermöglicht die Kommunikation untereinander.

| IPX/SP<br>X | Internet Packet Exchange, Sequenced Packet Exchanche<br>Von Novell entwickelt. Wird in NetWare und Windows unterstützt. Keine<br>Konfiguration notwendig.                                                                                                    |
|-------------|----------------------------------------------------------------------------------------------------|
| NetBEUI     | NetBIOS Extendex User Interface. Einfaches Netzwerk-Protokoll für kleinere<br>Netzwerke. Dieses Protokoll wird unter Windows für die Verzeichnisdienste<br>verwendet und ist mit anderen OS nicht kompatibel. Muss nur installiert werden,<br>wenn es ältere Windows-Versionen im Netz hat. |
| ТСР/ІР      | Transmission Cotrol Protocol. Hiermit können Dienste vom Internet sowie Netzwerk genutzt werden. Wer sein eigenes Netzwerk ans Internet schliessen will, muss dieses Protokoll installieren.                                                                                                |

# Peer-to-Peer Netzwerk

#### 2. Installieren der Betriebssysteme

#### 2.1. Windows 2000 Professional für das Offertenwesen

#### 2.1.1. Betriebssystem

- Gerät starten und die Windows 2000 CD einlegen. Durch drücken von Return wird von der CD gestartet.
- Die Windows Setup-CD überprüft die Hardware des Computers.
- Man drückt **Return** um Windows 2000 zu installieren. Mit **F8** akzeptiert man die Lizenzvereinbarung und gelangt zum nächsten Dialog.

#### Partitionierung

Wir haben eine 30GB Festplatte, die wir folgendermassen einteilen:

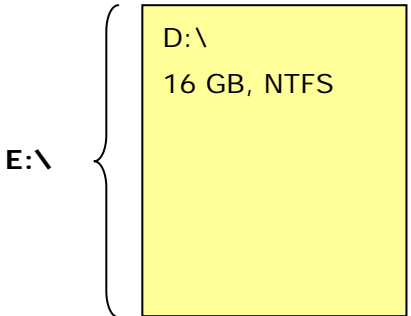

- Die Partitionstabelle wird geschrieben und das Laufwerk C:\ wird formatiert.
- Die Installationsdateien werden auf den Computer kopiert und das Setup wird gestartet. Es müssen einige Angaben gemacht werden.
- Regionale Einstellungen

| Standort:          | German (Switerland)              |
|--------------------|----------------------------------|
| Language Settings: | Westeuropa und US                |
| Eingabesprache:    | German (Switerland)              |
| Keyboard Layout:   | Swiss German> Als Default setzen |

- Personelle Einstellungen
   Name:
   Organisation:
   *Ruedi Steffen JMeier AG*
- Computername und Administratorpasswort
   Computername: *PCOfferte* Administrator-Passwort: *adminsgl*
- Zeitzone: GMT + 1
- Das Setup geht weiter und konfiguriert das Betriebssystem mit den eingegebenen Daten.
- Um die Installation abzuschliessen, entfernt man die CD und klickt auf Finish. Der Computer wird neu gestartet.
- Ich melde mich mit dem Administrator an.

#### 2.1.2. User erstellen

Da wir während der Installation nicht gefragt werden, ob wir einen User erstellen wollen, erstellen wir den User manuell. Hierfür gehen wir in die Verwaltung und gehen auf Benutzer und Gruppen. Dort machen wir per Rechtsklick einen neuen User.

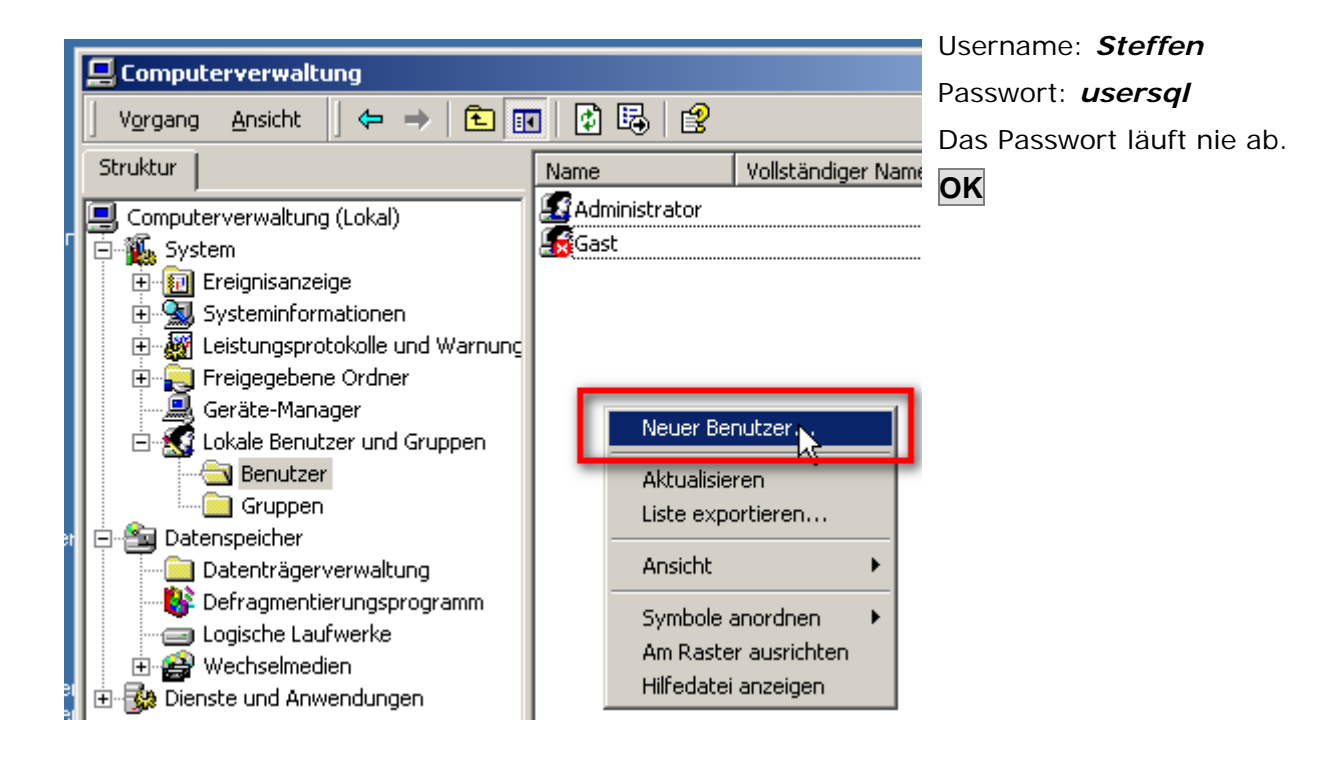

#### 2.1.3. Zusatz-Software und Treiber

Im Gerätemanager sehe ich, dass ich folgende Treiber installieren muss:

Audio-Treiber

Ich bekam die Treiber von einem Kollegen. Folgendermassen hat er den Treiber gefunden:

Er startete den PC mit einer Ubuntu-Linux-Distribution und listete mit *Ispci* alle PCI-Geräte auf. Somit wurde ihm das Audiogerät aufgelistet.

Er suchte in Google nach dem Treiber und landete auf der Site treiberupdate.de.

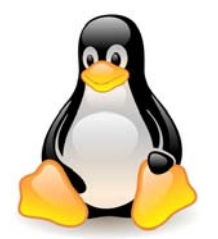

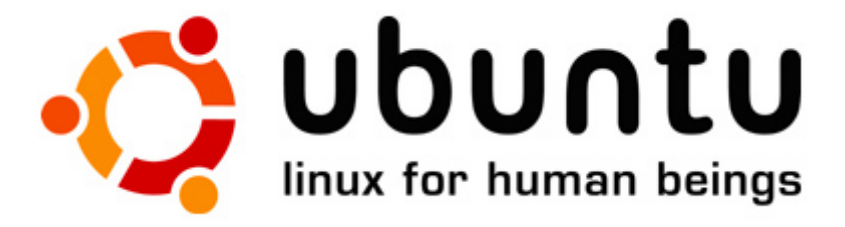

#### 2.2. Windows XP für den PC von Herrn Meier

#### 2.2.1. Betriebssystem

- Gerät starten und die Windows XP CD einlegen. Durch drücken von Return wird von der CD gestartet.
- Die Windows Setup-CD überprüft die Hardware des Computers.
- Man drückt **Return** um Windows 2000 zu installieren. Mit **F8** akzeptiert man die Lizenzvereinbarung und gelangt zum nächsten Dialog.

#### Partitionierung

Wir haben eine 40GB Festplatte, die wir folgendermassen einteilen:

|         | C:\         |
|---------|-------------|
|         | 20 GB, NFTS |
|         | System      |
| 40 GD \ | D:\         |
|         | 20 GB, NFTS |
|         | Daten       |

- Die Partitionstabelle wird geschrieben und das Laufwerk C:\ wird formatiert.
- Die Installationsdateien werden auf den Computer kopiert und das Setup wird gestartet. Es müssen einige Angaben gemacht werden.

| • | Regionale Einstellunge   | n             |                                       |
|---|--------------------------|---------------|---------------------------------------|
|   | Standards & Formate:     |               | Deutsch (Schweiz)                     |
|   | Standort:                |               | Schweiz                               |
|   | Standard Eingabegebiets  | schema:       | Deutsch (Schweiz) – Deutsch (Schweiz) |
|   | Installierte Dienste:    |               | Deutsch (Schweiz)                     |
|   | Sprachen für Nicht-Unico | de-Programme: | Deutsch (Schweiz)                     |
| • | Benutzerinformationer    | ı             |                                       |
|   | Name:                    | Jakob Meier   |                                       |
|   | Organisation:            | JMeier AG     |                                       |
| - | Installationskey:        | ****_*****    | * * * * * _ * * * * * _ * * * *       |

- Computername und Administratorpasswort
   Computername: PCGL
   Administrator-Passwort: adminsql
- Zeitzone: GMT + 1
- Das Setup geht weiter und konfiguriert das Betriebssystem mit den eingegebenen Daten.
- Ich aktiviere das Automatische Update.
- Da Windows XP zwingend einen Benutzer will, richte ich den Benutzer namens "**admin**" ein.
- Windows ist installiert.

#### 2.3. Treiber

Danach meldete ich mich als Administrator an, und installierte folgende Treiber:

Grafik-Treiber

#### 3. Einrichten des Datenzugriffs

Der PCGL wird als Pseudo-Fileserver benutzt. Nun formatieren wir den Datenträger D:\ und richten dort Unterordner mit Berechtigungen ein:

#### 3.1. Datenträger formatieren und Laufwerksbuchstaben ändern

| 18.7 GB<br>Dateisystem:                                                                                                    |                                                           |                                               |                                                                        |                                           |                                    |                   |
|----------------------------------------------------------------------------------------------------|-----------------------------------------------------------|-----------------------------------------------|------------------------------------------------------------------------|-------------------------------------------|------------------------------------|-------------------|
| Dateisystem:                                                                                                    |                                                           | × .                                           |                                                                        |                                           |                                    |                   |
|                                                                                                    |                                                           |                                               |                                                                        |                                           |                                    |                   |
| NTFS                                                                                                    |                                                           | ~                                             |                                                                        |                                           |                                    |                   |
| Größe der Zuordnungseinheiten:                                                                                                    |                                                           |                                               |                                                                        |                                           |                                    |                   |
| Standardgröße                                                                                                    |                                                           | ~                                             |                                                                        |                                           |                                    |                   |
| Volume <u>b</u> ezeichnung:                                                                                                    |                                                           |                                               |                                                                        |                                           |                                    |                   |
|                                                                                                    |                                                           |                                               |                                                                        |                                           |                                    |                   |
| Eormatierungsoptionen                                                                                                    |                                                           | _                                             |                                                                        |                                           |                                    |                   |
| Sch <u>n</u> ellformatierung                                                                                                    |                                                           |                                               |                                                                        |                                           |                                    |                   |
| Komprimierung aktivieren                                                                                                    |                                                           |                                               |                                                                        |                                           |                                    |                   |
| <u>M</u> S-DOS-Startdiskette erstell                                                                                                    | len                                                       |                                               |                                                                        |                                           |                                    |                   |
|                                                                                                    |                                                           |                                               |                                                                        |                                           |                                    |                   |
| L                                                                                                    |                                                           |                                               |                                                                        |                                           |                                    |                   |
| Starten                                                                                                    | Abbrecher                                                 |                                               |                                                                        |                                           |                                    |                   |
| Starten                                                                                                    | Abbrecher                                                 |                                               |                                                                        |                                           |                                    |                   |
| Starten<br>Starten<br>Computerverwaltung<br>Datei Aktion Ansicht Fenster<br>← → € 10 12 12 12 12 12 12 12 12 12 12 12 12 12                                                                                                    | Abbrecher                                                 |                                               |                                                                        |                                           |                                    |                   |
| Starten  Starten  S | Abbrecher<br>?<br>Volume                                  |                                               | Layout                                                                 | Тур                                       | Dateisystem                        | n [ :             |
| Starten  Computerverwaltung  Datei Aktion Ansicht Fenster  Ar →  Computerverwaltung (Lokal)  Computerverwaltung (Lokal)                                                                                                    | Abbrecher                                                 | 2GB (F;)                                      | Layout<br>Partition<br>Partition                                       | Typ<br>Basis<br>Basis                     | Dateisysten<br>NTF5<br>FAT         | n S               |
| Starten  Computerverwaltung  Datei Aktion Ansicht Fenster  Arich Preignisanzeige  Freignisanzeige  Freignisanzeige Freignisanzeige Freignisa | Abbrecher<br>?<br>Volume<br>(C:)<br>APACER<br>Date= (**** | _2GB (F:)<br>Öffnen                           | Layout<br>Partition<br>Partition                                       | Typ<br>Basis<br>Basis<br>Dasia            | Dateisysten<br>NTFS<br>FAT         | n <u>s</u><br>F   |
| Starten  Starten  S | Abbrecher                                                 | _2GB (F:)<br>Öffnen<br>Durchsuch              | Layout<br>Partition<br>Partition                                       | Typ<br>Basis<br>Basis                     | Dateisysten<br>NTFS<br>FAT         | n i<br>I          |
| Starten                                                                                                    | Abbrecher                                                 | _2GB (F:)<br>Öffnen<br>Durchsuch<br>Laufwerkt | Layout<br>Partition<br>Partition<br>Partition<br>Internation           | Typ<br>Basis<br>Basis<br>Decia            | Dateisysten<br>NTFS<br>FAT<br>NTFC | n :               |
| Subset Starten  Subset Starten  Subset Start | Abbrecher                                                 | _2GB (F:)<br>Öffnen<br>Durchsuch<br>Laufwerkt | Layout<br>Partition<br>Partition<br>Partition<br>en<br>uchstaber<br>en | Typ<br>Basis<br>Basis<br>Dasis<br>und -pi | Dateisysten<br>NTFS<br>FAT<br>NTFC | n :<br> <br> <br> |

Wir formatieren das Laufwerk **D:\**.

Dann ändern wir den Laufwerksbuchstaben.

Dies erledigen wir in der Computerverwaltung unter Datenträgerverwaltung.

Wir wählen den Buchstaben *S* aus.

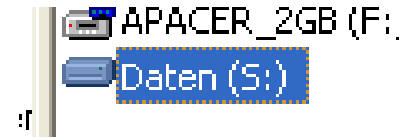

Mit ein par CMD-Befehlen erstellen wir die Verzeichnisse

GL

Offerte

BuHa Vertrieb

🖃 🥯 Daten (S:)

) BuHa I GL

Offerte

Vertrieb

.

#### 3.2. Verzeichnisse erstellen

C:\Dokumente und Einstellungen\Admin>s: s:\>md GL s:\>md Offerte s:\>md BuHa s:\>md Vertrieb s:\>dir Datenträger in Laufwerk S: ist Daten Volumenseriennummer: ABC5-C97A Verzeichnis vom S:\ 25.04.2007 11.59 <DIR> BuHA 25.04.2007 11.59  $\operatorname{GL}$ <DIR> 25.04.2007 11.59 <DIR> Offerte 25.04.2007 11.59 <DIR> Vertrieb s:\>

3.3. Benutzer und Gruppen

#### 3.3.1. Neue Gruppen erstellen

📙 Computerverwaltung 🖳 Datei Aktion Ansicht Fenster ? 🕼 🖾 | R **£** 🖳 Computerverwaltung (Lokal) Beschreibun Name 🗄 🜇 System 🚾 Administratoren -Administrate 🗄 🔞 Ereignisanzeige 🜃 Benutzer Benutzer kö 🗄 🖳 Freigegebene Ordner 🌃 Gäste | Gäste besitz 🖻 🔣 Lokale Benutzer und Grupper 🜃 Hauptbenutzer Hauptbenut 🚞 Benutzer 🜃 Netzwerkkonfigurations... Mitglieder di 🔄 Gruppen 🚾 Remotedesktopbenutzer Mitalieder di 🗄 🎆 Leistungsprotokolle und Warı 🚾 Replikations-Operator Unterstützt 🔜 Geräte-Manager 🚾 Sicherungs-Operatoren 🛛 Sicherungs-🖻 🚵 Datenspeicher 🌃 Hilfedienstgruppe 🗄 🤮 Wechselmedien Gruppe für i 👫 Defragmentierung 💥 Datenträgerverwaltung 🗄 🐝 Dienste und Anwendungen Neue Gruppe... Aktualisieren Liste exportieren... Ansicht ۲ Symbole anordnen ۲ > < Am Raster ausrichten Erstellt eine neue lokale Gruppe. Hilfe

In der *Computerverwaltung* können wir unter *Lokale Benutzer und Gruppen* und dann unter *Gruppen* neue Gruppen erstellen.

Dies geschieht mit einem Rechtsklick auf die Weisse Fläche und dann auf **Neue Gruppe...** 

So erstellen wir folgende Gruppen:

- GL
- Offerte
- BuHa
- Vertrieb

| Neue Gruppe            |                   | ? 🗙               |
|------------------------|-------------------|-------------------|
| <u>G</u> ruppenname:   | Vertrieb ]        |                   |
| Bes <u>c</u> hreibung: |                   |                   |
| <u>M</u> itglieder:    |                   |                   |
|                        |                   |                   |
|                        |                   |                   |
|                        |                   |                   |
|                        |                   |                   |
|                        |                   |                   |
| Hinzufügen             | <u>E</u> ntfernen |                   |
|                        | Erstellen         | <u>S</u> chließen |

#### 3.3.2. User erstellen

| Neuer Benutze                                                                         | er                                                                                                    | <b>?</b> × |
|---------------------------------------------------------------------------------------|----------------------------------------------------------------------------------------------------|------------|
| Ben <u>u</u> tzername:<br>Vollständiger<br>Name:<br>Bes <u>c</u> hreibung:            | Lager                                                                                                 |            |
| <u>K</u> ennwort:<br>K <u>e</u> nnwort bestät<br>Benutzer <u>m</u> u:<br>Benutzer kar | igen:<br>•••••••<br>ss Kennwort bei der nächsten Anmeldung ändern<br>nn Kennwort <u>n</u> icht ändern |            |
| ☑ Kennwort läu<br>☐ Konto ist dea                                                     | ift nie ab<br>iktiviert                                                                               | liation    |

Genau so können wir in der Computerverwaltung neue User erstellen.

- Meier
- Steffen
- Steiner
- Lager

Den Usern weisen wir jeweils das Passwort **usersql** zu.

| Þ  | leuer Benutze                                                                                                | r                                               |                                                       |                |                         | <b>?</b> × |
|----|----------------------------------------------------------------------------------------------------|-------------------------------------------------|-------------------------------------------------------|----------------|-------------------------|------------|
|    | Ben <u>u</u> tzername:<br><u>V</u> ollständiger<br>Name:<br>Bes <u>c</u> hreibung:                           | Steffe                                          | n<br>                                                 |                |                         |            |
|    | Kennwort:<br>Kennwort bestätig<br>✓ Benutzer muss<br>☐ Benutzer kanr<br>☐ Kennwort läuft<br>☐ Konto ist deak | gen:<br>s Kenn<br>h Kenn<br>t nje ab<br>tiviert | wort bei der nächste<br>wort nicht ändern             | en Anmeldung ä | indern<br><u>S</u> chli | eßen       |
| er | Name<br>Admin<br>Lager<br>Meier<br>Steffen<br>Steiner                                                        | La<br>M<br>St<br>St                             | ollständiger Name<br>ager<br>eier<br>teffen<br>teiner |                |                         |            |

Die beiden User Steffen und Steiner müssen das Kennwort bei der ersten Anmeldung ändern.

Nun haben wir alle User erstellt.

#### 3.3.3. User zu einer Gruppe hinzufügen

| Eigenschaften von Offerte                                           | Nun fügen wir die eben<br>erstellten Usern zu einer      |
|---------------------------------------------------------------------|----------------------------------------------------------|
| Allgemein                                                           | Untergruppe hinzu.                                       |
| Offerte                                                             | Dafür klicken wir in der<br>Gruppe auf <b>Hinzufügen</b> |
| Beschreibung:                                                       |                                                          |
| Mitglieder:                                                         |                                                          |
| Hinzufügen Entfernen                                                |                                                          |
|                                                                     | Dann können wir schon den                                |
| Benutzer wählen                                                     | Namen eingeben. Wenn wir                                 |
| Objekttyp:<br>Benutzer oder Integrierte Sicherheitsprinzipale       | auf Namen überprüfen                                     |
| Suchpfad:                                                           | klicken und der Name wird                                |
| PCGL Ptade                                                          | gefunden.                                                |
| Geben Sie die zu verwendenden Objektnamen ein ( <u>Beispiele)</u> : |                                                          |
| PCGL\Steffen Namen überprü <u>f</u> en                              | Wir klicken auf <b>OK</b> um den<br>User hinzuzufügen.   |
| Erweitert OK Abbrechen                                              |                                                          |

| Allgemein                                                                                                    |   |
|----------------------------------------------------------------------------------------------------|---|
| Vertrieb                                                                                                    |   |
| Bes <u>c</u> hreibung:                                                                                                    |   |
|                                                                                                    |   |
| Z weder                                                                                                    |   |
| $\sim$                                                                                                    |   |
|                                                                                                    |   |
| Hinzufügen                                                                                                    |   |
| OK Abbrechen Ü <u>b</u> ernehme                                                                                                    | n |
| igenschaften von Administratoren                                                                                                    | X |
|                                                                                                    |   |
| Allgemein                                                                                                    |   |
| Allgemein Allgemein Administratoren                                                                                                    |   |
| Allgemein<br>Administratoren<br>Beschreibung: ränkten Vollzugriff auf den Computer bzw. die Domäne.                                                                              |   |
| Allgemein<br>Administratoren<br>Beschreibung: ränkten Vollzugriff auf den Computer bzw. die Domäne.<br>Mitolieder:                                                               |   |
| Allgemein          Allgemein         Administratoren         Beschreibung:       ränkten Vollzugriff auf den Computer bzw. die Domäne.         Mitglieder:         Administrator |   |
| Allgemein<br>Administratoren<br>Beschreibung: ränkten Vollzugriff auf den Computer bzw. die Domäne.<br>Mitglieder:<br>Admin<br>Administrator<br>K                                |   |
| Allgemein   Administratoren     Beschreibung:     ränkten Vollzugriff auf den Computer bzw. die Domäne.     Mitglieder:     Administrator     Administrator                      |   |
| Allgemein<br>Administratoren<br>Beschreibung: ränkten Vollzugriff auf den Computer bzw. die Domäne.<br>Mitglieder:<br>Administrator<br>Administrator<br>L                        |   |

Bei der Grupep vertrieb sollen alle User dabei sein. Hierfür können wir *Jeder* eingeben. Dann sind alle User gemeint.

Der User *Admin* gehört wie de Administrator zu den *Administratoren*.

#### 3.4. NTFS-Berechtigungen setzen

Damit nicht jeder User auf alle Verzeichnisse den Zugriff hat, kann man NTFS-Berechtigungen setzen. Das ist eine Sicherheitsfunktion vom NTFS-Filesystem.

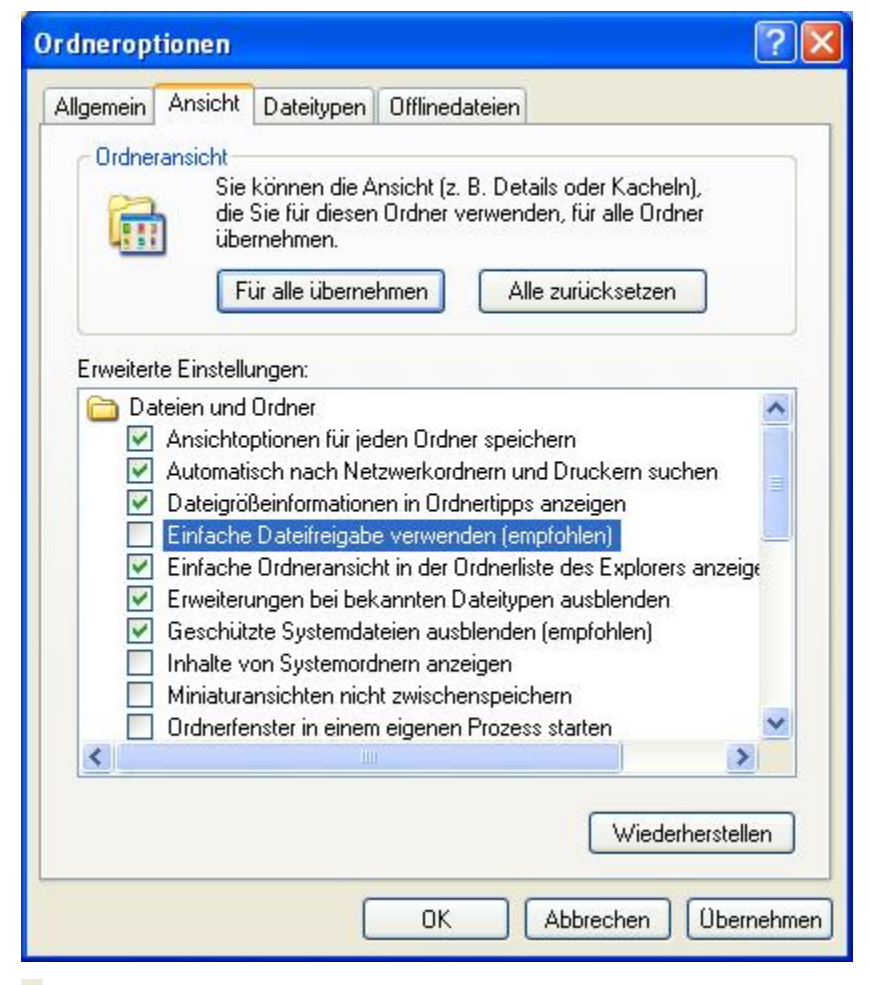

Um diese Einstellungen zu machen, müssen wir die Einfachen Dateifreigaben aktivieren.

Das machen wir wenn wir im Explorer im Menü auf **Extras Ordneroptionen** gehen und dann im Register **Ansicht** den Haken *Einfache* **Dateifreigabe verwenden** (empfohlen) entfernen.

ΟΚ

Jetzt können wir mit einem Rechtsklick auf einen Ordner die Sicherheit aufrufen.

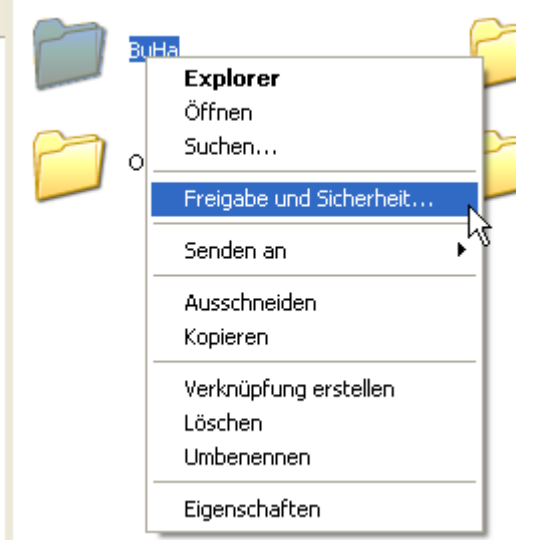

| enschaften von BuHa                                                                                                    |                                                                                                    | ? 🔼                                                                                                    |
|----------------------------------------------------------------------------------------------------|----------------------------------------------------------------------------------------------------|----------------------------------------------------------------------------------------------------|
| Igemein Freigabe Sicherheit                                                                                                    | t Anpassen                                                                                                    |                                                                                                    |
| Gruppen- oder Benutzernamen:                                                                                                    |                                                                                                    |                                                                                                    |
| 🕵 Admin (PCGL\Admin)                                                                                                    |                                                                                                    |                                                                                                    |
| Administratoren (PCGL\Ad                                                                                                    | dministratoren)                                                                                                    |                                                                                                    |
| Benutzer (PCGL\Benutzer                                                                                                    | 1)                                                                                                    |                                                                                                    |
| SYSTEM                                                                                                    |                                                                                                    |                                                                                                    |
|                                                                                                    |                                                                                                    |                                                                                                    |
|                                                                                                    | Hinzufügen                                                                                                    | ernen                                                                                                    |
| Rerechtigungen für Admin                                                                                                    | Zulassen Verw                                                                                                    | eigern                                                                                                    |
| Vollzuariff                                                                                                    |                                                                                                    |                                                                                                    |
| Ändern                                                                                                    |                                                                                                    |                                                                                                    |
| Lesen, Ausführen                                                                                                    |                                                                                                    |                                                                                                    |
| Ordnerinhalt auflisten                                                                                                    |                                                                                                    |                                                                                                    |
| Lesen                                                                                                    |                                                                                                    |                                                                                                    |
| Schreiben                                                                                                    |                                                                                                    |                                                                                                    |
| Schreiben<br>Scotiolle Percehtigungen                                                                                                    |                                                                                                    |                                                                                                    |
| Schreiben<br>Spezielle Persektigungen<br>Klicken Sie auf "Erweitert", um :<br>Berechtigungen oder erweiterte                                                                                                    | spezielle<br>Einstellungen                                                                                                    |                                                                                                    |
| Schreiben<br>Spesielle Percehtigungen<br>Klicken Sie auf "Erweitert", um<br>Berechtigungen oder erweiterte<br>anzuzeigen.                                                                                                    | spezielle<br>Einstellungen Erw                                                                                                    | eitert                                                                                                    |
| Schreiben<br>Spesialle Porosktigungen<br>Klicken Sie auf "Erweitert", um<br>Berechtigungen oder erweiterte<br>anzuzeigen.                                                                                                    | spezielle<br>Einstellungen Erw                                                                                                    | eitert                                                                                                    |
| Schreiben<br>Scosiolle Porochtigungen<br>Klicken Sie auf "Erweitert", um<br>Berechtigungen oder erweiterte<br>anzuzeigen.                                                                                                    | spezielle<br>Einstellungen Erw<br>Abbrechen Ot                                                                                                    |                                                                                                    |
| Schreiben<br>Spezielle Porechtigungen<br>(licken Sie auf "Erweitert", um<br>Berechtigungen oder erweiterte<br>anzuzeigen.<br>OK                                                                                                    | spezielle<br>Einstellungen Erw<br>Abbrechen Ot                                                                                                    |                                                                                                    |
| Schreiben<br>Coopiallo Porachtiaungon<br>(licken Sie auf "Erweitert", um<br>}erechtigungen oder erweiterte<br>anzuzeigen.<br>OK<br>iterte Sicherheitseinstellunger                                                                                                    | spezielle<br>Einstellungen Erwe                                                                                                    |                                                                                                    |
| Schreiben<br>Coosielle Perechtigungen<br>Klicken Sie auf "Erweitert", um<br>Berechtigungen oder erweiterte<br>anzuzeigen.<br>OK<br>iterte Sicherheitseinstellunger<br>schtigungen Oberwachung Besitzer                                                                                                    | spezielle<br>Einstellungen Erw<br>Abbrechen Ot                                                                                                    |                                                                                                    |
| Schreiben<br>Spasialle Parachtiaungen<br>Klicken Sie auf "Erweitert", um<br>Berechtigungen oder erweiterte<br>anzuzeigen.<br>OK<br>iterte Sicherheitseinstellunger<br>schtigungen Oberwachung Besitzer<br>eitere Informationen über spezielle Bered<br>d auf "Bearbeiten" klicken.                                                                                                    | spezielle<br>Einstellungen Erwi<br>Abbrechen Ot<br>n für BuHa<br>Effektive Berechtigungen<br>chtigungen erhalten Sie, indem Sie d                                                                                                    | eitert<br>ernehmen                                                                                                    |
| Schreiben<br>Coosialle Parashtiaungen<br>Klicken Sie auf "Erweitert", um<br>Berechtigungen oder erweiterte<br>anzuzeigen.<br>OK<br>Siterte Sicherheitseinstellunger<br>echtigungen Überwachung Besitzer<br>eitere Informationen über spezielle Berec<br>id auf "Bearbeiten" klicken.<br>rechtigungseinträge:                                                                                                    | spezielle<br>Einstellungen Erwe                                                                                                    | eitert<br>ernehmen                                                                                                    |
| Schreiben<br>Spasialle Parachtiaungen<br>Klicken Sie auf "Erweitert", um<br>Berechtigungen oder erweiterte<br>anzuzeigen.<br>OK<br>iterte Sicherheitseinstellunger<br>echtigungen Oberwachung Besitzer<br>eitere Informationen über spezielle Berec<br>d auf "Bearbeiten" klicken.<br>zechtigungseinträge:<br>Typ Name Berecht                                                                                                    | spezielle<br>Einstellungen Erwa<br>Abbrechen Ot<br>fir BuHa<br>Effektive Berechtigungen<br>chtigungen erhalten Sie, indem Sie d                                                                                                    | eitert<br>ernehmen                                                                                                    |
| Schreiben Coopielle Porophieungen Klicken Sie auf "Erweitert", um Berechtigungen oder erweiterte anzuzeigen. OK  iterte Sicherheitseinstellunger echtigungen Überwachung Besitzer eitere Informationen über spezielle Berech d auf "Bearbeiten" klicken. rechtigungseinträge: Typ Name Berecht Zulas Administratoren (P Vollzugri Zulas SYSTEM Vollzugri                                                                                                    | spezielle<br>Einstellungen Erwi<br>Abbrechen Ob<br>n für BuHa<br>Effektive Berechtigungen<br>chtigungen erhalten Sie, indem Sie of<br>igung Geerbt von Oberner<br>ff S:\ Diesen                                                                                                    | tie Berechtigung a                                                                                                    |
| Schreiben Coosialle Parashtiaungon Klicken Sie auf "Erweitert", um Berechtigungen oder erweiterte anzuzeigen. OK Siterte Sicherheitseinstellungen echtigungen Überwachung Besitzer 'eitere Informationen über spezielle Berech d auf "Bearbeiten" klicken. rechtigungseinträge: Typ Name Berecht Zulas SYSTEM Vollzugril Zulas SYSTEM Vollzugril Zulas SYSTEM Vollzugril Zulas SYSTEM Vollzugril Zulas STEM Vollzugril Zulas SYSTEM Vollzugril Zulas SYSTEM Vollzugril Zulas SYSTEM Vollzugril Zulas SYSTEM Vollzugril Zulas SYSTEM Vollzugril Zulas SYSTEM Vollzugril Zulas SYSTEM Vollzugril Zulas SYSTEM Vollzugril Zulas SYSTEM Vollzugril Zulas System Vollzugril Zulas System Vollzugril Zula | spezielle<br>Einstellungen Erwi<br>Abbrechen Ob<br>für BuHa<br>Effektive Berechtigungen<br>chtigungen erhalten Sie, indem Sie of<br>igung Geerbt von Oberne<br>ff S:\ Diesen<br>ff S:\ Diesen<br>ff S:\ Nur dies                                                                                                    | tie Berechtigung a                                                                                                    |
| Schreiben<br>Spasialle Parachtiaumaan<br>Klicken Sie auf "Erweitert", um<br>Berechtigungen oder erweiterte<br>anzuzeigen.<br>OK<br>eiterte Sicherheitseinstellunger<br>echtigungen Überwachung Besitzer<br>'eitere Informationen über spezielle Berecht<br>d auf "Bearbeiten" klicken.<br>srechtigungseinträge:<br>Typ Name Berecht<br>Zulas Administratoren (P Vollzugril<br>Zulas Admin (PCGLVad Vollzugril<br>Zulas Benutzer (PCGLV Lesen, A                                                                                                    | spezielle<br>Einstellungen Erwe<br>Abbrechen Ot<br>n für BuHa<br>Effektive Berechtigungen<br>chtigungen erhalten Sie, indem Sie of<br>igung Geerbt von Oberne<br>ff S:\ Diesen<br>ff S:\ Diesen<br>ff S:\ Nur die:<br>ff S:\ Nur die:<br>ff S:\ Nur die:                                                                                   | tie Berechtigung a                                                                                                    |
| Schreiben Coorielle Derechtigungen Klicken Sie auf "Erweitert", um Berechtigungen oder erweiterte anzuzeigen. OK Siterte Sicherheitseinstellunger echtigungen Uberwachung Besitzer 'eitere Informationen über spezielle Berech d auf "Bearbeiten" klicken. srechtigungseinträge: Typ Name Berecht Zulas Administratoren (P Vollzugri Zulas SYSTEM Vollzugri Zulas Benutzer (PCGL\ Lesen, A Zulas Benutzer (PCGL\ Speziell                                                                                                    | spezielle<br>Einstellungen Erwi<br>Abbrechen Ot<br>für BuHa<br>Effektive Berechtigungen<br>chtigungen erhalten Sie, indem Sie of<br>figung Geerbt von Überne<br>ff S:\ Diesen<br>ff S:\ Diesen<br>ff S:\ Nur dies<br>ff S:\ Nur Uni<br>fusfü S:\ Diesen<br>S:\ Diesen                                                                      | tie Berechtigung a<br>ethmen für<br>Ordner, Un<br>Ordner, Un<br>Ordner, Un<br>Ordner, Un                                               |
| Schreiben<br>Spasialle Parachtiaungen<br>Klicken Sie auf "Erweitert", um<br>Berechtigungen oder erweiterte<br>anzuzeigen.<br>OK<br>eiterte Sicherheitseinstellunger<br>echtigungen Überwachung Besitzer<br>'eitere Informationen über spezielle Berecht<br>d auf "Bearbeiten" klicken.<br>erechtigungseinträge:<br>Typ Name Berecht<br>Zulas Administratoren (P Vollzugri<br>Zulas SYSTEM Vollzugri<br>Zulas SYSTEM Vollzugri<br>Zulas SYSTEM Vollzugri<br>Zulas SYSTEM Vollzugri<br>Zulas Benutzer (PCGL\ Speziell                                                                                                    | spezielle<br>Einstellungen Erwi<br>Abbrechen Ot<br>für BuHa<br>Effektive Berechtigungen<br>chtigungen erhalten Sie, indem Sie of<br>igung Geerbt von Überner<br>ff S:\ Diesen<br>ff S:\ Diesen<br>ff S:\ Nur die:<br>ff S:\ Nur die:<br>ff S:\ Nur die:<br>ff S:\ Nur die:<br>ff S:\ Nur die:<br>ff S:\ Diesen<br>S:\ Diesen<br>S:\ Diesen | eitert<br>eitert<br>bernehmen<br>tie Berechtigung a<br>shmen für<br>Ordner, Un<br>Ordner, Un<br>Ordner, Un<br>Ordner, Un<br>Ordner, Un |
| Schreiben<br>Schreiben<br>Klicken Sie auf "Erweitert", um<br>Berechtigungen oder erweiterte<br>anzuzeigen.<br>OK<br>Sterte Sicherheitseinstellunger<br>echtigungen Überwachung Besitzer<br>'eitere Informationen über spezielle Berecht<br>d auf "Bearbeiten" klicken.<br>srechtigungseinträge:<br>Typ Name Berecht<br>Zulas SYSTEM Vollzugri<br>Zulas Administratoren (P Vollzugri<br>Zulas SYSTEM Vollzugri<br>Zulas Administratoren (P Vollzugri<br>Zulas SYSTEM Vollzugri<br>Zulas Benutzer (PCGL\ Lesen, A<br>Zulas Benutzer (PCGL\ Speziell<br>Hinzufügen                                                                                                    | spezielle<br>Einstellungen Erwi<br>Abbrechen Ot<br>für BuHa<br>Effektive Berechtigungen<br>chtigungen erhalten Sie, indem Sie of<br>figung Geerbt von Oberne<br>fif S:\ Diesen<br>fif S:\ Diesen<br>fif S:\ Diesen<br>fif S:\ Nur Un<br>Xusfü S:\ Diesen<br>S:\ Diesen                                                                     | tie Berechtigung a                                                                                                    |

Berechtigungen für alle untergeordneten Objekte durch die angezeigten Einträge, sofern anwendbar, ersetzen.

ΟK

Abbrechen

Übernehmen

Im Register **Sicherheit** klicken wir auf **Erweitert**.

Dort **entfernen** wir den Haken für die Vererbung. (*Berechtigungen übergeordneter Objekte auf untergeordnete Objekte, sofern anwendbar, vererben. Diese mit den hier definierten Einträgen mit einbeziehen*)

| Sicherheit                                                                                                    | Entfernen                      |
|----------------------------------------------------------------------------------------------------|--------------------------------|
| <ul> <li>Wenn Sie diese Option wählen, werden die Berechtigungseinträge des übergeordneten Elements nicht mehr auf dieses Objekt angewendet.</li> <li>Klicken Sie auf "Kopieren", um die Berechtigungseinträge, die vom übergeordneten Objekt für dieses Objekt übernommen wurden, zu kopieren.</li> <li>Klicken Sie auf "Entfernen", um die Berechtigungseinträge, die vom übergeordneten Objekt übernommen wurden, zu kopieren.</li> <li>Klicken Sie auf "Entfernen", um die Berechtigungseinträge, die vom übergeordneten Objekt übernommen wurden, zu entfernen und nur die hier definierten Berechtigungen zu behalten.</li> <li>Klicken Sie auf "Abbrechen", um diesen Vorgang abzubrechen.</li> </ul> |                                |
| Erweiterte Sicherheitseinstellungen für BuHa                                                                                                    | Man sieht, alle                |
| Berechtigungen Überwachung Besitzer Effektive Berechtigungen                                                                                                    | Berechtigungen wurden          |
| Weitere Informationen über spezielle Berechtigungen erhalten Sie, indem Sie die Berechtigung auswählen<br>und auf "Beatheiten" klicken                                                                                                    | Entfernt.                      |
| Berechtigungseinträge:                                                                                                    | OK                             |
| Typ Name Berechtigung Geerbt von Übernehmen für                                                                                                    | UN                             |
| L≩                                                                                                    |                                |
| Hinzufügen Bearbeiten Entfernen                                                                                                    |                                |
| Berechtigungen übergeordneter Objekte auf untergeordnete Objekte, sofern anwendbar, vererben.                                                                                                    |                                |
| Berechtigungen für alle untergeordneten Objekte durch die angezeigten Einträge, sofern anwendbar, ersetzen.                                                                                                    |                                |
|                                                                                                    |                                |
| OK Abbrechen Übernehmen                                                                                                    |                                |
| Sicherheit                                                                                                    | Sie Sicherheitswarnung         |
| Sie haben allen den Zugriff auf BuHa verweigert. Kein Benutzer kann auf BuHa zugreifen, nur der Besitzer kann die Berechtigungen ändern.                                                                                                    | bestätigen wir mit <b>Ja</b> . |
| Mocricen bie den Vorgang fortsetzen?                                                                                                    |                                |

| Eigenschaften von Br         Allgemein       Freigabe       S         Gruppen- oder Benutzer | uHa<br>icherheit Anpassen<br>rnamen:<br>CGL\Administratoren)<br>CGL\Administratoren) | Image: Constraint of the second second s | <ul> <li>Wir fügen mit dem Button</li> <li>Hinzufügen die gewünschten User hinzu.</li> <li>Im Ordner <i>BuHa</i> ist es die Gruppe <i>GL</i>.</li> <li>Der Administrator ist immer verlangt.</li> </ul> |
|----------------------------------------------------------------------------------------------|----------------------------------------------------------------------------------------------------|----------------------------------------------------------------------------------------------------|----------------------------------------------------------------------------------------------------|
| Ordner                                                                                       | Berechtigung                                                                                                    | Zugriff                                                                                                    | So müssen wir die                                                                                                    |
| GL                                                                                           | Gruppe GL                                                                                                    | Ändern                                                                                                    | Berechtigungen setzen                                                                                                    |
| Offerte                                                                                      | Gruppe GL                                                                                                    | Ändern                                                                                                    | Der Administrator hat immor                                                                                                    |
| BuHa                                                                                         | Gruppe BuHa                                                                                                    | Ändern                                                                                                    | und überall den Vollzugriff.                                                                                                    |
| Vertrieb                                                                                     | Gruppe Vertrieb                                                                                                    | Ändern                                                                                                    |                                                                                                    |
| *                                                                                            | Administrator                                                                                                    | Vollzugriff                                                                                                    |                                                                                                    |

#### 3.5. Konfiguration testen

Wir haben unsere Konfiguration von zwei Kollegen testen lassen. Sie prüften, ob sie auf die Ordner zugreifen können (natürlich mit den richtigen Berechtigungen). Wir haben den Test bestanden.

#### 4. Netzwerk konfigurieren

#### 4.1. Netzwerkanschluss der drei PCs konfigurieren

Nun werde ich die Netzwerkkarte mit einer IP-Adresse konfigurieren. Somit kann man dann auch später untereinander kommunizieren.

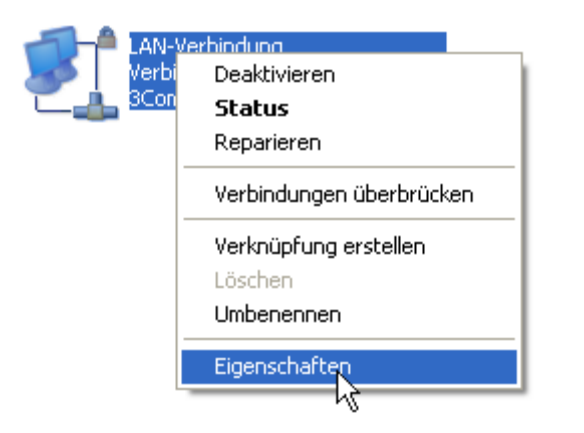

Wir gehen zu den Netzwerkverbidungen und wählen mit der rechten Maustaste **Eigenschaften**.

| 🚣 Eigenschaften von LAN-Verbindung 🛛 🔹 🛛 💽                                                                                                    |
|----------------------------------------------------------------------------------------------------|
| Allgemein Authentifizierung Erweitert                                                                                                    |
| Verbindung herstellen über:                                                                                                    |
| 🕮 3Com 3C920 integrierter Fast Etherne Konfigurieren                                                                                                    |
| Diese Verbindung verwendet folgende Elemente:                                                                                                    |
| <ul> <li>Client für Microsoft-Netzwerke</li> <li>Datei- und Druckerfreigabe für Microsoft-Netzwerke</li> <li>QoS-Paketplaner</li> <li>Internetprotokoll (TCP/IP)</li> </ul>                                 |
| Installieren Deinstallieren Eigenschaftren<br>Beschreibung<br>TCP/IP, das Standardprotokoll für WAN-Netzwerke, das den<br>Datenaustausch über verschiedene, miteinander verbundene<br>Netzwerke ermöglicht. |
| <ul> <li>Symbol bei Verbindung im Infobereich anzeigen</li> <li>Benachrichtigen, wenn diese Verbindung eingeschränkte oder<br/>keine Konnektivität besitzt</li> </ul>                                       |
| OK Abbrechen                                                                                                    |

Man wählt *Internetprotokoll* (TCP/IP) und dann auch Eigenschaften.

| Eigenschaften von Internetproto                                                                                          | koll (TCP/IP) 🛛 🛜 🔀                                                                           | Hier kann man die IP                           |
|----------------------------------------------------------------------------------------------------|-----------------------------------------------------------------------------------------------|------------------------------------------------|
| Allgemein                                                                                                    | 43                                                                                            | einstellen.                                    |
| IP-Einstellungen können automatisch z<br>Netzwerk diese Funktion unterstützt. V<br>den Netzwerkadministrator, um die gee | zugewiesen werden, wenn das<br>Venden Sie sich andernfalls an<br>eigneten IP-Einstellungen zu | Wir wählen den Bereich von:                    |
| beziehen.                                                                                                    |                                                                                               | <b>192.168.30.10</b> bis                       |
| <ul> <li>IP-Adresse automatisch beziehen</li> </ul>                                                                      |                                                                                               | 192.168.30.12                                  |
| Folgende IP-Adresse verwenden:                                                                                           |                                                                                               |                                                |
| IP-Adresse:                                                                                                    | 192.168.30.11                                                                                 | Konfiguration                                  |
| Subnetzmaske:                                                                                                    | 255.255.255.0                                                                                 | pclager: 192.168.30.10                         |
| Standardgateway:                                                                                                    | · · ·                                                                                         | pcgl: 192.167.30. <b>11</b>                    |
| DNS-Serveradresse automatisch                                                                                            | beziehen                                                                                      | pcofferte: 192.168.30.12                       |
| ∼⊙ Folgende DNS-Serveradressen v                                                                                         | erwenden:                                                                                     |                                                |
| Bevorzugter DNS-Server:                                                                                                  | · · ·                                                                                         | In einem Klasse-C-Netz ist die<br>Subnetzmaske |
| Alternativer DNS-Server:                                                                                                 | · · ·                                                                                         | 255.255.255.0                                  |
|                                                                                                    | Erweitert                                                                                     | ΟΚ                                             |
|                                                                                                    | OK Abbrechen                                                                                  |                                                |
| C:\Dokumente und Einstellung                                                                                             | gen\Lager>ipconf ig                                                                           | Ausgabe von ipconfig.                          |
| Windows-IP-Konfiguration                                                                                                 |                                                                                               |                                                |
| Ethernetadapter LAN-Verbind                                                                                              | ing:                                                                                          | Die IP-Adresse wurde                           |
| Hendingsonngifia                                                                                                    | shee DNG-Guffiy:                                                                              | erfolgreich eingerichtet.                      |
| IP-Adresse<br>Subnetzmaske                                                                                               |                                                                                               |                                                |

C:\Dokumente und Einstellungen\Lager>\_

#### 4.2. Zur Arbeitsgruppe hiinzufügen

Damit die Computer sich untereinander sehen, erstellen wir eine Arbeitsgruppe.

Im Arbeitsplatz mit der Rechten Maustaste **Eigenschaften** im Register **Computername** ist die Arbeitsgruppe einstellbar.

| Computernamen ändern 💦 💽 🚺                                                                                                    |
|----------------------------------------------------------------------------------------------------|
| Ny<br>Sie können den Namen und Mitgliedschaft dieses Computers<br>ändern. Dies kann Auswirkungen auf Zugriffsrechte auf<br>Netzwerkressourcen haben. |
| Computername:                                                                                                    |
| pclager                                                                                                    |
| Vollständiger Computername:<br>pclager.<br>Weitere                                                                                                   |
| Mitglied von                                                                                                    |
| O Domäne:                                                                                                    |
|                                                                                                    |
| <ul> <li>Arbeitsgruppe:</li> </ul>                                                                                                    |
| JMEIERAG                                                                                                    |
|                                                                                                    |
| OK Abbrechen                                                                                                    |

Wir wählen die Arbeitsgruppe *JMEIERAG* 

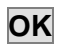

Wir müssen danach einen Neustart machen.

#### 4.3. Firewall-Einstellungen

Damit man keine Probleme mit der Verbindung hat, muss man in der Firewall noch eine Ausnahme erstellen. Dort wird definiert, was wir machen dürfen.

| 🖗 Windows-Firewall 🛛 🔀                                                                                                    |                                                                                                    |
|----------------------------------------------------------------------------------------------------|----------------------------------------------------------------------------------------------------|
| Allgemein Ausnahmen Erweitert                                                                                                    | Windows-Firewall                                                                                                    |
| Eingehende Netzwerkverbindungen mit Ausnahme der unten aufgelisteten<br>Programme und Dienste werden geblockt. Durch Hinzufügen weiterer Ausnahmen<br>funktionieren die entsprechenden Programme eventuell besser, aber das<br>Sicherheitsrisiko kann sich erhöhen.<br>Programme und Dienste: | In der Windows-Firewall<br>können wir Ausnahmen<br>erstellen.                                                                                          |
| Name         ✓ Datei- und Druckerfreigabe         ☐ Remotedesktop         Ø Remoteunterstützung         Ø UPnP-Framework                                                                                                    | Wir wählen <b>Datei- und</b><br><b>Druckerfreigabe erstellen</b><br>aus. Somit kann man Ordner<br>und Drucker freigeben.<br>Somit wird auch das Pingen |
| Programm       Port       Bearbeiten       Löschen         ✓       Benachrichtigen, wenn Programm durch Windows-Firewall geblockt wird                                                                                                    | erlaubt.<br>Unter Windows 2K gibt es<br>keine Firewall. Diese gibt es<br>erst ab XP SP2.                                                               |
| Welche Risiken bestehen beim Zulassen von Ausnahmen?                                                                                                    |                                                                                                    |

#### 4.4. Konfiguration testen

Wir testeten die Konfiguration. Wir konnten erfolgreich Pingen. Wenn wir die Firewall nicht konfigurieren, ist ein Ping nicht möglich.

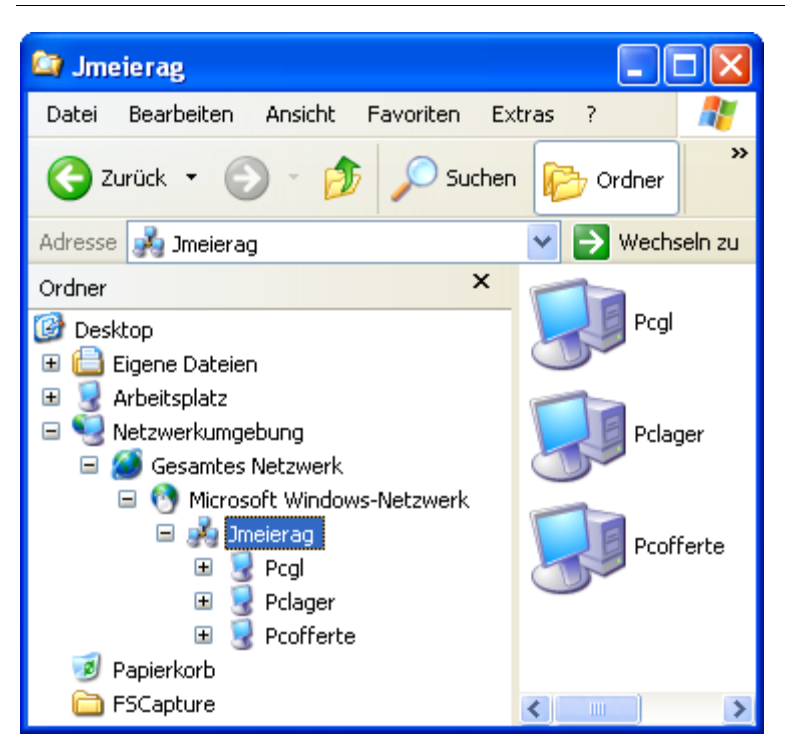

Ich sehe alle PCs in der Netzwerkumgebung.

Test bestanden, die Konfiguration ist erfolgreich gemacht worden.

#### 5. Ordner freigeben

#### 5.1. Infos zu den Berechtigungen

Es gibt zwei Arten von Berechtigungen:

- NTFS-Berechtigungen
- Freigabe-Berechtigungen

Die NTFS-Berechtigungen sind im Filesystem gespeichert. Diese sind auch aktiv, wenn der User sich lokal anmelden würde.

Die Freigabe-Berechtigungen sind dazu da, einem User zu ermöglichen auf einen Ordner/Drucker den Zugriff zu geben.

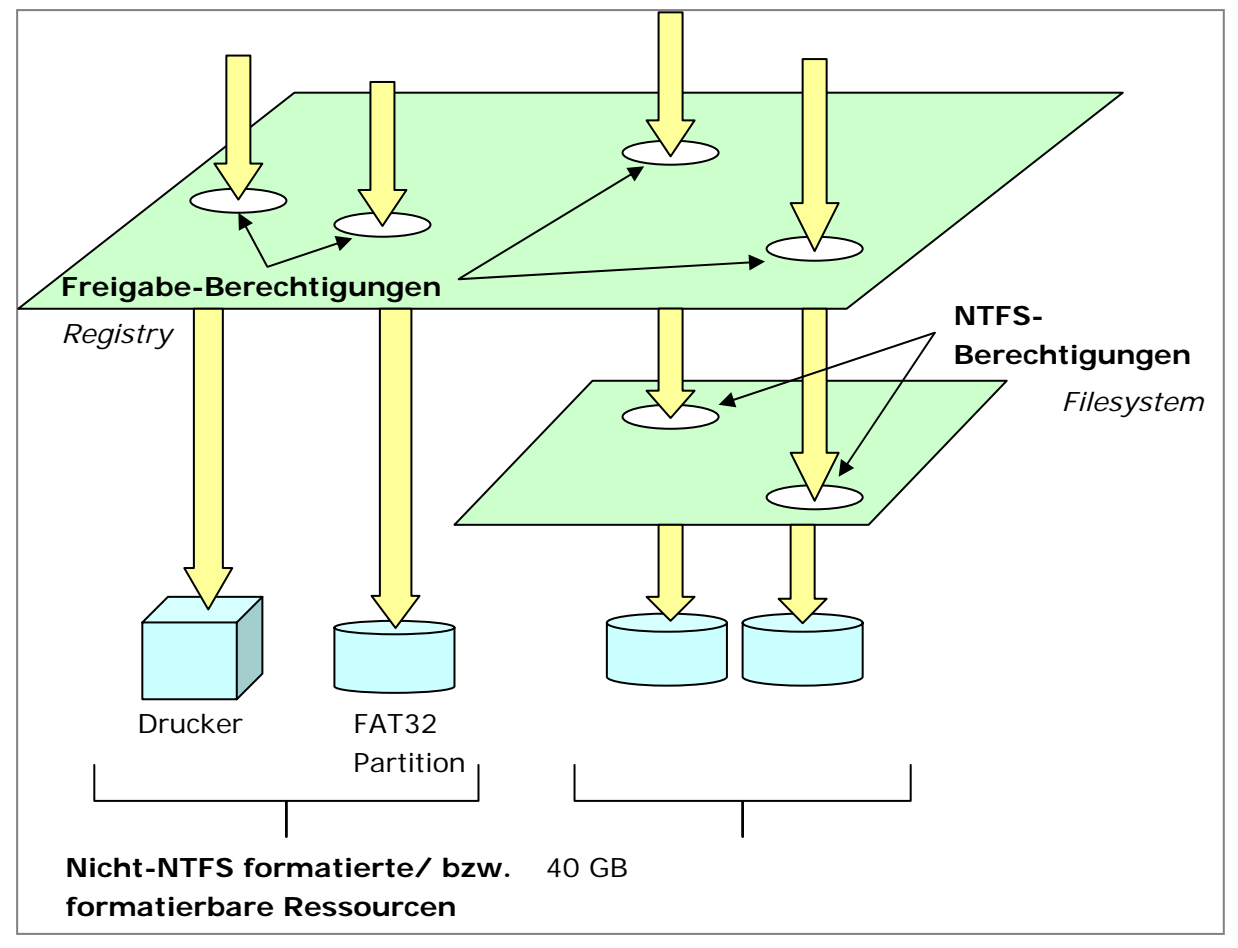

Damit wir von anderen PCs auf die Ordner vom PCGL zugreifen können, müssen wir die Ordner im Netzwerk freigeben.

Wir geben die Ordner folgendermassen frei:

Vertrieb: Alle; Offerte: Steffen

| Eigenschaften von Vertrieb 🛛 🖓 🔀                                                                                                    |
|----------------------------------------------------------------------------------------------------|
| Allgemein Freigabe Sicherheit Anpassen                                                                                                    |
| Sie können diesen Ordner für andere Benutzer im<br>Netzwerk freigeben. Klicken Sie dazu auf "Diesen Ordner<br>freigeben".                                                                                                    |
| 🔘 Diesen Ordner nicht freigeben                                                                                                    |
| Oiesen Ordner freigeben                                                                                                    |
| Freigabename: Vertrieb                                                                                                    |
| Kommentar:                                                                                                    |
| Benutzerbegrenzung: 💿 Höchstanzahl zulassen                                                                                                    |
| 🔿 Zugelassene Anzahl:                                                                                                    |
| Klicken Sie auf "Berechtigungen", um<br>die Benutzerberechtigungen für den<br>Zugriff auf diesen Ordner festzulegen.<br>Klicken Sie auf "Zwischenspeichern",<br>um die Einstellungen für den Offlinezugriff<br>zu konfigurieren. |
| Neue Freigabe                                                                                                    |
| Der Windows-Firewall ist so konfiguriert, dass dieser Ordner für<br>andere Computer im Netzwerk freigegeben werden kann.<br><u>Windows-Firewalleinstellungen anzeigen</u>                                                        |
| OK Abbrechen Übernehmen                                                                                                    |
| Berechtigungen für Vertrieb                                                                                                    |
| Freigabeberechtigungen                                                                                                    |

Gruppen- oder Benutzernamen: Jeder Hinzufügen... Entfernen Zulassen Verweigern Berechtigungen für Jeder ~ Vollzugriff Ändern **~** ~ Lesen 0K Abbrechen Übernehmen Wir klicken mit der rechten Maustaste auf den Ordner Vertrieb und wählen dort **Eigenschaften**.

Im Register **Freigabe** aktiviert man den Radiobutton **Diesen Ordner freigeben.** 

Als Name wählen wir **Vertrieb**.

Wir klicken auf **Berechtigungen**.

Wir fügen den Jeder hinzu und geben ihm den Vollzugriff.

Wir fügen immer den user Jeder hinzu und geben ihm die Vollmacht.

Die Detail-Zugriffe konfigurieren wir immer im Register Sicherheit, ausser es ist ein Nicht-NTFS-Filesystem!

| Eigenschaften von Vertrieb                                                          |                             | ? 🔀        |
|-------------------------------------------------------------------------------------|-----------------------------|------------|
| Allgemein Freigabe Sicherheit                                                       | Anpassen                    |            |
| Gruppen- oder Benutzernamen:                                                        |                             |            |
| 🕵 Administratoren (PCGL\Adr                                                         | ninistratoren)              |            |
| 🕵 Jeder                                                                             |                             |            |
|                                                                                     |                             |            |
|                                                                                     |                             |            |
|                                                                                     |                             |            |
|                                                                                     |                             |            |
|                                                                                     | Hinzufügen                  | Entfernen  |
| Berechtigungen für Jeder                                                            | Zulassen                    | Verweigern |
| Vollzugriff                                                                         |                             |            |
| Ändern                                                                              | <b>~</b>                    |            |
| Lesen, Ausführen                                                                    | <b>~</b>                    |            |
| Ordnerinhalt auflisten                                                              | <b>~</b>                    |            |
| Lesen                                                                               | <b>~</b>                    |            |
| Schreiben                                                                           | <b>~</b>                    |            |
| Coopielle Percebtiquagen                                                            |                             |            |
| Ricken Sie auf "Erweitert", um s<br>Berechtigungen oder erweiterte B<br>anzuzeigen. | pezielle<br>Einstellungen ( | Erweitert  |
|                                                                                     |                             |            |
| ОК                                                                                  | Abbrechen                   | Obernehmen |

| Berechtigungen für Offerte   |            | ? 🔀        |
|------------------------------|------------|------------|
| Freigabeberechtigungen       |            |            |
| Gruppen- oder Benutzernamen: |            |            |
| 🔮 Steffen (PCGL\Steffen)     |            |            |
|                              |            |            |
|                              |            |            |
|                              |            |            |
|                              | Hinzufügen | Entfernen  |
| Berechtigungen für Steffen   | Zulassen   | Verweigern |
| Vollzugriff                  |            |            |
| Ändern                       |            |            |
| Loson                        |            |            |
|                              |            |            |
| I                            |            |            |
|                              |            |            |
| ОК                           | Abbrechen  | Übernehmen |

Nun können wir im Register Sicherheit die Gruppen hinzufügen. Die Gurppe *Jeder* hat das Recht Ändern und die *Administratoren* haben *Vollzugriff*.

Beim Ordner *Offerte* ist es anders.

Da wir in den NTFS-Berechtigungen eingestellt haben, dass alle von der Gruppe **Offerte** den Zugriff darauf haben, lassen wir dies so.

Nun wollen wir aber, dass NUR *Steffen* übers NETZWERK Zugriff hat.

Daher machen wir hier eine Ausnahme: Wir fügen den User *Steffen* hinzu und geben ihm den Vollzugriff.

### 6. Weitere Hardware freigeben

Wir werden einen Drucker freigeben, damit alle auf einem Drucker ausdrucken können.

#### 6.1. Drucker freigeben

| Drucker und Faxgeräte Datei Bearbeiten Ansicht Favoril Drucker hinzufügen Servereigenschaften Faxinstallation geräte Vorknüchtung overhallen                                                                                    | Wir installieren einen neuen<br>Drucker.                    |
|----------------------------------------------------------------------------------------------------|-------------------------------------------------------------|
| Druckerinstallations-Assistent                                                                                                    | Beim Installieren werden wir<br>gefragt, ob wir den Drucker |
| Druckerfreigabe<br>Sie können diesen Drucker gemeinsam mit anderen Netzwerkbenutzern<br>verwenden.                                                                                                    | freigeben wollen.                                           |
| Wenn dieser Drucker freigegeben werden soll, müssen Sie einen Freigabenamen<br>angeben. Sie können den vorgeschlagenen Namen verwenden oder einen neuen<br>eingeben. Der Freigabename wird anderen Netzwerkbenutzern angezeigt. | Das machen wir. Wir geben<br>den Namen                      |
| O <u>D</u> rucker nicht freigeben                                                                                                    | HP_LaserJet_1100.                                           |
| Freigabename: HP_LaserJet_1100                                                                                                    |                                                             |
|                                                                                                    | Das Icon hat eine Hand                                      |
|                                                                                                    | darunter, was darauf hinweist,                              |
|                                                                                                    | dass der Drucker freigegeben<br>ist:                        |
|                                                                                                    | HP_LaserJet_1100<br>0<br>Bereit                             |
| < <u>∠</u> urück <u>W</u> eiter > Abbrechen                                                                                                    |                                                             |

#### 6.2. Drucker anschnallen

Die User, die auf dem Drucker aufdrucken wollen, müssen den Drucker anschnallen, bzw. installieren:

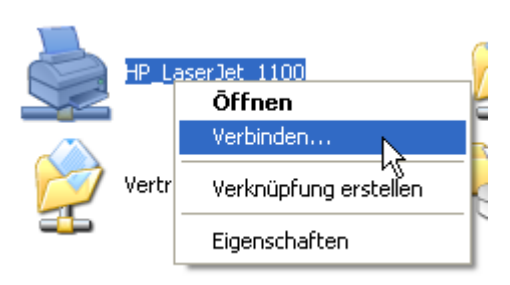

In der Netzwerkumgebung wählt man den betreffenden Computer und dort wählt man den Drucker mit der rechten Maustaste und wählt **Verbinden...** 

| ruckerinstallations-Assistent                                                                                                    |
|----------------------------------------------------------------------------------------------------|
| Drucker angeben<br>Sie können nach einem Drucker suchen, der den Anforderungen entspricht, wenn<br>Ihnen der Name oder die Adresse des Druckers nicht bekannt ist. |
| Mit welchem Drucker soll eine Verbindung hergestellt werden?                                                                                                    |
| O Drucker <u>s</u> uchen                                                                                                    |
| Overbindung mit folgendem Drucker herstellen (Klicken Sie zum Suchen auf "Weiter".):                                                                               |
| Name: \\PCGL\HP_LaserJet_1100                                                                                                    |
| Beispiel: \\Server\Drucker                                                                                                    |
| ◯ ⊻erbindung mit einem Drucker im Internet oder Heim-/Firmennetzwerk herstellen:                                                                                   |
| URL:                                                                                                    |
| Beispiel: http://Server/printers/MeinDrucker/ printer                                                                                                    |
|                                                                                                    |
|                                                                                                    |
|                                                                                                    |

Wenn man den Drucker mit einem Assistenten hinzufügt, kann man die Adresse zum Drucker angeben:

\\PCGL\HP\_LaserJet\_110
0

#### 6.3. USB-Medium freigeben

| APACER_2GB (F:)         |
|-------------------------|
| Ōffnen                  |
| Explorer                |
| Suchen                  |
| AutoPlay                |
| Freigabe und Sicherheit |
| Formatieren             |
| Auswerfen               |
| Ausschneiden            |
| Kopieren                |
| Verknüpfung erstellen   |
| Umbenennen              |
| Eigenschaften           |

Wir wollen das USB-Medium von Herr Meier Freigeben. Dieses Medium wird auf dem Computer PCGL freigegeben.

Rechter Mausklick: Freigabe und Sicherheit...

Weitere Hardware freigeben

| Berechtigungen für USB\$     |            | ? 🗙        |
|------------------------------|------------|------------|
| Freigabeberechtigungen       |            |            |
| Gruppen- oder Benutzernamen: |            |            |
| Steffen (PCGL\Steffen)       |            |            |
|                              |            |            |
|                              |            |            |
|                              |            |            |
|                              | Hinzufügen | Entfernen  |
| Berechtigungen für Steffen   | Zulassen   | Verweigern |
| Vollzugriff                  |            |            |
| Andern<br>Lesen              |            |            |
|                              |            |            |
|                              |            |            |
| 1                            |            |            |
|                              |            |            |
| ОК                           | Abbrechen  | Übernehmen |

| Ausführ          | en                                                                                          | ? 🗙  |
|------------------|---------------------------------------------------------------------------------------------|------|
|                  | Geben Sie den Namen eines Programms, Ordners,<br>Dokuments oder einer Internetressource an. |      |
| Ö <u>f</u> fnen: | \\pcgl\usb\$                                                                                | ~    |
|                  | ٢                                                                                           | 8    |
|                  | OK Abbrechen Durchsu                                                                        | chen |

C:\>net use Z: \\PCGL\USB\$ Der Befehl wurde erfolgreich ausgeführt.

 $C: \setminus >$ 

Wir gehen im Register **Freigaben** auf **Berechtigungen** und geben den User **Steffen** das Recht zum *Ändern*.

OK schliesst das Fenster.

Als Freigabename wählen wir USB\$.

Das \$-Zeichen macht, dass die Ressource nicht automatisch im Explorer angezeigt wird. Es ist eine versteckte Freigabe.

Das Laufwerk wird mit einer Hand gekennzeichnet:

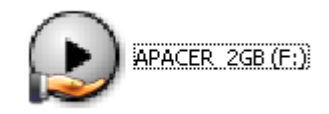

Folgendermassen kann man auf das Medium zugreifen:

Über den Explorer, indem man # + R drückt und dann im Auführen-Dialog \\PCGL\usb\$

eingibt.

Es öffnet sich ein Fenster mit dem Inhalt vom USB-Drive.

Am einfachsten geht es, indem man schnell ein Netzlaufwerk erstellt. Dazu genügt eine CMD-Zeile.

| riten | Extras | ?                                |      |
|-------|--------|----------------------------------|------|
|       | Netzla | aufwerk ve <mark>r</mark> binden |      |
| Suc   | Netzla | aufwerk treighen                 |      |
|       | Synch  | ronisieren                       |      |
|       | Ordne  | roptionen                        | ieso |

| Netzlaufwerk verbinden            |                                                                                                    |  |
|-----------------------------------|----------------------------------------------------------------------------------------------------|--|
|                                   | Windows ermöglicht Ihnen, die Verbindung mit einem<br>freigegebenen Netzwerkordner herzustellen. Durch<br>Zuweisen eines Laufwerkbuchstabens an die Verbindung<br>können Sie über "Arbeitsplatz" auf den Ordner zugreifen.<br>Bestimmen Sie den Laufwerkbuchstaben für die Verbindung<br>und den Ordner, mit dem die Verbindung hergestellt<br>werden soll: |  |
|                                   | Laufwerk: Y:<br>Ordner: \\pcgl\usb\$ Durchsuchen<br>Beispiel: \\Server\Freigabe<br>Verbindung bei Anmeldung wiederherstellen<br>Verbindung unter <u>anderem Benutzernamen</u> herstellen<br>Onlinespeicherplatz anfordern oder mit einem<br>Netzwerkserver verbinden                                                                                        |  |
| < Zurück Fertig stellen Abbrechen |                                                                                                    |  |

Man kann aber auch im Arbeitsplatz oder einem Explorer-Fenster auf **Extras Netzlaufwerk verbinden...** ,klicken.

Dann gibt man dort den Pfad ein.

#### \\PCGL\usb\$

Das ist das GUI zum net use Befehl.

#### 7. Datensicherung

Wir wollen keinen Datenverlust haben. Deshalb ist ein Backup nicht wegzudenken. Daher richten wir unser Backup-System mit dem Windows-Tool ntbackup ein.

#### 7.1. Backup erstellen

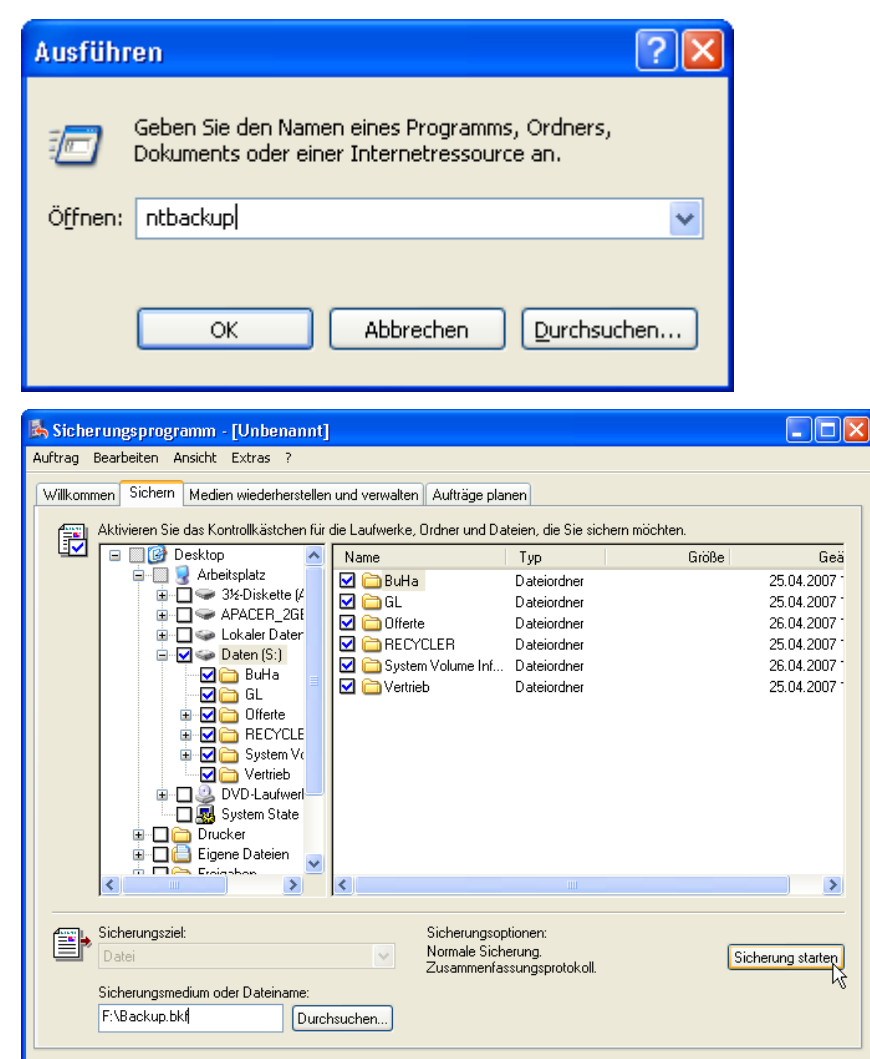

 Informationen zum Sicherungsauftrag
 ? ``

 Sicherungsbeschreibung:
 Staten

 Satz am 26.04.2007 um 11:25 erstellt
 Zeitplan...

 Wenn der Datenträger bereits Sicherungen enthält
 Erweitert...

 Sicherungskopie dem Medium anhängen
 Erweitert...

 Daten auf dem Medium durch diese Sicherung ersetzen
 Abbrechen

 Bei Überschreibung des Mediums diese Bezeichnung zur Medienidentifizierung verwenden:
 Backup.bkf wurde erstellt durch 26.04.2007 um 11:25

 Zugriff auf Sicherungsdaten nur für Besitzer oder Administrator zulassen
 Staten

Wir starten *ntbackup*.

Wir schliessen den Asistenten. Diesen wollen wir nicht benutzen.

Wir gehen ins Register **Sichern** und wählen dort unsere Partition *S:\*. Wir wollen die gesamte Partition sichern.

Wir wählen den Sicherungspfad *F:\Backup.bkf* 

Dann klicken wir auf **Sicherung starten** um die Sicherung zu starten.

Hier können wir noch diverse Einstellungen tätigen.

Wir wollen nur eine Sicherungsdatei, deshalb wählen wir den Radiobutton Sicherungskopie dem Medium anhängen. Wir werden später sehen, dass mehrere Backups in einer Datei

Wir klicken auf Starten.

Datensicherung

| Status: Sicher | rungsvorgang 🛛 💽 🔀                              | Status: Siche   | rungsvorgang                                         |
|----------------|-------------------------------------------------|-----------------|------------------------------------------------------|
| $\frown$       | Abbrechen                                       | Sichern wurde a | abgeschlossen. Schließen                             |
| Laufwerk:      |                                                 | Klicken Sie auf | "Bericht", um Details anzuzeigen. Bericht            |
| Bezeichnung:   |                                                 | Laufwerk:       | S: Daten                                             |
| Status:        | Vorbereiten der Sicherung mithilfe von Schatten | Bezeichnung:    | Backup.bkf wurde erstellt durch 26.04.2007 um        |
| Status:        |                                                 | Status:         | Abgeschlossen                                        |
| Zeit:<br>      | Bisherige Dauer:                                | Zeit:           | Bisherige Dauer: Restdauer:                          |
| Dateien:       | Verarbeitet:                                    | Dateien:        | Verarbeitet:         Ungefähr:           7         7 |
| Bytes:         | 0                                               | Bytes:          | 43'762 43'762                                        |

Das Backup wird erstellt und wir sehen einen Schlussbericht. Den können wir Schliessen.

Auf dem USB-Datenträger hat es eine neue Datei gegeben:

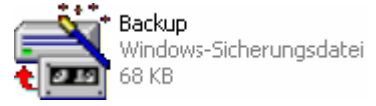

#### 7.2. Daten wiederherstellen

| 🛦 Sicherungsprogramm - [Medien wiederherstellen und verwalten]                                                                                                    | Wir öffnen die soebe                                                                                                    |
|----------------------------------------------------------------------------------------------------|----------------------------------------------------------------------------------------------------|
| Auftrag Bearbeiten Ansicht Extras ?                                                                                                    | Datei mit einem Dop                                                                                                    |
| Autträg Bearbeiten Ansicht Extras ?         Wilkommen Sichern Medien wiederherstellen und verwalten Aufträge planen         Blenden Sie das ausgewählte Medienelement ein, und aktivieren Sie das Kontrollkästchen für jedes         wiederherzutellende Element. Mit einem Rechtsklick können Sie Optionen für ein Medienelement anzeigen:         Wilkommen Sichern Sie das ausgewählte Medienelement ein, und aktivieren Sie das Kontrollkästchen für jedes         Wilkommen Sie das ausgewählte Medienelement ein, und aktivieren Sie das Kontrollkästchen für jedes         Wilkommen Sie das ausgewählte Medienelement ein, und aktivieren Sie das Kontrollkästchen für jedes         Wilkommen Sie das ausgewählte Medienelement ein, und aktivieren Sie das Kontrollkästchen für jedes         Backup.bkf wurde er:         Backup.bkf wurde er:      < | Datei mit einem Dop<br>Windows-Sicherur<br>68 KB<br>Ntbackup wird gesta<br>Nun wechseln wir ins<br>Medien wiederherst<br>verwalten. |
| wiederherzustellende Element. Mit einem Rechtsklick                                                                                                    | Es kann nötig sein, o<br>noch zu katalogisiere<br>ist vor allem, wenn v<br>Backup auf einem ar<br>öffnen.                           |
| Geben Sie die Datei an, die katalogisiert werden soll.                                                                                                    | Wir müssen nochma<br>Pfad zur Datei angeb                                                                                           |
| OK Abbrechen Durchsuchen                                                                                                    |                                                                                                    |

n erstellte pelklick:

igsdatei

rtet.

Register ellen und

lie Datei en. Dies wir das deren PC

ls den en.

Datensicherung

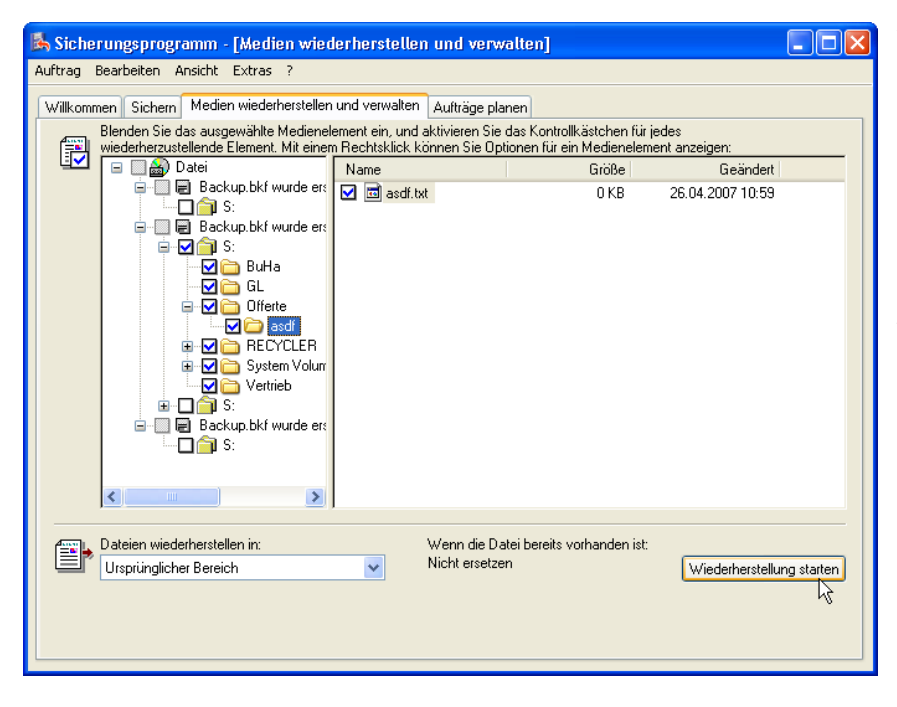

Wenn wir schon mehrere Backups gemacht haben, in derselben Datei, kann man mehrere Backups erkennen.

Dann wählen wir die Dateien per Haken aus, die wir wiederherstellen wollen und klicken auf **Wiederherstellung** starten.

Die Daten werden wieder ins Laufwerk **S:** V zurückgespielt.

Das Ziel kann auch über die Listbox ausgewählt werden.

#### 8. Netzwerk mit dem Internet verbinden

#### 8.1. Vorbereiten

Wir müssen den Router auf die Werkseinstellungen zurücksetzen. Hierfür müssen wir mit einem Kugelschreiber den Reset-Knopf für einige Sekunden hinein drücken. Alle LEDs werden aufleuchten.

#### 8.2. Router Standardkonfiguration

| Eigenschaften von Internetproto                                                                                                    | Damit wir uns mit dem Router                                                                  |                                                                |
|----------------------------------------------------------------------------------------------------|-----------------------------------------------------------------------------------------------|----------------------------------------------------------------|
| Allgemein                                                                                                    | wir im selben Subnetz-Sein.                                                                   |                                                                |
| IP-Einstellungen können automatisch z<br>Netzwerk diese Funktion unterstützt. V<br>den Netzwerkadministrator, um die gee<br>beziehen. | zugewiesen werden, wenn das<br>Venden Sie sich andernfalls an<br>signeten IP-Einstellungen zu | Da der Router standardmässig<br>die IP <b>192.168.2.1</b> hat, |
| <ul> <li>IP-Adresse automatisch beziehen</li> </ul>                                                                                   |                                                                                               | Wechsein wir in folgendes                                      |
| Folgende IP-Adresse verwenden:                                                                                                    |                                                                                               |                                                                |
| IP-Adresse:                                                                                                    | 192.168.2.2                                                                                   | 192.168.2.0                                                    |
| Subnetzmaske:                                                                                                    | 255 . 255 . 255 . 0                                                                           |                                                                |
| Standardgateway:                                                                                                    | · · ·                                                                                         | OK                                                             |
| Bevorzugter DNS-Server:<br>Alternativer DNS-Server:                                                                                   | <br><br>Erweitert                                                                             |                                                                |
| Ausführen                                                                                                    | ? 🔀                                                                                           | Dann wechseln wir ins                                          |
| Geben Sie den Namen eines Pro                                                                                                    | ogramms, Ordners,                                                                             | Internet-GUI vom Router.                                       |
| Dokuments oder einer Internetressource an.                                                                                            |                                                                                               | Dazu rufen wir die Webpage                                     |
| Öffnen: http://192.168.2.1                                                                                                    |                                                                                               | http://192.168.2.1 auf.                                        |
| OK Abbrec                                                                                                    | hen Durchsuchen                                                                               |                                                                |
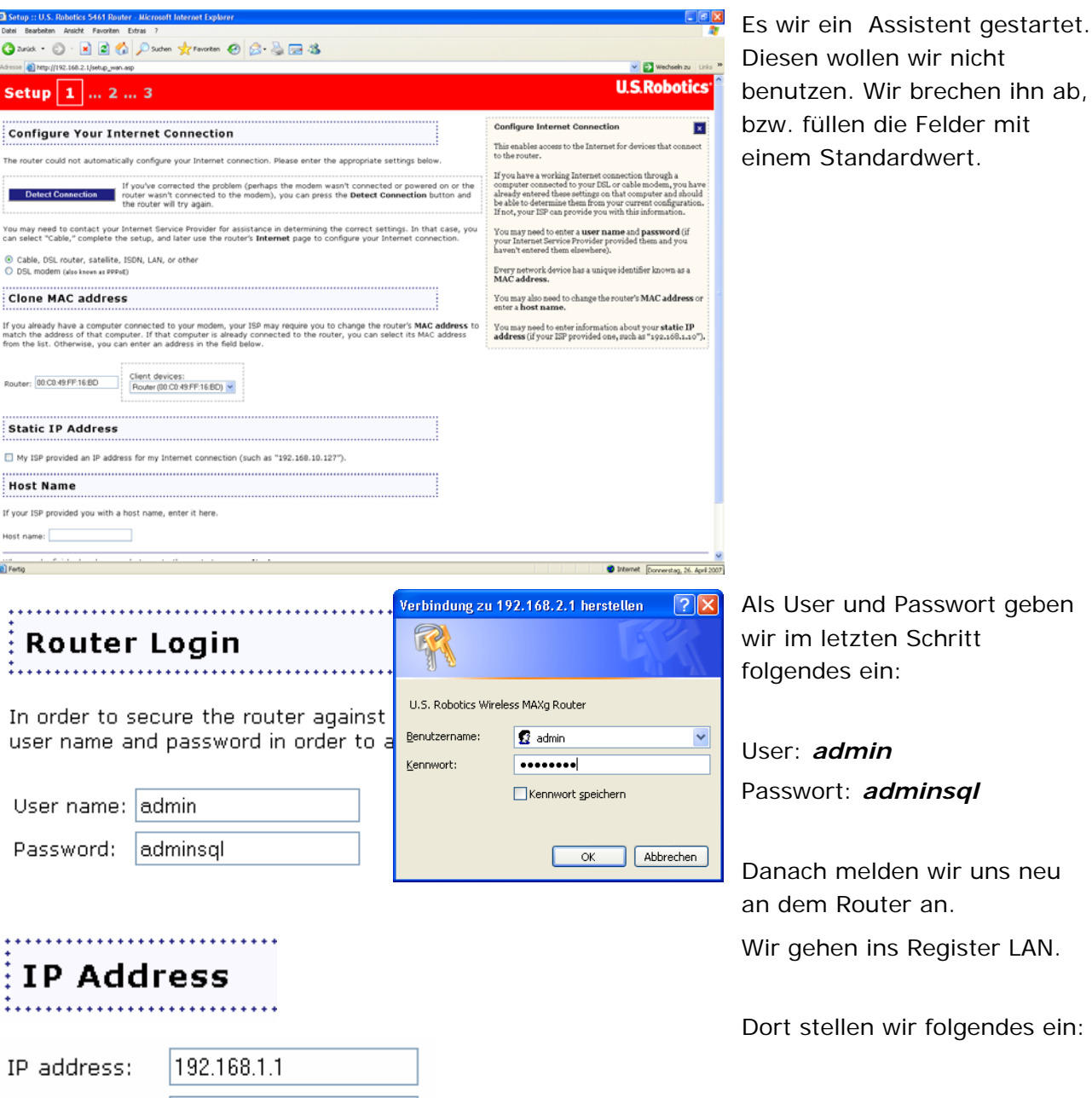

Diesen wollen wir nicht benutzen. Wir brechen ihn ab, bzw. füllen die Felder mit einem Standardwert.

Als User und Passwort geben wir im letzten Schritt folgendes ein:

User: admin Passwort: adminsql

Danach melden wir uns neu an dem Router an.

Wir gehen ins Register LAN.

Dort stellen wir folgendes ein:

IP adress: 192.168.1.1 Subnetmask: 255.255.255.0

Somit wurde die IP vom Router umgestellt.

Subnet mask: 255.255.255.0

## 8.3. DHCP auf dem Router aktivieren

## DHCP Server

DHCP server

Wir wechseln wieder ins Register *LAN*.

| 8.1.199 |
|---------|
| minutes |
|         |
|         |
|         |
|         |

.....

Bei DHCP-Server wählen wir die Checkbox aus und wählen den Wertebereich

*192.168.1.100* bis *192.168.1.199* aus.

Wir klicken auf Save.

Nun beziehen die PCs automatisch die richtigen Einstellungen.

## 8.4. DHCP auf den Clients aktivieren

Damit die PCs die IP automatisch per DHCP beziehen, müssen wir folgende Schritte unternehmen:

| Eigenschaften von Internetproto                                                                                                    | koll (TCP/IP) 🛛 🛛 🔀   |  |  |  |  |  |
|----------------------------------------------------------------------------------------------------|-----------------------|--|--|--|--|--|
| Allgemein Alternative Konfiguration                                                                                                    |                       |  |  |  |  |  |
| IP-Einstellungen können automatisch zugewiesen werden, wenn das<br>Netzwerk diese Funktion unterstützt. Wenden Sie sich andernfalls an<br>den Netzwerkadministrator, um die geeigneten IP-Einstellungen zu<br>beziehen. |                       |  |  |  |  |  |
| 💿 IP-Adresse automatisch beziehen                                                                                                    |                       |  |  |  |  |  |
| -O Folgende IP-Adresse verwenden:                                                                                                    |                       |  |  |  |  |  |
| IP-Adresse:                                                                                                    | and the second second |  |  |  |  |  |
| Subnetzmaske:                                                                                                    |                       |  |  |  |  |  |
| Standardgateway:                                                                                                    | · · · · ·             |  |  |  |  |  |
| <ul> <li>DNS-Serveradresse automatisch</li> </ul>                                                                                                    | beziehen              |  |  |  |  |  |
| O Folgende DNS-Serveradressen vo                                                                                                    | erwenden:             |  |  |  |  |  |
| Bevorzugter DNS-Server:                                                                                                    |                       |  |  |  |  |  |
| Alternativer DNS-Server:                                                                                                    | · · · · ·             |  |  |  |  |  |
|                                                                                                    | Erweitert             |  |  |  |  |  |
|                                                                                                    | OK Abbrechen          |  |  |  |  |  |

In den TCP/IP-Eigenschaften der Netzwerkkarte wählen wir die Radiobuttons

IP-Adresse automatisch beziehen

und

DNS-Serveradresse

automatisch beziehen

#### 8.5. Internetzugriff

Damit die PCs auch ans Internet kommen, muss man den Router dazu konfigurieren.

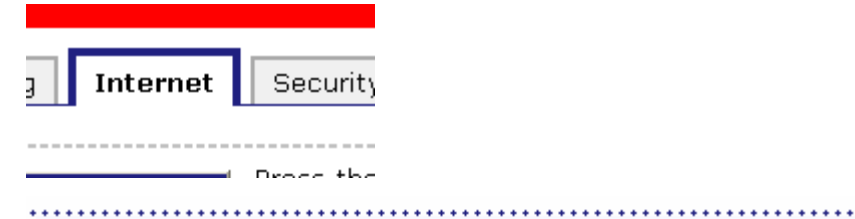

Static IP Address

Wir loggen uns im Router ein und wechseln ins Register *Internet*.

Dort geben wir die Werte ein, die auf dem Screenshot zu sehen sind.

Diese Werte bekommt man normalerweise vom Provider. Oft ist es aber auch den Username mit einem Passwort.

My ISP provided an IP address for my Internet connection

| Static IP address: | 172.24.54.1                  |
|--------------------|------------------------------|
| Subnet mask:       | 255.255.255.0                |
| Gateway:           | 172.24.54.254                |
| DNS servers:       | 172.20.10.20<br>212.90.199.2 |

#### 8.6. Begriffe

| Transmission Control Protocol, gesicherter DAtentransport mit<br>Empfangsbestätigungen.                                                                                                    |  |  |  |  |
|----------------------------------------------------------------------------------------------------|--|--|--|--|
| Das ist eine Nummer, die jeder PC in einem Netzwerk haben muss.<br>Damit kommunizieren die PCs untereinander. Sie besteht aus 32 Bits<br>(=4 Oktetts). Es gibt 2 <sup>32</sup> IP-Adressen.                              |  |  |  |  |
| Mit der Subnetmaske gibt man an, wo zwischen Net-ID und Host-ID getrennt wird. Um die Subnetmaske zu bilden, setzt man einfach alle Bits der Net-ID auf 1.                                                               |  |  |  |  |
| Das ist der Verbinder zwischen zwei Subnetzen. Oft ist dies zwischen LAN und WAN.                                                                                                    |  |  |  |  |
| Wird benötigt, um Datenpakete in fremde IP-Teilnetze zu senden.                                                                                                    |  |  |  |  |
| Alle Ethernet-Frames, die gesendet werden, die jedoch keinen<br>Empfänger im selben Subnetz haben (z.B. <u>www.emanuelduss.ch</u> )<br>werden an den Default-Gateway gesendet. Dieser leitet diese Frame<br>dann weiter. |  |  |  |  |
| Mit dem Befehl tracert kann man die "Knotenpunkte" (=Gateways) schnell herausfinden:                                                                                                    |  |  |  |  |
| C:\WINDOWS>tracert www.emanuelduss.ch                                                                                                    |  |  |  |  |
| Routenverfolgung zu www.emanuelduss.ch [213.203.223.119]<br>über maximal 30 Abschnitte:                                                                                                    |  |  |  |  |
| 1       1 ms       1 ms       1 ms       172.24.10.254         2       <1 ms                                                                                                    |  |  |  |  |
|                                                                                                    |  |  |  |  |

|            | 4 212 ms 205 ms 214 ms cust.static.213-200-201-<br>232.cybernet.ch [213.200.201.232]                                                                                                    |
|------------|----------------------------------------------------------------------------------------------------|
|            | 5 214 ms 207 ms 205 ms cust.static.213-200-205-                                                                                                    |
|            | 37.cybernet.ch [213.200.205.37]                                                                                                    |
|            | 6 204 ms 205 ms 210 ms g4-0-                                                                                                    |
|            | 202.core01.zrh01.atlas.cogentco.com [149.6.81.233]                                                                                                    |
|            | 7 206 ms 219 ms 217 ms p6-                                                                                                    |
|            | 0.core01.str01.atlas.cogentco.com [130.117.0.53]                                                                                                    |
|            | 8 213  ms 218  ms 224  ms  ps                                                                                                    |
|            | 0 210 mg 214 mg 210 mg ±1                                                                                                    |
|            | 4.mpd02.fra03.atlas.cogentco.com [130.117.0.246]                                                                                                    |
|            | 10 17 ms 18 ms 107 ms ae-1-                                                                                                    |
|            | 1.bbr1.fra3.de.inetbone.net [80.81.192.200]                                                                                                    |
|            | 11 168 ms 166 ms 117 ms ae-1-                                                                                                    |
|            | 19.bbr1.dus1.de.inetbone.net [213.203.213.70]                                                                                                    |
|            | 12 114 ms 109 ms 111 ms ge-0-                                                                                                    |
|            | 0.car4.dus1.de.inetbone.net [87.119.206.54]                                                                                                    |
|            | 13 112 ms 117 ms 112 ms phi.dynamic-net.ch<br>[213.203.223.119]                                                                                                    |
| DNS-Server | Domain Name Server. Dieser löst IPs zu Namen und Namen zu IPs<br>auf.                                                                                                    |
|            | <b>Bsp:</b> emanuelduss.ch $\rightarrow$ 213.203.223.119 $\rightarrow$ emanuelduss.ch                                                                                                    |
|            | DNS-Server: 192.168.1.1 (Router in einem Home-Netzwerk)                                                                                                    |
| Net-ID     | Der Netzwerbereich, in dem eine bestimmte Netzwerk - ID Gültigkeit<br>hat, wird als IP - Teilnetz, bzw. als IP-Subnetz oder häufig einfach nur<br>als "Subnetz" bezeichnet.                                                                                      |
| Host-ID    | Der Host - ID - Anteil einer IPv4 - Unicastadresse kennzeichnet die IP<br>- Schnittstelle eines Netzwerkknotens ("IP-Host" oder meistens nur<br>als "Host" bezeichnet) in einem IP-Teilnetz. Die Host - ID muss<br>innerhalb des IP - Teilnetzes eindeutig sein. |
| DHCP       | Der DHCP-Server weist einem Client automatisch eine IP zu. Dynamic<br>Host Configuration Protocol                                                                                                    |

#### 8.6.1. Adressierungsebenen

- 1. Ebene: Physikalische Adresse: Mac-Adresse
  - a. Ethernet-Interface
- 2. Ebene: Internet-Adresse: IP-Adresse
  - a. 32 Bit lange Zahl, die je in 4 Byte (zu 8 Bit) aufgeteilt wird. Z.B. 192.168.100.25
  - b. Umsetzung in eine Physikalische Adresse geschieht durch das Address Resolution Protocol (ARP)<sup>1</sup> mit einem ARP-Request, auch Broadcast-Abfrage<sup>2</sup>.
    Client A will B ein Päckchen schicken. Dazu schickt A ein Päckchen an alle Stationen. Diese Broadcast-Abfrage enthält die eigene physikalische Adresse sowie die IP-Adresse von B. Wenn die Station B diese Anfrage erhält, dann wird geantwortet.

<sup>&</sup>lt;sup>1</sup> Eng. Adressauflösungsprotokoll

<sup>&</sup>lt;sup>2</sup> Broadcast = Meldung an alle

- c. Die Umkehrfunktion heisst RARP (Reverse ARP). Hier verlangt der Sende-PC seine eigene IP, da er ja nur seine physikalische Adresse kennt.
- 3. Ebene: Domänenname
  - a. Für die Umsetzung von einem Domänen-Namen (z.B. emanuel, emanuelduss.ch) ist ein DNS-Server (Domain Name System) nötig. Dieser hat für jede Domain die zugehörige Internet-Adresse abgespeichert. Mit dieser Anfrage kann auch ein Domänenname in eine IP umgewandelt werden.
  - b. Auch das umgekehrte ist Möglich: Bei Eingabe der IP-Adresse wird der Domänenname ausgegeben.
  - c. Name Server abfragen: mit "nslookup" kann man die IP oder den Domainname abfragen.

#### 8.6.2. Adressierungssystem

Jede IP besteht aus 2 Teilen: Net-ID und Host-ID.

| 8-Bit-Netz                | 16-Bit-Netz                | 24-Bit-Netz                    |
|---------------------------|----------------------------|--------------------------------|
| 64.168.100.25             | 128.168.100.25             | 192.168.100.25                 |
| 64 = Netz-ID              | 128.168 = Netz-ID          | 192.168.100 = Netz-ID          |
| 168.100.25 = Host-ID      | 100.25 = Host-ID           | 25 = Host-ID                   |
| Kleinste Addr.: 1.0.0.0   | Kleinste Addr.: 128.0.0.0  | Kleinste Addr.: 192.0.0.0      |
| Grösste Adrdr.: 126.0.0.0 | Grösste Addr.: 191.255.0.0 | Grösste Adr.:<br>223.255.255.0 |
| Kleinste Rechneradresse:  | Kleinste Rechneradresse:   | Kleinste Rechneradresse:       |
| 1.0.0.1                   | 128.0.0.1                  | 192.0.0.1                      |
| Grösste Rechneradresse:   | Grösste Rechneradresse:    | Grösste Rechneradresse:        |
| 162.255.255.254           | 191.255.255.254            | 223.255.255.254                |
| Subnetmaske:              | Subnetmaske:               | Subnetmaske:                   |
| 255.0.0.0                 | 255.255.0.0                | 255.255.255.0                  |
| Nummernkreis:             | Nummernkreis:              | Nummernkreis:                  |
| 10.0.0.0 - 10.255.255.255 | 172.16.0.0 –               | 192.168.0.0–                   |
|                           | 172.31.255.255             | 192.168.255.255                |
| Linkes Bit: 0             | Linkes Bit: 10             | Linkes Bit: 110                |

Merke: Alle Rechner mit der gleichen Netzwerkadresse gehören zum gleichen Netz und können miteinander kommunizieren.

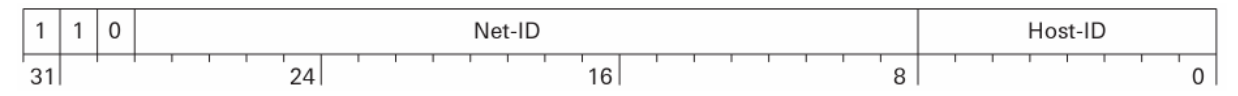

#### 9. Antivirus

Wir schützen unseren Computer mit einem Antivirus-Produkt. Somit ist er gegen Viren geschützt.

http://free.grisoft.com/doc/5390/lng/us/tpl/v5#avg-anti-virus- Wir wählen AVG-Freefree Antivirus aus.

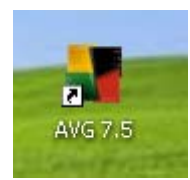

| AVG Free for Windows installation files |         |  |  |
|-----------------------------------------|---------|--|--|
| File                                    | Version |  |  |
| avg75free_463a1000.exe                  | 7.5.463 |  |  |

Wir laden das Setup-File herunter. Und Installieren die Software ganz normal. Wir belassen alle Standardeinstellungen.

| AVG 7.5 Updat  | vg Upd          | ate File     | <b>Download</b><br>te file. When the download is<br>undated automatically |
|----------------|-----------------|--------------|---------------------------------------------------------------------------|
| Server         |                 |              | Resume<br>YES                                                             |
| Download data  |                 |              |                                                                           |
| Bytes received | 206.7 kB (100%) | File size    | 206.7 kB (129.7 kB )                                                      |
| Time left      | 7:77:77         | Time elapsed | 0:00:00                                                                   |
| Average speed  | 0 B/sec         |              |                                                                           |
|                |                 | Cancel       |                                                                           |

Nach der Installation werden automatisch die neuen Viren-Signaturen heruntergeladen.

Jeden Tag, wenn man den Computer startet, werden diese Files automatisch heruntergefahren.

Diese Signaturen sollten immer aktuell sein, denn die neusten Viren sind am aktivsten!

## 10. Wireless-LAN

#### **10.1.** Vorbereitung am Router

# Network Name (SSID)

This is the name of your wireless network. Wireless your router in order to communicate with it.

Network name: VFI16

In order to hide your router from new wireless deviname.

(To disable key rotation, set this value to zero.)

🗹 Broadcast network name

Wir loggen uns im Router Web-GUI ein und wechseln ins Register *WLAN*.

Dort können wir die SSID<sup>3</sup> eingeben.

Wir gehen nach der Vorgabe vor und wählen *VFI16*.

Passwort.

| Wireles                          | 5                              | *****                                              |                               | <ul> <li>Da es immer genug Wardriver<br/>hat und auch andere Leute,</li> </ul>                 |
|----------------------------------|--------------------------------|----------------------------------------------------|-------------------------------|------------------------------------------------------------------------------------------------|
| There are a fe<br>designed to pr | w options for<br>otect your pr | encrypting the wireless<br>ivacy. You will need to | s communicat<br>enter these s | <sup>*</sup> die offene WLAN-Netze<br>in nutzen, wollen wir unser<br>Firmen-Netzwerk schützen. |
| Method:                          | WPA2                           |                                                    | *                             | Da wir eine grössere<br>Sicherheit wollen, nehmen wir                                          |
| Encryption:                      | TKIP and AES                   | S (recommended) 🔽                                  |                               | WPA2.                                                                                          |
| Pass phrase:                     | jQYi6v8XwbL0                   | )K0GyzbQ0l8wJSs2o1tsS                              | Generate                      |                                                                                                |
| Key Rotation:                    | (The pass phrase<br>O          | must be between eight and six<br>seconds           | ty-three charact              | Wir verschlüsseln die Signale mit einem generierten                                            |

<sup>&</sup>lt;sup>3</sup> SSID = Eindeutiger Name von einem WLAN-Netzwerk

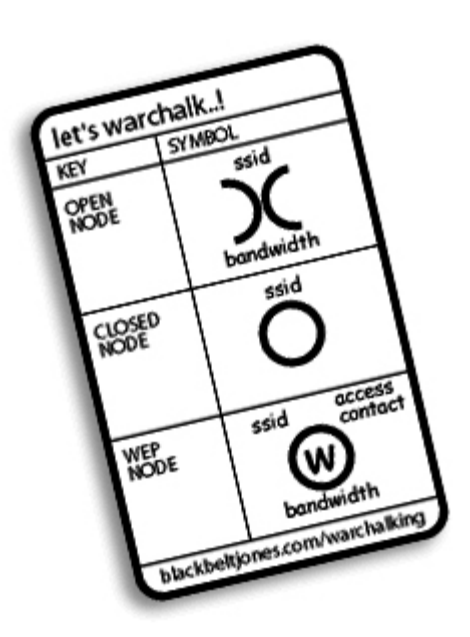

Abbildung 1 Wardriving-Symbole

## 10.2. Mit dem WLAN verbinden

Die Technologie WEP ist mathematisch knackbar, indem man Pakete im Monitoring-Modus abhört. Somit kann man das Passwort aus den Paketen herausberechnen<sup>4</sup>.

Mit einer modifizierten Aircrack-Version ist das schon innert 60 Sekunden möglich!

WPA ist nur durch BruteForce knackbar! → Viel Sicherer! Je nach Passwort!

<sup>&</sup>lt;sup>4</sup> Stichwort: Aircrack & Kismet

| U.S. Robotics MAXg Konfigurations diens                                                                             | tprogramm 🛛 🔯         |  |  |  |
|----------------------------------------------------------------------------------------------------|-----------------------|--|--|--|
| Statistik Standortmonitor                                                                                           | Informationen         |  |  |  |
| Drahtlose Netzwerke Ver                                                                                             | pindungsstatus        |  |  |  |
| Verwalten Sie mit diesem Tool Ihre drahtlosen Net                                                                   | zwerke.               |  |  |  |
| Klicken Sie auf 'Konfigurieren', um die Verbindung zu<br>verfügbaren Netzwerk herzustellen.                         | u einem               |  |  |  |
| LUSR5461                                                                                                    | Konfigurieren         |  |  |  |
| VFI 02                                                                                                    | Aktualisieren         |  |  |  |
|                                                                                                    |                       |  |  |  |
| Bevorzugte Netzwerke<br>Automatisch eine Verbindung zu verfügbaren Netzw<br>der angegebenen Reihenfolge herstellen: | erken in<br>Nach oben |  |  |  |
|                                                                                                    | Nach unten            |  |  |  |
|                                                                                                    | Importieren           |  |  |  |
|                                                                                                    | Exportieren           |  |  |  |
| Hinzufügen Entfernen Eigenso                                                                                        | haften                |  |  |  |
| ✓ WLAN-Symbol im Systembereich der<br>Taskleiste anzeigen                                                           |                       |  |  |  |
| OK Abbrechen Überne                                                                                                 | ehmen Hilfe           |  |  |  |

Auf dem Client installieren wir die von dem Hersteller gelieferte Software.

Mit der Software von Windows XP gab es grosse Probleme. Das Passwort wurde nicht angenommen.

Bei Verfügbare Netze werden alle Netze angezeigt, welche Signale aussenden (Die SSID).

Wir wählen *VFI16* aus und klicken auf **Konfigurieren**.

| Drahtlose Netzwerkeigenschafter                                          | n 🔀                                    | Hier wählen wir bei der   |
|--------------------------------------------------------------------------|----------------------------------------|---------------------------|
| Drahtlose Netzwerkeigenschaften Aut                                      | hentifizierung                         | Netzwerkauthentifizierung |
| Netzwerkname (SSID): VFI1                                                | 6                                      | WPA-PSK aus und geben den |
| Drahtloser Netzwerkschlüssel                                             |                                        | den wir vorhin generieren |
| Ein Netzwerkschlüssel ist für folgende (                                 | Dption erforderlich:                   | liesen).                  |
| Netzwerkauthentifizierung:                                               | WPA-PSK                                |                           |
| Datenverschlüsselung:                                                    | Automatisch                            | OK                        |
| Netzwerkschlüssel:                                                       | ·····                                  | Nun sind wir mit dem WLAN |
| Schlüssel bestätigen:                                                    | ••••••                                 | verbunden.                |
| Schlüsselindex (erweitert): 1 🍦                                          |                                        |                           |
| Schlüssel wird automatisch bereitg                                       | estellt                                |                           |
| Dies ist ein Ad-hoc-Netzwerk (Comp<br>werden keine drahtlosen Zugriffspu | puterverbindung); es<br>nkte verwendet |                           |
| Vor Anmeldung bei Windows authe                                          | ntifizieren                            |                           |
|                                                                          |                                        |                           |
|                                                                          |                                        |                           |
|                                                                          |                                        |                           |
|                                                                          |                                        |                           |
|                                                                          |                                        |                           |
|                                                                          |                                        |                           |
|                                                                          |                                        |                           |
|                                                                          | OK Abbrechen Hilfe                     |                           |

#### 10.3. MAC-Filter einbauen

Wir wollen nicht, dass ein fremder versucht, sich mit unserem Netzwerk zu verbinden. Deshalb aktivieren wir einen MAC-Filter. Somit können nur solche connecten, die eine bestimmte MAC-Adresse haben.

#### 10.3.1. MAC-Adressen herausfinden

Mit einfachen Mitteln kann man ganz schnell die MAC-Adressen herausfinden. Dazu braucht man nur ping, ipconfig und arp.

Folgender Konsolenauszug ist gekürzt:

```
C:\>ping pclager
Ping pclager [192.168.1.103] mit 32 Bytes Daten:
Antwort von 192.168.1.103: Bytes=32 Zeit=1ms TTL=128
```

Ich pinge die PCs an, von denen ich die MAC-Adresse will.

| C:/>E | ping <b>pcoff</b> e | erte            |     |    |       |        |
|-------|---------------------|-----------------|-----|----|-------|--------|
| Ping  | pcofferte           | [192.168.1.101] | mit | 32 | Bytes | Daten: |

Es genügt schon, wenn ich

Antwort von 192.168.1.101: Bytes=32 Zeit<1ms TTL=128 einfach nur Antwort bekomme. C:\>arp -a Mit dem Befehl arp –a kann man die ARP-Table ausgeben. Schnittstelle: 192.168.1.100 --- 0x2 Internetadresse Physikal. Adresse Тур 192.168.1.1 00-c0-49-ff-16-bd dynamisch 192.168.1.101 00-01-03-12-40-7b dynamisch 192.168.1.103 00-14-c1-03-21-47 dynamisch C:\>ipconfig /all Mit ipconfig /all bekommt man die eigene MAC-Adresse Windows-IP-Konfiguration Ethernetadapter LAN-Verbindung: Physikalische Adresse . . . . . : 00-02-44-4B-71-2A DHCP aktiviert. . . . . . . . . . . Ja Autokonfiguration aktiviert . . . : Ja Standardgateway . . . . . . . . : 192.168.1.1 C:\>

#### 10.3.2. Filter setzen

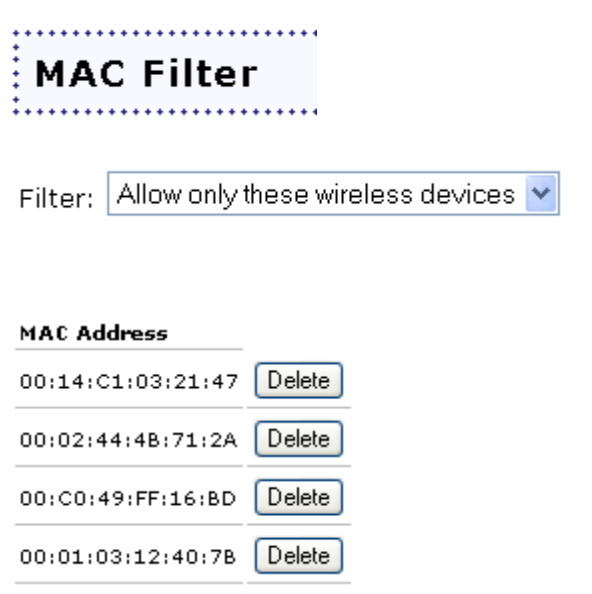

# Im Register *Sicherheit* gehen wir zum Unterpunkt *MAC Filter*.

Beim Filter wählt man aus, dass nur die MAC-Adressen zugelassen werden, die eingegeben werden.

Nun gibt man dort alle MAC-Adressen ein, die man zulassen will.

Jetzt ist das LAN noch sicherer.

#### 10.4. Testen

Wir testeten die Verbindungsgeschwindigkeit. Wir testeten bei <u>http://speedtest.cnlab.ch/test/</u> die Verbindung:

#### Resultate für Verbindung zu cnlab.ch

| Downloaddatenrate | 1 <mark>583 kBit/s</mark> |                                        |
|-------------------|---------------------------|----------------------------------------|
| Uploaddatenrate   | 139 kBit/s                |                                        |
| Antwortzeit       | 10 ms                     | Durchschnitt von: 10 ms; 10 ms; 10 ms; |

## 10.5. Wireless hacken

Die Aufgabe war es ein WLAN mit Windows eigener Software zu hacken. Dies gelang uns nicht. Um dies zu machen muss man schon mit Aircrack oder Kismet unter Linux dahinter.

Ein Wireless ist nie 100% sicher. Aber gegen einen normalen User ist man schnell gesichert. Aber wenn dann die "richtigen" Wardriver kommen, heisst es: abwehren!

## 11. Netzwerkdrucker

Es ist nicht so praktisch, wenn man zuerst den PCGL einschalten muss, um etwas zu drucken. Hierfür gibt es eine praktische Lösung: Eine Printserver-Box. Dies ist eine ganz kleine Box, die an den Drucker angeschlossen wird. An der anderen Site kommt das LAN-Kabel.

Folgendermassen installiert man den Drucker an einem PC:

| Druckerinstallations-Assistent                                                                                  |                                                                                           |      |
|----------------------------------------------------------------------------------------------------|-------------------------------------------------------------------------------------------|------|
| <b>Druckeranschluss aus<del>w</del>ählen</b><br>Computer verwenden Anschlüsse für de                            | en Datenaustausch mit Druckern.                                                           | Ø    |
| Wählen Sie den Anschluss für den Druc<br>ist, können Sie einen neuen Anschluss                                  | cker aus. Wenn der Anschluss nicht aufgeführt<br>erstellen.                               |      |
| O <u>F</u> olgenden Anschluss verwenden:                                                                        | LPT1: (Empfohlener Druckeranschluss)                                                      | ~    |
| Hinweis: Die meisten Computer verv<br>Verbindung mit einem lokalen Druck<br>diesen Anschluss sollte etwa so aus | wenden den Anschluss LPT1, um die<br>ker herzustellen. Die Steckverbindung für<br>ssehen: |      |
| Einen neuen Anschluss erstellen:<br>Anschlusstyp:                                                               | Standard TCP/IP Port                                                                      | ~    |
|                                                                                                    | < <u>Z</u> urück <u>W</u> eiter > Abbre                                                   | chen |

Wir installieren normal einen neuen Drucker.

Bei der ersten Abfrage wählen wir einen Lokalen Drucker, der an den Computer angeschlossen ist aus.

Wir wählen die Radiobox **Einen neuen Anschluss erstellen:** und wählen dort in der Listbox **Anschlusstyp:** die Option **Standard TCP/IP Port**.

Danach klicken wir auf **Weiter**.

Ein neuer Assistent wird gestartet.

Wir geben die IP vom Drucker ein. Diese IP haben wir bekommen. Normaler weise steht diese im Handbuch.

Wenn das nicht hilft muss man halt zu einem IP-Scanner greifen.

| Assistent zum Hinzufügen eines                                          | s Standard-TCP/IP-Druckerports 🛛 🛛 🔀               |  |  |
|-------------------------------------------------------------------------|----------------------------------------------------|--|--|
| Port hinzufügen<br>Für welches Gerät möchten Sie einen Port hinzufügen? |                                                    |  |  |
| Geben Sie einen Druckernamen                                            | oder -IP-Adresse und Portnummer für das Gerät ein. |  |  |
| Druckername oder -IP-Adresse:                                           | 192.168.1.200                                      |  |  |
| Portn <u>a</u> me:                                                      | IP_192.168.1.200                                   |  |  |
|                                                                         |                                                    |  |  |
|                                                                         |                                                    |  |  |
|                                                                         |                                                    |  |  |
|                                                                         |                                                    |  |  |
|                                                                         |                                                    |  |  |
|                                                                         | < <u> ∠</u> urück <u>W</u> eiter > Abbrechen       |  |  |

| Druckerinstallations-Assistent                                                                                                    | , |
|----------------------------------------------------------------------------------------------------|---|
| Drucker benennen<br>Sie müssen dem Drucker einen Namen zuweisen.                                                                                                    |   |
| Geben Sie einen Namen für diesen Drucker ein. Einige Programme unterstützen keine<br>Server- und Druckernamen, die mehr als 31 Zeichen lang sind. Es wird deshalb<br>empfohlen, den Namen so kurz wie möglich zu halten. |   |
| Druckername:<br>HP LaserJet 2100                                                                                                    |   |
| Soll dieser Drucker als Standarddrucker verwendet<br>werden?                                                                                                    |   |
| ⊙ Ja                                                                                                    |   |
| 🔿 Nein                                                                                                    |   |
|                                                                                                    |   |
| < Zurück Weiter > Abbrechen                                                                                                    |   |

Wir vergeben noch einen Druckernamen.

Ausserdem wollen wir den Drucker **nicht Freigeben**!

# 12. Abschluss

## 12.1. Netzwerkkonfiguration

| Name                                       | PCGL                                                                        | PCLager                                                                              | PCOfferten                                                                                                    |                                                                                |                                                                                      |
|--------------------------------------------|-----------------------------------------------------------------------------|--------------------------------------------------------------------------------------|----------------------------------------------------------------------------------------------------|--------------------------------------------------------------------------------|--------------------------------------------------------------------------------------|
| DHCP<br>Arbeitsgruppe<br>OS<br>Partitionen | Aktiviert<br>JMeierAG<br>WinXP Pro SP2<br>C:\ System 20GB<br>D:\ Daten 20GB | Aktiviert<br>JMeierAG<br>WinXP Pro SP2<br>C:\ System                                 | Aktiviert<br>JMeierAG<br>W2K<br>C:\ System                                                                                          |                                                                                |                                                                                      |
| Benutzernamen                              | Administrator<br>Admin<br>Steffen<br>Steiner<br>Meier<br>Lager              | Administrator<br>Lager                                                               | Administrator<br>Steffen                                                                                                    |                                                                                |                                                                                      |
| Gruppen                                    | <b>GL</b><br>Meier                                                          | <b>Offerte</b><br>Meier<br>Steffen                                                   | <b>BuHa</b><br>Meier<br>Steiner                                                                                                    | <b>Vertrieb</b><br>Alle                                                        | Administratoren<br>Administrator<br>Admin                                            |
| Drucker                                    | HPLaserJet1100                                                              |                                                                                      |                                                                                                    |                                                                                |                                                                                      |
| Ressourcen                                 | Name<br>Vertrieb<br>Offerte<br>HPLaserJet1100<br>Apacer_2GB<br>GL<br>Buha   | Pfad Lokal<br>S:\Vertrieb<br>S:\Offerte<br>HPLaserJet1100<br>F:\<br>S:\GL<br>S:\Buha | Pfad Extern<br>\\PCGL\Vertrieb<br>\\PCGL\Offerte<br>\\PCGL\HPLaserJet1100<br>\\PCGL\USB\$<br>Nicht freigegeben<br>Nicht freigegeben | Share-Berechtigungen<br>Alle<br>Administrator, Steffen<br>Alle<br>Steffen<br>- | File-Berechtigung<br>Alle<br>GL: Ändern<br>-<br>FAT32!<br>GL: Ändern<br>BuHa: Ändern |
| Gruppen                                    | <b>GL</b><br>Meier                                                          | <b>Offerte</b><br>Meier<br>Steffen                                                   | <b>BuHa</b><br>Meier<br>Steiner                                                                                                    | Vertrieb<br>Jeder                                                              |                                                                                      |
| Router                                     | <b>IP</b><br>192.168.1.1                                                    | <b>Subnet</b><br>255.255.255.0                                                       | <b>Logon</b><br>admin                                                                                                    | <b>SSID</b><br>VFI16                                                           |                                                                                      |
| Drucker                                    | <b>Name</b><br>HPLaserJet2100                                               | <b>IP</b><br>192.168.1.200                                                           | <b>Subnet</b><br>255.255.255.0                                                                                                    |                                                                                |                                                                                      |

## 12.2. Netzwerkschema

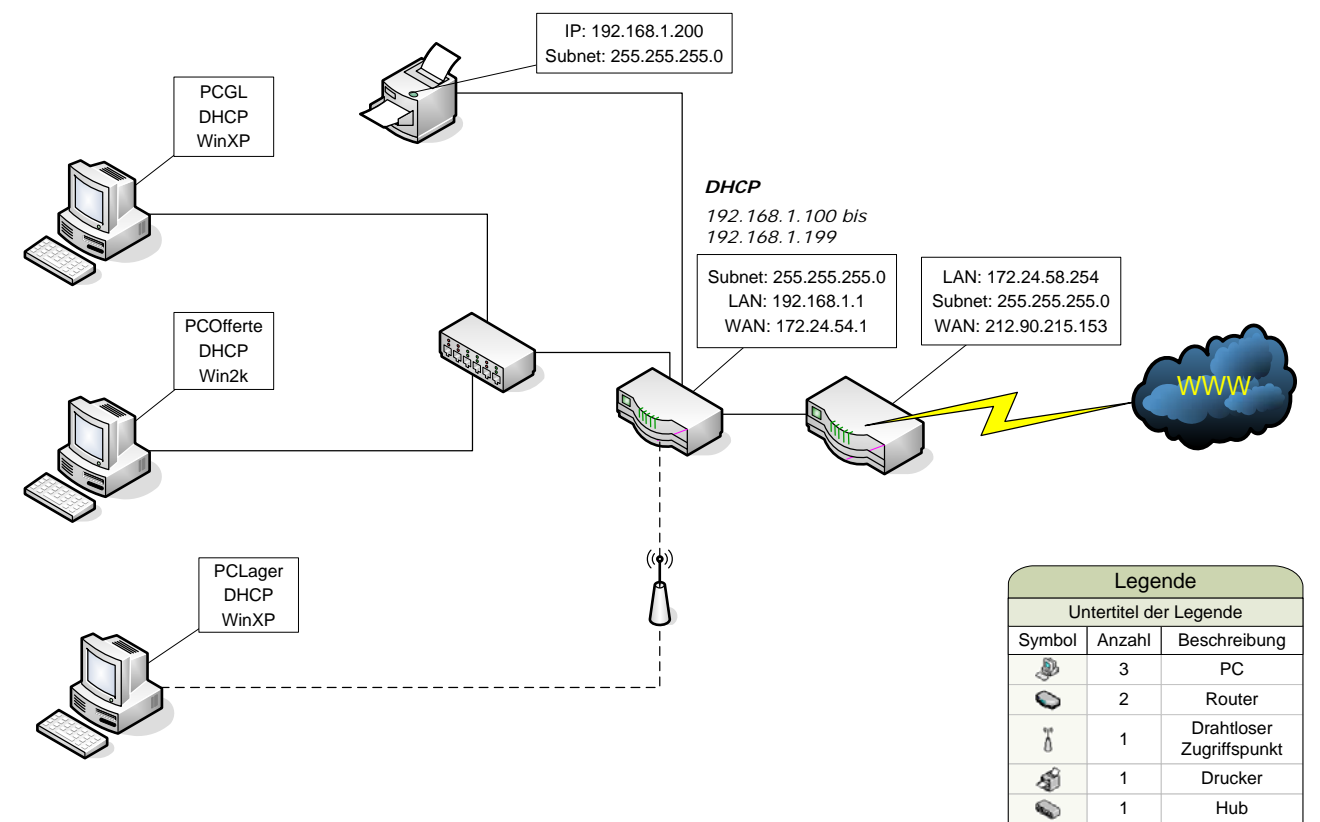

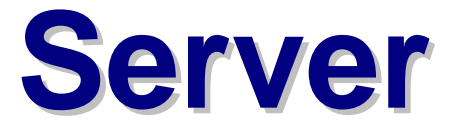

## 13. Neue Situation

#### 13.1. Was bringt eine Client-Server Struktur?

- Zentrale Verwaltung
- Einfachere User-Erstellung
- Berechtigungen setzen (Was darf der User einstellen)
- Mehr Funktionen
  - o DHCP-Server
  - o DNS-Server
  - o Webserver
  - o FTP-Server
  - o Mailserver
  - o ActiveDirectory

## 13.2. Vor- und Nachteile einer Peer-to-Peer Lösung gegenüber Server

| Vorteile                                                                                 | Nachteile                                                                   |
|------------------------------------------------------------------------------------------|-----------------------------------------------------------------------------|
| <ul> <li>Wenn Clients schon installiert sind, ist<br/>es schnell eingerichtet</li> </ul> | <ul> <li>Man muss jeden User mehrmals<br/>einrichten (wegen den</li> </ul>  |
| <ul> <li>Man braucht nicht immer einen Server<br/>zu betreiben</li> </ul>                | <ul><li>Berechtigungen)</li><li>Man muss die Konfiguration mühsam</li></ul> |
| <ul> <li>Man kann schnell einen neuen PC<br/>"einklinken".</li> </ul>                    | an jedem einzelnen PC vornehmen.                                            |
| Geringe Kosten                                                                           |                                                                             |

## 14. Neuaufsetzen der Server und Arbeitsstationen

## 14.1. Benötigte Hardware bereitstellen

Wir haben die Netzwerkkabel entfernt und den Router auf die Werkseinstellungen zurückgesetzt. Dafür mussten wir mit einem Bleistift 10 Sek. den Reset-Knopf drücken. Alle Lämpchen leuchteten.

Dann haben wir die Kabel wieder eingesteckt. Der Router haben wir jedoch noch nicht konfiguriert.

#### 14.2. Installation vom Server

- Gerät starten und die Windows 2003 Small Business Server CD einlegen. Durch drücken von Return wird von der CD gestartet.
- Die Windows Setup-CD überprüft die Hardware des Computers.
- Man drückt Return um W2k3 zu installieren. Mit F8 akzeptiert man die Lizenzvereinbarung und gelangt zum nächsten Dialog.

#### Partitionierung

Wir haben eine 80 GB Festplatte, die wir folgendermassen einteilen:

| (     | C:\         |
|-------|-------------|
|       | 40 GB, NFTS |
| 40 GB | D:\         |
|       | 16 GB, NTFS |
|       | E:N         |
|       | 16 GB, NTFS |

- Die Partitionstabelle wird geschrieben und das Laufwerk C:\ wird formatiert.
- Die Installationsdateien werden auf den Computer kopiert und das Setup wird gestartet. Es müssen einige Angaben gemacht werden.

| <ul> <li>Regionale Einstellungen</li> </ul> |                                        |                           |                                       |  |  |
|---------------------------------------------|----------------------------------------|---------------------------|---------------------------------------|--|--|
|                                             | Standards & Formate:                   |                           | Deutsch (Schweiz)                     |  |  |
|                                             | Standort:                              |                           | Schweiz                               |  |  |
|                                             | Standard Eingabegebietss               | schema:                   | Deutsch (Schweiz) – Deutsch (Schweiz) |  |  |
|                                             | Installierte Dienste:                  |                           | Deutsch (Schweiz)                     |  |  |
|                                             | Sprachen für Nicht-Unicoo              | de-Programme:             | Deutsch (Schweiz)                     |  |  |
| •                                           | Benutzerinformationen                  | 1                         |                                       |  |  |
|                                             | Name:                                  | Jakob Meier               |                                       |  |  |
|                                             | Organisation:                          | JMeier AG                 |                                       |  |  |
| •                                           | Installationskey:                      | * * * * * _ * * * * * _ * | · * * * * _ * * * * * _ * * * *       |  |  |
| •                                           | Computername und Administratorpasswort |                           |                                       |  |  |
|                                             | Computername:                          | server01                  |                                       |  |  |
|                                             | Administrator-Passwort:                | serversql                 |                                       |  |  |
| •                                           | Zeitzone:                              | GMT + 1                   |                                       |  |  |
| •                                           | Arbeitsgruppe:                         | JMEIERAG                  |                                       |  |  |
| •                                           | Lizenzierunasmodus:                    | 10 Lizenzen               |                                       |  |  |

- Das Setup geht weiter und konfiguriert das Betriebssystem mit den eingegebenen Daten.
- Um die Installation abzuschliessen, entfernt man die CD und klickt auf Finish. Der Computer wird neu gestartet.
- Ich melde mich mit dem Administrator an.

Normalerweise sollte man in Produktiver Umgebung als erstes die Sicherheits-Updates installieren. Aus Zeitgründen lassen wir dies in diesem Kurs weg!

#### 14.3. Installation von PC02 mit Windows 2000

- Gerät starten und die Windows 2000 CD einlegen. Durch drücken von Return wird von der CD gestartet.
- Die Windows Setup-CD überprüft die Hardware des Computers.
- Man drückt Return um Windows 2000 zu installieren. Mit F8 akzeptiert man die Lizenzvereinbarung und gelangt zum nächsten Dialog.

#### Partitionierung

Wir haben eine 30GB Festplatte, die wir folgendermassen einteilen:

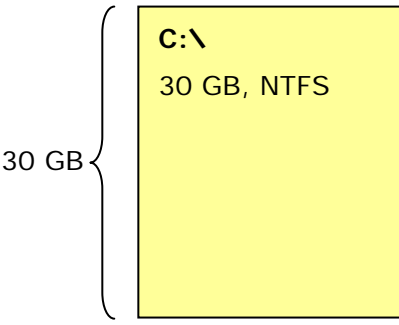

- Die Partitionstabelle wird geschrieben und das Laufwerk C:\ wird formatiert.
- Die Installationsdateien werden auf den Computer kopiert und das Setup wird gestartet. Es müssen einige Angaben gemacht werden.

| • | Regionale Einstellungen |                                  |  |
|---|-------------------------|----------------------------------|--|
|   | Standort:               | German (Switerland)              |  |
|   | Language Settings:      | Westeuropa und US                |  |
|   | Eingabesprache:         | German (Switerland)              |  |
|   | Keyboard Layout:        | Swiss German> Als Default setzen |  |
|   |                         |                                  |  |

| • | Personelle Einstellun | gen         |
|---|-----------------------|-------------|
|   | Name:                 | Jakob Meier |
|   | Organisation:         | JMeier AG   |

Computername und Administratorpasswort
 Computername: pc02
 Administrator-Passwort: adminsql

- Zeitzone: GMT + 1
- Das Setup geht weiter und konfiguriert das Betriebssystem mit den eingegebenen Daten.
- Um die Installation abzuschliessen, entfernt man die CD und klickt auf Finish. Der Computer wird neu gestartet.
- Ich melde mich mit dem Administrator an.

#### 14.3.1. Weitere Einstellungen

Wir richten einen neuen User mit dem Namen *admin* ein. Dieser bekommt das Passwort *adminsql*.

Ausserdem installierten wir noch alle Treiber, damit die Hardware ordnungsgemäss funktioniert.

#### 14.3.2. Treiber installieren

#### 14.4. Installation von PC01 mit Windows XP

- Gerät starten und die Windows XP CD einlegen. Durch drücken von Return wird von der CD gestartet.
- Die Windows Setup-CD überprüft die Hardware des Computers.
- Man drückt **Return** um Windows 2000 zu installieren. Mit **F8** akzeptiert man die Lizenzvereinbarung und gelangt zum nächsten Dialog.

#### Partitionierung

Wir haben eine 40GB Festplatte, die wir folgendermassen einteilen:

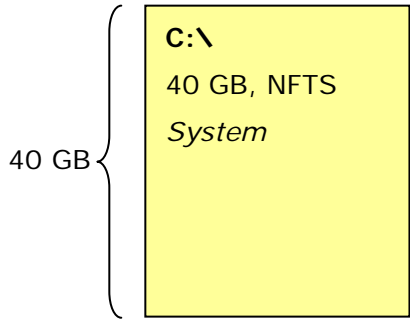

- Die Partitionstabelle wird geschrieben und das Laufwerk C:\ wird formatiert.
- Die Installationsdateien werden auf den Computer kopiert und das Setup wird gestartet.
   Es müssen einige Angaben gemacht werden.

| • | Regionale Einstellungen                                                                                       |             |                                       |  |  |
|---|----------------------------------------------------------------------------------------------------|-------------|---------------------------------------|--|--|
|   | Standards & Formate                                                                                           | 9:          | Deutsch (Schweiz)                     |  |  |
|   | Standort:<br>Standard Eingabegebietsschema:<br>Installierte Dienste:<br>Sprachen für Nicht-Unicode-Programme: |             | Schweiz                               |  |  |
|   |                                                                                                    |             | Deutsch (Schweiz) – Deutsch (Schweiz) |  |  |
|   |                                                                                                    |             | Deutsch (Schweiz)                     |  |  |
|   |                                                                                                    |             | Deutsch (Schweiz)                     |  |  |
| - | Benutzerinformationen                                                                                         |             |                                       |  |  |
|   | Name:                                                                                                    | Jakob Meier |                                       |  |  |
|   | Organisation:                                                                                                 | JMeier AG   |                                       |  |  |

 Installationskey: \*\*\*\*\*\_\*\*\*\*\*\_\*\*\*\*\*\_\*\*\*\*\*
 Computername und Administratorpasswort Computername: *PC01*

- Administrator-Passwort: adminsql
- Zeitzone: GMT + 1
- Das Setup geht weiter und konfiguriert das Betriebssystem mit den eingegebenen Daten.
- Ich aktiviere das Automatische Update.
- Da Windows XP zwingend einen Benutzer will, richte ich den Benutzer namens "admin" ein.

Windows ist installiert.

#### 14.5. Active-Directory installieren

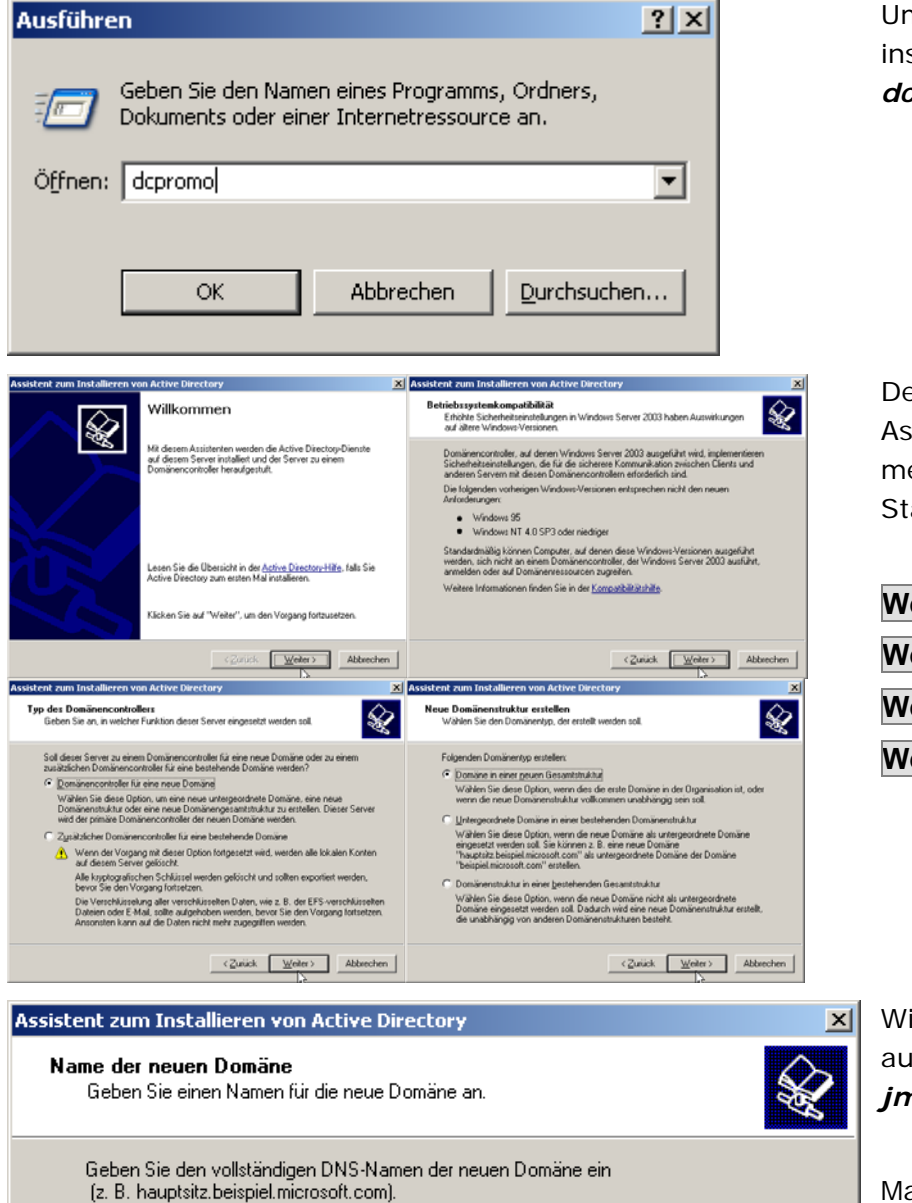

Um das Active-Directory zu installieren, führen wir *dcpromo* aus.

Den darauffolgenden Assistenten klicken wir meistens mit den Standardeinstellungen durch.

| Weiter |  |
|--------|--|
| Weiter |  |
| Weiter |  |
| Weiter |  |

Wir wählen einen DNS-Namen aus. Laut Vorgabe ist es *jmeierag.local*.

Man könnte auch jmeierag.ch nehmen. Dies ist jedoch nicht empfohlen, da die Domain .ch schon für das Internet reserviert ist.

| VVCILCI |
|---------|
|---------|

<<u>Z</u>urück <u>W</u>eiter > Abbrechen

Vollständiger DNS-Name für die neue Domäne:

jmeierag.local

| NetBIOS-Domänenname<br>Geben Sie einen NetBIOS-Namen für die neue Domäne an.                                                                                                    | wir <i>JMEIERAG</i> .                                                                                            |
|----------------------------------------------------------------------------------------------------|----------------------------------------------------------------------------------------------------|
|                                                                                                    |                                                                                                    |
| Dieser Name wird von Benutzern von früheren Windows-Versionen verwendet, um die<br>neue Domäne zu identifizieren. Klicken Sie auf "Weiter", um den angezeigten Namen<br>zu übernehmen, oder geben Sie einen neuen Namen ein.                                                                                                    | Weiter                                                                                                    |
| NetBIOS-Domänenname: JMEIERAG                                                                                                    |                                                                                                    |
| < <u>∠</u> urück <u>W</u> eiter > Abbrechen                                                                                                    |                                                                                                    |
| Assistent zum Installieren von Active Directory         X           Datenbank und Protokollordiner<br>Geben Sie der Didne an, die die Active Directory Dieterbark und<br>Photokollodiener erhichen.         Assistent zum Installieren von Active Directory         IX         Freigingebenes Systemvolume<br>Geben Sie der Didne an, die die Active Directory Dieterbark und<br>Photokollodiener erhichen.         Freigingebenes Systemvolume freigingsben werden soll.         IX         Freigingebenes Systemvolume<br>Geben Sie der Didne an, die die Active Directory Dieterbark und<br>Dieter Sie vollten die Dieterbark, auf einer anderen Festplatie als die Protokoldate speechem.<br>Und die Geschwindigkeit zu erhichten und Wiederbestellbarkeit zu erleichten.         Im Dicher "SYSVOL" wird die Kopie des Servers von den öffertischen Dateien der<br>Domäner spespechet.         Im Dicher "SYSVOL" wird die Kopie des Servers von den öffertischen Dateien der<br>Domäner spespechet.         E           Die Dicher "SySVOL" wurd sich die eine NTFS-Volume befinden.         Der Ordner "SySVOL" must sich auf einen NTFS-Volume befinden.         E           Die Ordner "SySVOL" ein.         Einer Sie der Plad für den Dicher "SySVOL" ein.         E                                                                                                    | Bei den nächsten paar<br>Fenstern behalten wir die<br>Standardeinstellungen. Im<br>Kurs gehen wir nicht genauer  |
| Wo sol de Proskoldstei von Active Directory gespeichet werden?                                                                                                    | aur diese ein.                                                                                                   |
| Assistent zum Installieren von Active Directory  DNS-Registrierungsdiagnose Vergewissern Sie sich, dass DNS auf diesem Computer unterstützt wird. Falls nicht, muss DNS installiert werden.  i                                                                                                    | Dann bekommen wir eine<br>Fehlermeldung. Wir haben den<br>Dienst noch gar nicht<br>installiert. Dies machen wir, |
| Diagnoseergebnisse       Image: Strigge Strigge Strigg | indem wir die <i>zweite</i><br><i>Radiobox</i> auswählen und auf<br><b>Weiter</b> klicken.                       |
| Sie unter <u>Hilfe</u> .<br><b>Details</b><br>O Der <u>F</u> ehler wurde behoben; DNS-Diagnosetest erneut ausführen                                                                                                    |                                                                                                    |
| Den DNS-Server auf diesem Computer installieren und konfigurieren und diesen<br>DNS-Server als den bevorzugten DNS-Server auf diesem Computer verwenden<br>Den Fehler später durch manuelle DNS-Konfiguration beheben (Erweitert)                                                                                                    |                                                                                                    |

|                                                                                                    | Hier lassen wir auch die                                                                                                    |
|----------------------------------------------------------------------------------------------------|----------------------------------------------------------------------------------------------------|
| Berechtigungen<br>Wählen Sie die Standardberechtigungen für die Benutzer- und Gruppenobjekte.                                                                                                    | Standardeinstellung.                                                                                                    |
| Einige Serverprogramme, wie z. B. Windows NT-RAS, lesen Informationen, die auf<br>Domänencontrollern gespeichert sind.                                                                                                    | Damit wird gesagt, dass wir<br>nur Betriebssysteme mit W2<br>oder höher verwenden                                                                         |
| Wit Pra-windows 2000-Serverbetnebssystemen kompatible Berechtigungen<br>Wählen Sie diese Option, wenn Sie Serverprogramme auf Prä-Windows 2000-Servern<br>ausführen oder Windows 2000- oder Windows Server 2003-Betriebssysteme<br>ausführen, die Mitglieder von Prä-Windows 2000-Domänen sind.                                                                                                    | Weiter                                                                                                    |
| <ul> <li>Anonyme Benutzer können Informationen auf dieser Domäne lesen.</li> <li>Nur mit Windows 2000- oder Windows Server 2003-Betriebssystemen kompatible<br/>Berechtigungen</li> </ul>                                                                                                    |                                                                                                    |
| Wählen Sie diese Option, wenn Sie Serverprogramme nur auf Windows 2000- oder<br>Windows Server 2003-Betriebssystemen ausführen, die Mitglied von Active<br>Directory-Domänen sind. Nur bijthentifizierte Benutzer können Informationen auf<br>dieser Domäne lesen.                                                                                                    |                                                                                                    |
| < <u>Z</u> urück <u>W</u> eiter > Abbrechen                                                                                                    |                                                                                                    |
|                                                                                                    |                                                                                                    |
| stent zum Installieren von Active Directory                                                                                                    | Wir wählen ein Kennwort für die Funktion                                                                                                    |
| stent zum Installieren von Active Directory         Administratorkennwort für "Verzeichnisdienste wiederherstellen"         Dieses Kennwort wird zum Starten des Computers im Modus "Verzeichnisdienste wiederherstellen" verwendet.                                                                                                    | <ul> <li>Wir wählen ein Kennwort für<br/>die Funktion</li> <li>Verzeichnisdienste</li> <li>wiederherstellen.</li> </ul>                                   |
| Stent zum Installieren von Active Directory         Administratorkennwort für "Verzeichnisdienste wiederherstellen"         Dieses Kennwort wird zum Starten des Computers im Modus "Verzeichnisdienste wiederherstellen" verwendet.         Geben Sie das Kennwort ein, das dem Administratorkonto zugewiesen wird und beim Starten im Modus "Verzeichnisdienste wiederherstellen" verwendet werden soll.                                                                                                    | Wir wählen ein Kennwort für<br>die Funktion<br><i>Verzeichnisdienste<br/>wiederherstellen</i> .                                                           |
| Stent zum Installieren von Active Directory         Administratorkennwort für "Verzeichnisdienste wiederherstellen"         Dieses Kennwort wird zum Starten des Computers im Modus "Verzeichnisdienste wiederherstellen" verwendet.         Geben Sie das Kennwort ein, das dem Administratorkonto zugewiesen wird und beim Starten im Modus "Verzeichnisdienste wiederherstellen" verwendet.         Das Administratorkonto für den Wiederherstellungsmodus ist ein anderes Konto als das Domänenadministratorkonto. Die Kennwörter können unterschiedlich sein. Stellen Sie sicher, dass Sie beide Kennwörter nicht vergessen.                                                                                                    | <ul> <li>Wir wählen ein Kennwort für die Funktion</li> <li>Verzeichnisdienste wiederherstellen.</li> <li>Wir wählen: serversql</li> </ul>                 |
| stent zum Installieren von Active Directory         Administratorkennwort für "Verzeichnisdienste wiederherstellen"         Dieses Kennwort wird zum Starten des Computers im Modus "Verzeichnisdienste wiederherstellen" verwendet.         Geben Sie das Kennwort ein, das dem Administratorkonto zugewiesen wird und beim Starten im Modus "Verzeichnisdienste wiederherstellen" verwendet.         Das Administratorkonto für den Wiederherstellungsmodus ist ein anderes Konto als das Domänenadministratorkonto. Die Kennwörter können unterschiedlich sein. Stellen Sie sicher, dass Sie beide Kennwörter nicht vergessen.         Kennwort für den Wiederherstellungsmodus:                                                                                                    | <ul> <li>Wir wählen ein Kennwort für die Funktion</li> <li>Verzeichnisdienste wiederherstellen.</li> <li>Wir wählen: serversql</li> <li>Weiter</li> </ul> |
| stent zum Installieren von Active Directory         Administratorkennwort für "Verzeichnisdienste wiederherstellen"         Dieses Kennwort wird zum Starten des Computers im Modus "Verzeichnisdienste wiederherstellen" verwendet.         Geben Sie das Kennwort ein, das dem Administratorkonto zugewiesen wird und beim Starten im Modus "Verzeichnisdienste wiederherstellen" verwendet werden soll.         Das Administratorkonto für den Wiederherstellungsmodus ist ein anderes Konto als das Domänenadministratorkonto. Die Kennwörter können unterschiedlich sein. Stellen Sie sicher, dass Sie beide Kennwörter nicht vergessen.         Kennwort für den Wiederherstellungsmodus:         Kennwort für den Wiederherstellungsmodus                                                                                                    | <ul> <li>Wir wählen ein Kennwort für die Funktion</li> <li>Verzeichnisdienste wiederherstellen.</li> <li>Wir wählen: serversql</li> <li>Weiter</li> </ul> |
| Stent zum Installieren von Active Directory         Administratorkennwort für "Verzeichnisdienste wiederherstellen"         Dieses Kennwort wird zum Starten des Computers im Modus "Verzeichnisdienste wiederherstellen" verwendet.         Geben Sie das Kennwort ein, das dem Administratorkonto zugewiesen wird und beim Starten im Modus "Verzeichnisdienste wiederherstellen" verwendet werden soll.         Das Administratorkonto für den Wiederherstellungsmodus ist ein anderes Konto als das Domänenadministratorkonto. Die Kennwörter können unterschiedlich sein. Stellen Sie sicher, dass Sie beide Kennwörter nicht vergessen.         Kennwort für den Wiederherstellungsmodus ist ein enderes Konto als das Domänenadministratorkonto.         Wiederherstellungsmodus:         Kennwort für den Wiederherstellungsmodus ist ein anderes Konto als das Domänenadministratorkonto.         Verzeichnister nicht vergessen.         Kennwort für den Wiederherstellungsmodus ist ein anderes Konto als das Domänenadministratorkonto.         Verzeichnister nicht vergessen.         Kennwort für den Wiederherstellungsmodus ist ein anderes Konto als das Domänenadministratorkonto.         Verzeichnister nicht vergessen.         Kennwort für den Wiederherstellungsmodus:         Verzeichnister können unterschiedlich sein.         Verzeichnister der der Wiederherstellungsmodus der Verzeichnistenste         Veitere Informationen über der der Wiederherstellungsmodus der Verzeichnistenste         Geben Sie in der Active Directorty-Hilfe. | <ul> <li>Wir wählen ein Kennwort für die Funktion</li> <li>Verzeichnisdienste wiederherstellen.</li> <li>Wir wählen: serversql</li> <li>Weiter</li> </ul> |
| Stent zum Installieren von Active Directory         Administratorkennwort für "Verzeichnisdienste wiederherstellen"         Dieses Kennwort wird zum Starten des Computers im Modus "Verzeichnisdienste wiederherstellen" verwendet.         Geben Sie das Kennwort ein, das dem Administratorkonto zugewiesen wird und beim Starten im Modus "Verzeichnisdienste wiederherstellen" verwendet werden soll.         Das Administratorkonto für den Wiederherstellungsmodus ist ein anderes Konto als das Domänenadministratorkonto. Die Kennwörter können unterschiedlich sein. Stellen Sie sicher, dass Sie beide Kennwörter nicht vergessen.         Kennwort für den Wiederherstellungsmodus ist ein anderes Konto als das Domänenadministratorkonto. Die Kennwörter können unterschiedlich sein. Stellen Sie sicher, dass Sie beide Kennwörter nicht vergessen.         Kennwort für den Wiederherstellungsmodus ist ein anderes Konto als das Domänenadministratorkonto. Die Kennwörter können unterschiedlich sein. Stellen Sie sicher, dass Sie beide Kennwörter nicht vergessen.         Kennwort für den Wiederherstellungsmodus ist ein anderes Konto als das Domänenadministratorkonto. Die Kennwörter können unterschiedlich sein. Stellen Sie sicher, dass Sie beide Kennwörter nicht vergessen.         Kennwort für den Wiederherstellungsmodus:       ••••••••         Weitere Informationen über der der Wiederherstellungsmodus der Verzeichnisdienste erhalten Sie in der Active Direcom Verliffe.                                                         | <ul> <li>Wir wählen ein Kennwort für die Funktion</li> <li>Verzeichnisdienste wiederherstellen.</li> <li>Wir wählen: serversql</li> <li>Weiter</li> </ul> |

| Assistent zum Installieren von Active Directory                                                                                                    | Wir sehen eine kleine                                                                            |
|----------------------------------------------------------------------------------------------------|--------------------------------------------------------------------------------------------------|
| Zusammenfassung<br>Stellen Sie sicher, dass die gewählten Optionen richtig sind.                                                                                                    | Zusammenfassung.                                                                                 |
| Eolgendes wurde gewählt:<br>Dieser Server wird als primärer Domänencontroller in einer neuen Gesamtstruktur<br>von Domänenstrukturen konfiguriert.<br>Der neue Domänenname ist "jmeierag.local". Dies ist auch der Name der neuen<br>Gesamtstruktur.<br>Der NetBIOS-Name der Domäne ist "JMEIERAG".<br>Datenbankordner: C:\WINDOWS\NTDS<br>Protokolldateiordner: C:\WINDOWS\NTDS<br>Drdner "SYSVOL": C:\WINDOWS\SYSVOL<br>Der DNS-Dienst wird auf diesem Computer installiert und konfiguriert. Dieser<br>Klicken Sie auf "Zurück", um eine Option zu ändern, oder auf "Weiter", um den<br>Vorgang zu starten.                                                                                                    | Weiter                                                                                           |
| Assistent zum Installieren von Active Directory<br>Active Directory wird konfiguriert. Der Vorgang kann einige Minuten in Anspruch<br>nehmen oder, abhängig von der Auswahl der Optionen, auch erheblich länger dauern.                                                                                                    | Das Active-Directory wird nun konfiguriert.                                                      |
| c:\windows\ochealth\beloct wird gesichert                                                                                                    | Wir warten einige Minuten                                                                        |
| Abbrechen                                                                                                    |                                                                                                  |
| Datenträger       Image: Comparison of the serie of the series of the series of the serie | Wir müssen auch die<br>Windows-CD erneut einlegen,<br>da Daten von dieser CD<br>benötigt werden. |

| Eigenschaften von Internetprotokoll (TCP/IP)                                                                                                    | ? ×Dann werden wir adie IP-Einstellunge | ufgefordert,<br>n der |
|----------------------------------------------------------------------------------------------------|-----------------------------------------|-----------------------|
| Aligemein                                                                                                    | Netzwerkkarte zu t                      | ätigen.               |
| IP-Einstellungen können automatisch zugewiesen werden, wenn das<br>Netzwerk diese Funktion unterstützt. Wenden Sie sich andernfalls an<br>den Netzwerkadministrator, um die geeigneten IP-Einstellungen zu<br>beziehen. | Dies machen wir.                        |                       |
| 🔿 I <u>P</u> -Adresse automatisch beziehen                                                                                                    |                                         |                       |
| ☐ ● Folgende IP- <u>A</u> dresse verwenden:                                                                                                    | Einstellungen siehe                     | Ż                     |
| IP-Adresse: 192.168.16.10                                                                                                    | Screenshoti                             |                       |
| Subnetzmaske: 255 . 255 . 255 . 0                                                                                                    | ОК                                      |                       |
| Standardgateway: 192.168.16.1                                                                                                    |                                         |                       |
| C DN5-Serveradresse automatisch beziehen                                                                                                    |                                         |                       |
| ☐ ● Folgende DNS-Serveradressen verwenden:                                                                                                    |                                         |                       |
| Bevorzugter DNS-Server: 192.168.16.10                                                                                                    |                                         |                       |
| Alternativer DNS-Server:                                                                                                    |                                         |                       |
|                                                                                                    |                                         |                       |
| Erweitert                                                                                                    |                                         |                       |
|                                                                                                    |                                         |                       |
| OK Abbred                                                                                                    | hen                                     |                       |
| Assistent zum Installieren von Active Directory                                                                                                    | Wir stellen den Ass                     | sistenten             |
| Fertigstellen des Assistenten                                                                                                    | fertig und starten o<br>Computer neu.   | len                   |
| Active Directory ist jetzt auf diesem Computer für die<br>Domäne "imeierag.local" installiert.                                                                                                    | A                                       |                       |
| Dieser Domänencontroller wurde dem Standort                                                                                                    |                                         |                       |
| "Standardname-des-ersten-Standorts" zugeordnet.<br>Standorte werden mit dem Standort- und                                                                                                    |                                         |                       |
| Dienstverwaltungsprogramm von Active Directory<br>verwaltet.                                                                                                    |                                         |                       |
|                                                                                                    |                                         |                       |
|                                                                                                    | V                                       |                       |
| Klicken Sie auf "Fertig stellen", um den Vorgang<br>abzuschließen.                                                                                                    |                                         |                       |
|                                                                                                    |                                         |                       |
|                                                                                                    |                                         |                       |
| < <u>Z</u> urilick. <b>Fertig stellen</b> /                                                                                                    | bbrechen                                |                       |
| Assistent zum Installieren von Active Directory                                                                                                    |                                         |                       |
| Windows muss neu gestartet werden, damit die Änderungen wirksam                                                                                                    |                                         |                       |
| werden, die mithlire des Assistenten vorgenommen wurden.                                                                                                    |                                         |                       |
| Jetzt neu starten Jetzt nicht neu starten                                                                                                    |                                         |                       |
|                                                                                                    |                                         |                       |

| stent für Windows-Komponenten                                                                                                    | ×                                          |
|----------------------------------------------------------------------------------------------------|--------------------------------------------|
| <b>Windows-Komponenten</b><br>Windows-Komponenten können hinzugefügt bzw. entfernt werden.                                                                                                    | t                                          |
| Klicken Sie auf die Kontrollkästchen der Komponenten, die hinzugefügt b<br>werden sollen. Grau gefüllte Kästchen kennzeichnen Komponenten, die i<br>installiert werden. Klicken Sie auf "Details", um die Unterkomponenten ar | zw. entfernt<br>nur zum Teil<br>nzuzeigen. |
| Komponenten:                                                                                                    |                                            |
| 🗆 🐏 UDDI-Dienste                                                                                                    | 4.9 MB 🔺                                   |
| Verstärkte Sicherheitskonfiguration für Internet Explorer                                                                                                    | 0.0 MB                                     |
| 🗆 貴 Verwaltungs- und Überwachungsprogramme                                                                                                    | 6.6 MB 🛄                                   |
| 🗆 불 Weitere Datei- und Druckdienste für das Netzwerk                                                                                                    | 0.0 MB 🖵                                   |
| Beschreibung: Schränkt das Browsen von Internet- und Intranetwebsite<br>Erforderlicher Speicherplatz: 3.7 MB                                                                                                    | sein.                                      |
| Verfügbarer Speicherplatz: 5763.9 MB                                                                                                    |                                            |
|                                                                                                    |                                            |
|                                                                                                    |                                            |
| <zurück weiter=""> Abbrecher</zurück>                                                                                                    | Hife                                       |
|                                                                                                    |                                            |
|                                                                                                    |                                            |

Damit der *iexplore* nicht immer mit einer Sicherheitswarnung nerft, entfernen wir diese Sicherheits-Komponente unter *Software* bei Windows-Komponenten hinzufügen/entfernen

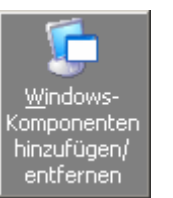

Die Komponente heisst Verstärkte Sicherheitskonfiguration für den Internet Explorer.

## 15. Netzwerk konfigurieren

#### 15.1. IP-Aufteilung

| Start-IP-Range          | End-IP-Range   | Für welche Ressource<br>reserviert | Erledigt         |
|-------------------------|----------------|------------------------------------|------------------|
| 192.168. <b>16</b> .1   | 192.168.16.9   | Router                             | Siehe 15.2       |
| 192.168. <b>16</b> .10  | 192.168.16.19  | Server                             | Siehe 14.5       |
| 192.168. <b>16</b> .20  | 192.168.16.99  | Drucker, Printserver, Andere       | Noch noch nicht  |
| 192.168. <b>16</b> .100 | 192.168.16.254 | Clients im Netzwerk                | DHCP, siehe 15.2 |

Folgende Vorgaben hatten wir bei der IP-Vergabe:

Die **16** war Vorgabe: Wir mussten die Nummer nehmen, die auf unserem Router stand (VFI**16).** 

#### 15.2. DHCP auf dem Router aktivieren

Wir haben ja mit dem Router einen Reset gemacht. Jetzt müssen wir ihn neu konfigurieren.

| IP Address If you modify the router's IP address, your browser will continue to use the old IP address af you save your changes. This means that you will need to enter the router's new IP address browser after you save your changes in order to access the router again. (First you may hav release and renew the IP addresses of all devices connected to the router so they can acqu new IP address and re-connect. You can find information about this in the usergmanual on th installation CD-ROM.) | Standardmässig lautet die IP<br>ja <b>192.168.2.1</b> . Daher<br>wechseln wir kurzfristig die IP<br>von einem Client damit wir im<br><b>selben Subnet</b> sind. |
|----------------------------------------------------------------------------------------------------|----------------------------------------------------------------------------------------------------|
| IP address:       192.168.16.1         Subnet mask:       255.255.255.0         DHCP Server       1                                                                                                    | Dann greifen wir über das<br>WEB-Interface auf den Router<br>zu.                                                                                                |
| <ul> <li>✓ DHCP server</li> <li>IP range: 192.168.16.100 to 192.168.16.254</li> <li>Lease time: 0 days 1 hours 0 minutes</li> <li>Domain name:</li></ul>                                                                                                    | Im Menü wählen wir <b>LAN</b> .<br>LAN                                                                                                    |
| IP address: 192.168.16.1<br>Subnet mask: 255.255.255.0                                                                                                    | IP-Adresse: <b>192.168.16.1</b><br>Subnet: <b>255.255.255.0</b>                                                                                                 |
| ☑ DHCP server                                                                                                    | DHCP-IP-Range:<br><b>192.168.16.100-254</b>                                                                                                    |
| IP range: 192.168.16.100 to 192.168.16.254<br>Lease time: 0 days 1 hours 0 minutes<br>Domain name:                                                                                                    |                                                                                                    |

## 15.3. Arbeitsstationen konfigurieren

| Eigenschaften von Internetprotokoll (TCP/IP)                                                                                                    |               |  |  |  |
|----------------------------------------------------------------------------------------------------|---------------|--|--|--|
| Allgemein Alternative Konfiguration                                                                                                    |               |  |  |  |
| IP-Einstellungen können automatisch zugewiesen werden, wenn das<br>Netzwerk diese Funktion unterstützt. Wenden Sie sich andernfalls an<br>den Netzwerkadministrator, um die geeigneten IP-Einstellungen zu<br>beziehen. |               |  |  |  |
| IP-Adresse automatisch beziehen                                                                                                    |               |  |  |  |
| -O Folgende IP-Adresse verwenden:                                                                                                    |               |  |  |  |
| IP-Adresse:                                                                                                    |               |  |  |  |
| Subnetzmaske:                                                                                                    |               |  |  |  |
| Standardgateway:                                                                                                    |               |  |  |  |
| ODNS-Serveradresse automatisch beziehen                                                                                                    |               |  |  |  |
| 🔞 Folgende DNS-Serveradressen ve                                                                                                    | rwenden:      |  |  |  |
| Bevorzugter DNS-Server:                                                                                                    | 192.168.16.10 |  |  |  |
| Alternativer DNS-Server:                                                                                                    | · · ·         |  |  |  |
| Erweitert                                                                                                    |               |  |  |  |
|                                                                                                    | OK Abbrechen  |  |  |  |

Die Arbeitsstationen beziehen die IPs über den DHCP-Server.

IP-Adresse automatisch beziehen

Bei den Clients wird der Windows 2003-Server als DNS-Server angegeben. Somit können alle Domänen-Namen auch aufgelöst werden und die Clients können sich problemlos anmelden.

192.168.16.10

ΟΚ

## 15.4. Domäne einrichten

Folgendes müssen wir tun, damit sich die Clients am DC<sup>5</sup> anmelden können.

<sup>&</sup>lt;sup>5</sup> DC = Domänen-Controller

| Computernamen ändern 🛛 ? 🔀                                                                                                    |
|----------------------------------------------------------------------------------------------------|
| Sie können den Namen und Mitgliedschaft dieses Computers<br>ändern. Dies kann Auswirkungen auf Zugriffsrechte auf<br>Netzwerkressourcen haben. |
| Computername:                                                                                                    |
| pc01                                                                                                    |
| Vollständiger Computername:<br>pc01.                                                                                                    |
| Weitere                                                                                                    |
|                                                                                                    |
| Uomane:     UMejerAG local                                                                                                    |
|                                                                                                    |
|                                                                                                    |
| JMEICHAG                                                                                                    |
| OK Abbrechen                                                                                                    |
| Computernamen ändern                                                                                                    |
| Willkommen in der Domäne JMeierAG.local.                                                                                                    |
| ОК                                                                                                    |

Man drückt **III** + **Pause**. (=Systemeigenschaften)

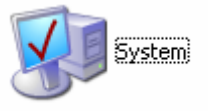

Im Register **Computername** wählt man den Button **Ändern...** 

Im darauffolgenden Fenster wählt man bei Mitglied von die Radiobox **Domäne** aus.

Hier im Textfeld tragen wir *JMeierAG.local* ein. Dies ist ja der DNS-Namen vom DC.

## OK

Der Computer wurde nun zur Domäne hinzugefügt.

ΟK

Und der Computer wird neu gestartet.

## 15.5. Konfiguration testen

| Windows-Firewall                                                                                                    |                    | amit wir sicher sind, dass                                                           |
|----------------------------------------------------------------------------------------------------|--------------------|--------------------------------------------------------------------------------------|
| Allgemein Ausnahmen Erweitert                                                                                                    | v                  | vir mal eine Runde.                                                                  |
| Eingehende Netzwerkverbindungen mit Ausnahme der unten aufgelisteten<br>Programme und Dienste werden geblockt. Durch Hinzufügen weiterer Ausnahmer<br>funktionieren die entsprechenden Programme eventuell besser, aber das<br>Sicherheitsrisiko kann sich erhöhen.<br>Programme und Dienste:                                                                                                    | ' [<br>e<br>V      | Dafür stellen wir die Firewall<br>rneut ein. (Ist nur beim<br>VinXP-Client nötig!)   |
| Name         ✓ Datei- und Druckerfreigabe         □ Remotedesktop         ✓ Remoteunterstützung         □ UPnP-Framework                                                                                                    | V<br><i>L</i><br>F | Vir aktivieren die <i>Datei- und</i><br>Druckerfreigabe in den<br>irewall-Ausnahmen. |
|                                                                                                    | C                  | Ж                                                                                    |
| Programm       Port       Bearbeiten       Löschen         Image: Benachrichtigen, wenn Programm durch Windows-Firewall geblockt wird         Image: Welche Risiken bestehen beim Zulassen von Ausnahmen?         Image: OK       Abbreche                                                                                                    | n                  |                                                                                      |
| a C:\WINDOWS\system32\cmd.exe                                                                                                    |                    | Die Pings funktionieren.                                                             |
| C:\Dokumente und Einstellungen\Administrator>ping pc01<br>Ping wird ausgeführt für pc01.jmeierag.local [192.168.16.100] mit 32 Bytes Dat<br>:                                                                                                    | en                 |                                                                                      |
| <pre>:<br/>Antwort von 192.168.16.100: Bytes=32 Zeit&lt;1ms TTL=128<br/>Antwort von 192.168.16.100: Bytes=32 Zeit&lt;1ms TTL=128<br/>Antwort von 192.168.16.100: Bytes=32 Zeit(1ms TTL=128<br/>Antwort von 192.168.16.100: Bytes=32 Zeit(1ms TTL=128<br/>Ping=Statistik für 192.168.16.100:<br/>Pakte: Gesendet = 4, Empfangen = 4, Verloren = 0 (0% Verlust),<br/>Ca. Zeitangaben in Millisek.:<br/>Mininum = 0ms, Maxinum = 0ms, Mittelwert = 0ms<br/>C:\Dokumente und Einstellungen\Administrator&gt;ping pc02<br/>Ping wird ausgeführt für pc02 [192.168.16.101] mit 32 Bytes Daten:<br/>Antwort von 192.168.16.101: Bytes=32 Zeit&lt;1ms TTL=128<br/>Antwort von 192.168.16.101: Bytes=32 Zeit&lt;1ms TTL=128<br/>Antwort von 192.168.16.101: Bytes=32 Zeit&lt;1ms TL=128<br/>Antwort von 192</pre> |                    |                                                                                      |

Auch in der Netzwerkumgebung ist alles i. O.

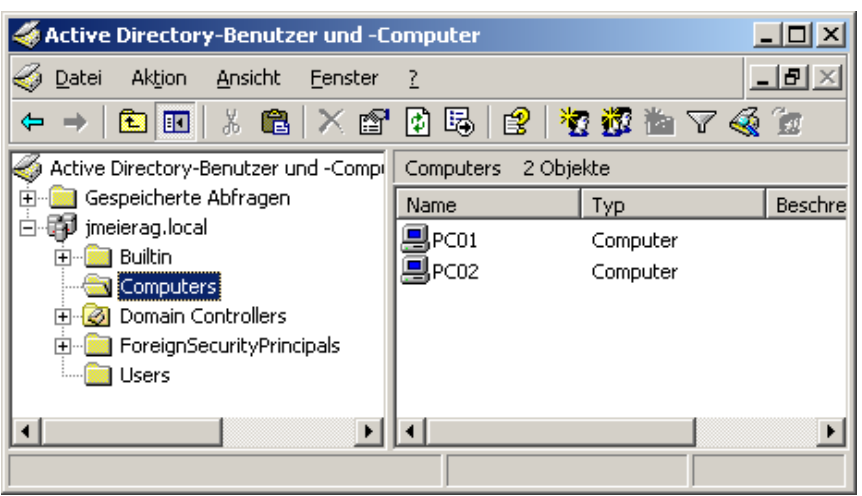

# Im Active-Directory sieht man die Clients unter **Computers**.

## 16. Einrichten des Datenzugriffs

## 16.1. Vorgaben

Wir hatten uns an folgende Vorgaben zu halten:

| Benutzername | Vollständiger Name | Beschreibung         | Gruppe             | Client      |
|--------------|--------------------|----------------------|--------------------|-------------|
| Admin*       | Administrator      | 2. Administrator     | Domänen-<br>Admins | 2003 Server |
| J.Meier      | Jakob Meier        | Geschäftsleiter      | GL                 | Win XP      |
| S.Mehr       | Susanne Mehr       | Sekretärin           | GL                 | Win XP      |
| R.Steffen    | Ruedi Steffen      | Offertenwesen        | Offerte            | Win 2000    |
| P.Steiner    | Petra Steiner      | Buchhalterin         | BuHa               | Win 2000    |
| T.Peter      | Trix Peter         | Vertriebsleiterin    | Vertrieb           | Win XP      |
| H.Huber      | Heinz Huber        | Vertriebsmitarbeiter | Vertrieb           | Win XP      |
| B.Stalder    | Bruno Stalder      | Vertriebsmitarbeiter | Vertrieb           | Win 2000    |
| P.Schuetz    | Priska Schütz      | Lehrling 3.Lj        | Offerte            | Win 2000    |
| I.Stalder    | Irene Stalder      | Lehrling 1.Lj        | Vertrieb           | Win 2000    |

## 16.2. Erstellen der Partitionen

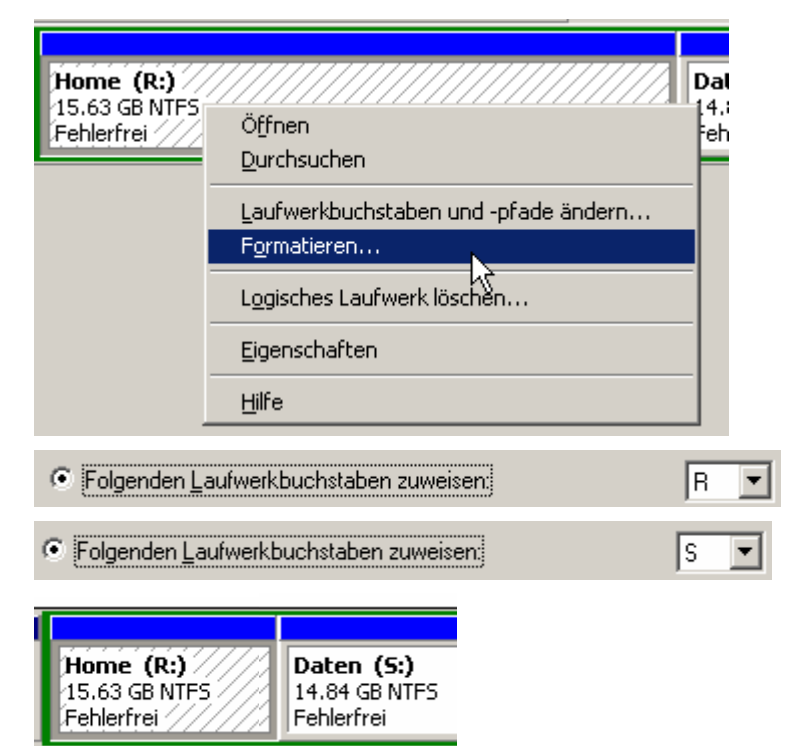

Wir teilen die Partitionen folgendermassen ein:

R:\ Home 16 GB S:\ Daten 16 GB

R: md J.Meier md S.Mehr

Eine kleine Batch-Datei erstellt schnell die

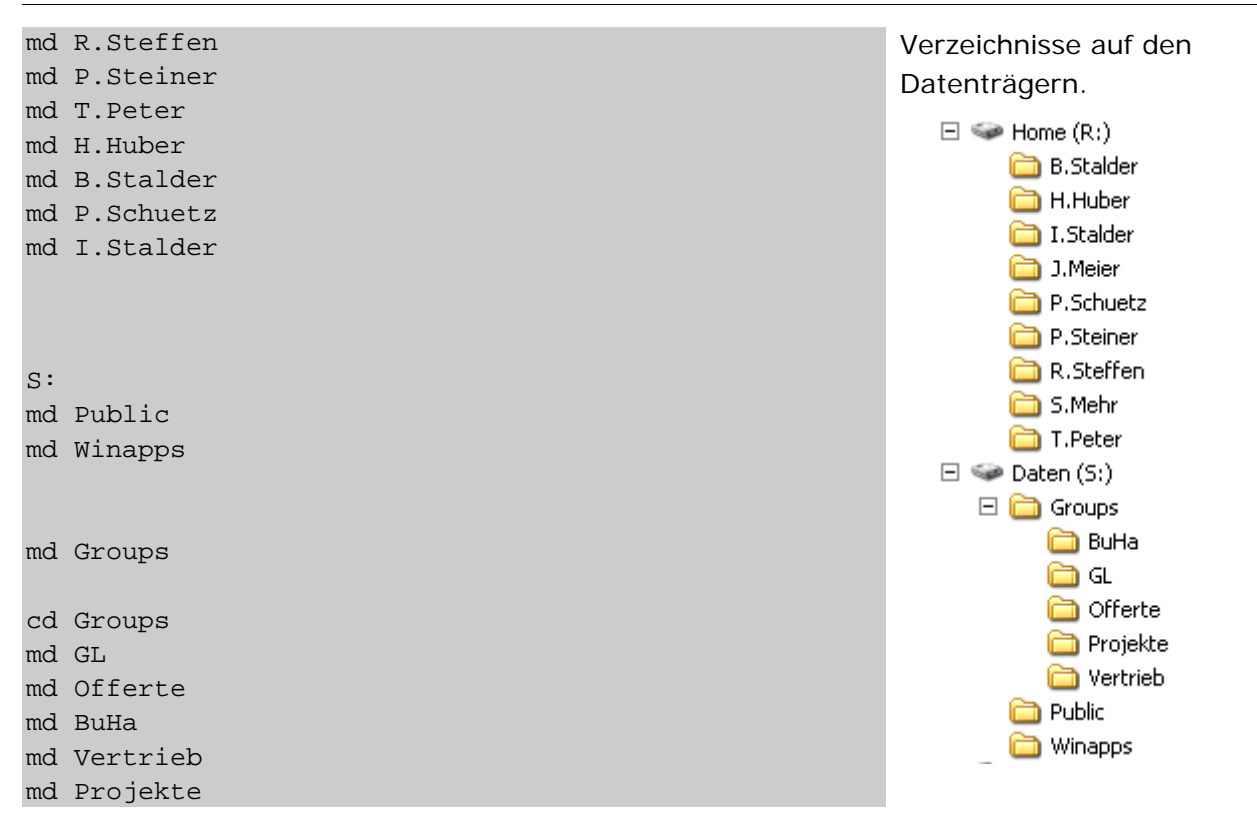

#### 16.3. User und Gruppen einrichten

10 User von Hand erstellen ist noch machbar. Jedoch bei 50 Usern wird es sicherlich Zeit, das zu Automatisieren. Zumindest sicherlich einen grossen Teil davon.

Wir haben uns in der Gruppe entschieden, alles mögliche per Batch zu machen. Wir werden jedoch auch die GUI-Methode erklären.

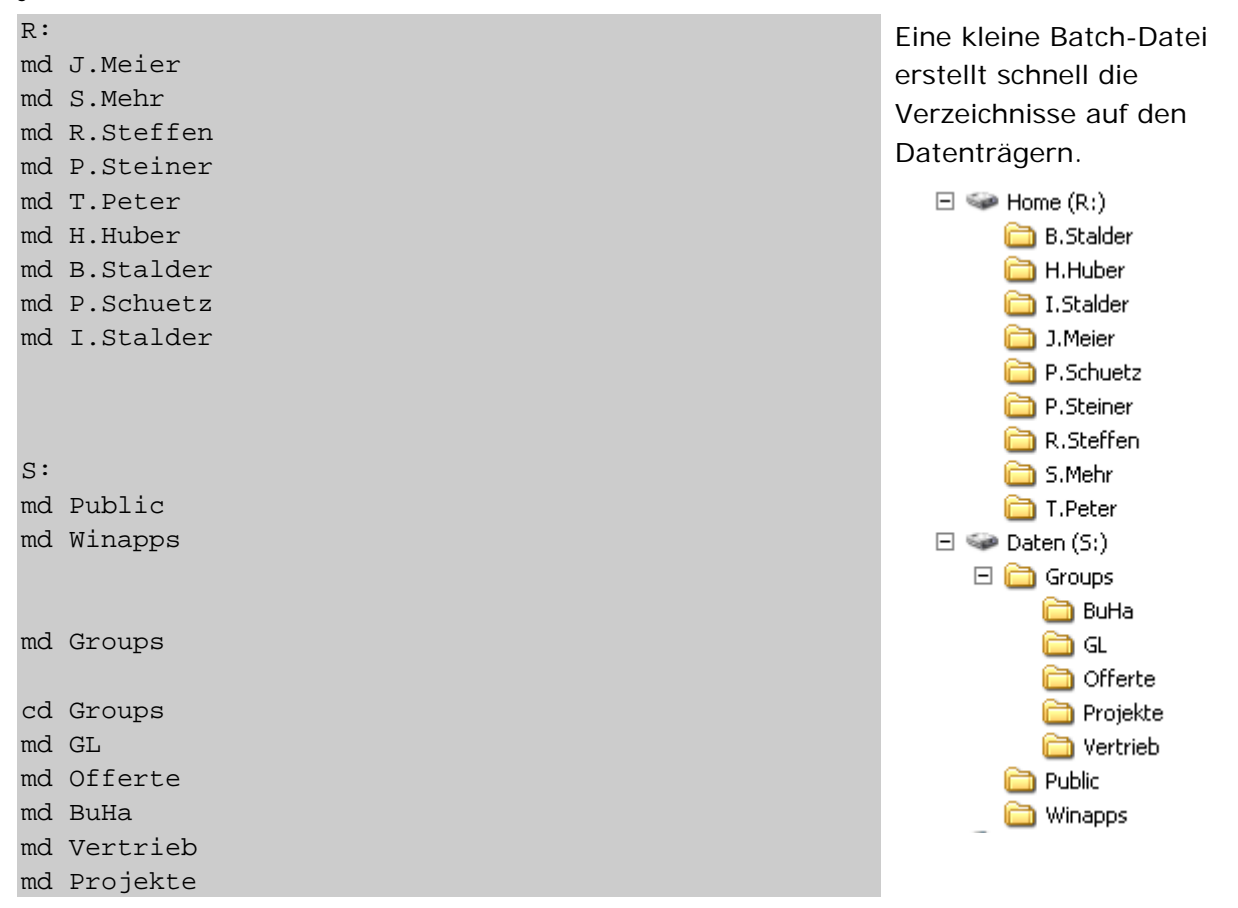

## 16.4. Benutzer und Gruppen erstellen

#### 16.4.1. Über ein GUI

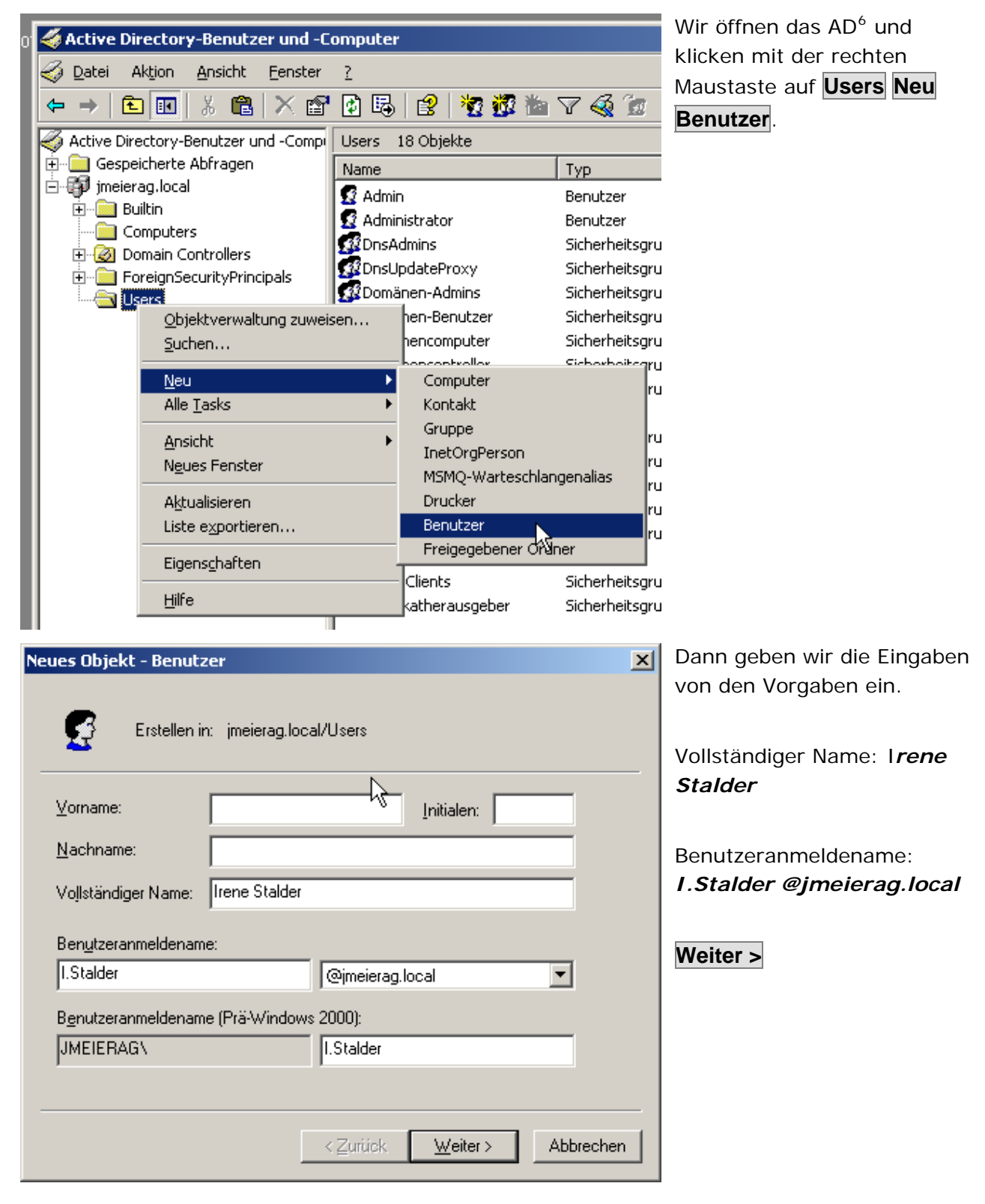

<sup>&</sup>lt;sup>6</sup> AD = Active-Directory

| eues Objekt - Benutzer 🛛 🔀                                                                                                    |                                                                                                    |                                                                                                    | Hier im nächsten Fenster                                                                                           |
|----------------------------------------------------------------------------------------------------|----------------------------------------------------------------------------------------------------|----------------------------------------------------------------------------------------------------|----------------------------------------------------------------------------------------------------|
| Erstellen in: jmeierag.local/Users                                                                                                    |                                                                                                    |                                                                                                    | können wir festlegen, wie das<br>Passwort heisst und ob der<br>Benutzer das Kennwort bei<br>der nächsten Anmeldung |
| <u>K</u> ennwort:                                                                                                    | •••••                                                                                                    |                                                                                                    | ändern muss.                                                                                                    |
| Kennwort <u>b</u> estätigen:                                                                                                    | •••••                                                                                                    |                                                                                                    | Passwort: <i>asdf.1234</i>                                                                                         |
| Benutzer muss Kennwort bei der nächsten Anmeldung ändern           Benutzer kann Kennwort nicht ändern         Image: State State Sta |                                                                                                    |                                                                                                    | Erste Checkbox aktivieren.                                                                                         |
| ☐ Kennwort Jäuft nie ab ☐ Konto ist <u>d</u> eaktiviert                                                                                                    |                                                                                                    |                                                                                                    | Weiter >                                                                                                    |
|                                                                                                    |                                                                                                    |                                                                                                    | Fertig stellen                                                                                                    |
|                                                                                                    | ≺Zurück                                                                                                    | <u>W</u> eiter >Abbrechen                                                                                                    |                                                                                                    |
| Irene Stalder<br>Organisations-Admins<br>RAS- und IAS-Server<br>Richtlinien-Ersteller-Besitzer<br>Schema-Admins<br>SUPPORT_388945a0<br>TelnetClients<br>Zertifikatherausgeber                                                                                                    | Benutzer<br>Sicherheitsgruppe - Glc<br>Sicherheitsgruppe - Lol<br>Sicherheitsgruppe - Glc<br>Sicherheitsgruppe - Glc<br>Benutzer<br>Sicherheitsgruppe - Lol<br>Sicherheitsgruppe - Lol | Kopieren<br>Einer <u>G</u> ruppe hinzufügen<br>Konto <u>d</u> eaktivieren<br>Kenn <u>w</u> ort zurücksetzen<br>Verschieben<br>Homepage öffnen<br>E- <u>M</u> ail senden | Dann wählen wir den User im<br>AD unter Users aus und<br>Öffnen die Eigenschaften.                                 |
|                                                                                                    |                                                                                                    | Alle <u>T</u> asks                                                                                                    |                                                                                                    |
|                                                                                                    |                                                                                                    | <u>A</u> usschneiden<br>Löschen<br>Umbenennen                                                                                                    |                                                                                                    |
|                                                                                                    |                                                                                                    | Eigens <u>c</u> haften                                                                                                    |                                                                                                    |
Hier können wir noch eine Beschreibung festlegen.

Bei Irene Stalder ist es laut

Vorgabe Lehrling 1.Lj

| jenschaften von Ir                                                                                                    | ene Stalder 🛛 💽 🗙                |  |  |
|----------------------------------------------------------------------------------------------------|----------------------------------|--|--|
| Mitglied von Einwählen Umgebung Sitzungen<br>Remoteüberwachung Terminaldienstprofile COM+<br>Allgemein Adresse Konto Profil Rufnummern Organisation |                                  |  |  |
| 😴 Irene Stalder                                                                                                    |                                  |  |  |
| <u>V</u> orname:                                                                                                    | Initialen:                       |  |  |
| <u>N</u> achname:                                                                                                    |                                  |  |  |
| <u>A</u> nzeigename:                                                                                                    | Irene Stalder                    |  |  |
| Be <u>s</u> chreibung:                                                                                                    | Lehrling 1. Lj                   |  |  |
| Bür <u>o</u> :                                                                                                    | <u> </u>                         |  |  |
| <u>R</u> ufnummer:                                                                                                    | Andere                           |  |  |
| E- <u>M</u> ail:                                                                                                    |                                  |  |  |
| <u>W</u> ebseite:                                                                                                    | And <u>e</u> re                  |  |  |
|                                                                                                    | OK Abbrechen Ü <u>b</u> ernehmen |  |  |

## 16.4.2. Über eine Batch-Datei

Natürlich geht alles einfacher mit einer Batch-Datei: Dieses Script erstellt viele Usr auf einmal, vergibt das Passwort, fügt einfach alles ein, was man machen muss.

```
title Make User
color Oa
REM User erstellen
net user J.Meier "asdf.1234" /add /expires:never /fullname:"Jakob Meier"
/comment:"Geschäftsleiter"
net user S.Mehr "asdf.1234" /add /expires:never /fullname:"Susanne Mehr"
/comment:"Sekretärin"
net user R.Steffen "asdf.1234" /add /expires:never /fullname:"Ruedi Steffen"
/comment:"Offertenwesen"
net user P.Steiner "asdf.1234" /add /expires:never /fullname:"Petra Steiner"
/comment:"Buchhalterin"
net user T.Peter "asdf.1234" /add /expires:never /fullname:"Trix Peter"
/comment:"Vertriebsleiterin"
net user H.Huber "asdf.1234" /add /expires:never /fullname:"Heinz Huber"
/comment:"Vertriebsmitarbeiter"
net user B.Stalder "asdf.1234" /add /expires:never /fullname:"Bruno Stalder"
/comment:"Vertriebsmitarbeiter"
net user P.Schuetz "asdf.1234" /add /expires:never /fullname:"Priska Schütz"
/comment:"Lehrling 3.Lj"
REM net user I.Stalder "asdf.1234" /add /expires:never /fullname:"Irene Stalder"
/comment:"Lehrling 1.Lj"
REM Gruppen erstellen
```

| net | group | GL /add       |
|-----|-------|---------------|
| net | group | Offerte /add  |
| net | group | BuHa /add     |
| net | group | Vertrieb /add |
| net | group | Projekte /add |
|     |       |               |

PAUSE

# 16.5. Gruppen Einrichten

### 16.5.1. Über das GUI

| Neues Objekt - Gruppe   Wir erstellen die Gruppe Vertrieb.   Gruppenname:   Vertrieb   Gruppenbereich   Gruppenbereich   © Lokal (in Domäne)   © Sicherheit   © Universal | Users  Objektverwaltung zuweis Suchen  Neu Alle Tasks Ansicht Neues Fenster Aktualisieren Liste exportieren Eigenschaften Hilfe                                                                                                    | Domänen-Admins<br>Benutzer<br>computer<br>controller<br>Computer<br>Kontakt<br>Gruppe<br>InetOrgPerson<br>MSMQ-Wartescl<br>Drucker<br>Benutzer<br>Freigegebener O<br>_388945a0<br>nts<br>Zertifikatherausgeber | Sicherheitsgruppe<br>Sicherheitsgruppe<br>Sicherheitsgruppe<br>Sicherheitsgruppe<br>Pe<br>Didangenalias<br>Benutzer<br>Sicherheitsgruppe<br>Sicherheitsgruppe | Wir erstellen eine neue<br>Gruppe genau gleich wie ein<br>User.<br>Neu Gruppe |
|----------------------------------------------------------------------------------------------------|----------------------------------------------------------------------------------------------------|----------------------------------------------------------------------------------------------------|----------------------------------------------------------------------------------------------------|-------------------------------------------------------------------------------|
|                                                                                                    | Neues Objekt - Gruppe         Image: Erstellen in: jmeierag.log         Gruppenname:         Vertrieb         Gruppenname (Prä-Windows 2000):         Vertrieb         Gruppenbereich         Image: Lokal (in Domäne)         Image: Global         Image: Universel | Gruppentyp<br>Gruppentyp<br>Sicherheit<br>Yerteilung                                                                                                    |                                                                                                    | Wir erstellen die Gruppe<br><i>Vertrieb</i> .                                 |

| Wertrieb     Sicherhe       Zertifikati     Verschieben     he       E-Mail senden     he       Alle Tasks     he       Ausschneiden     Löschen       Umbenennen     Löschen | Dann wählen wir die<br>Eingenschaften von der<br>Gruppe aus.<br><b>Eingenschaften</b>                                                                                                    |
|----------------------------------------------------------------------------------------------------|----------------------------------------------------------------------------------------------------|
| Eigenschaften<br>Hilfe<br>Eigenschaften von Vertrieb<br>Allgemein Mitglieder Mitglied von Verwaltet von                                                                       | Dann fügen wir hier die<br>gewünschten Usern mit                                                                                                    |
| Mitglieder:<br>Name Active Directory-Ordner<br>Irene Stalder jmeierag.local/Users                                                                                             | Hinzufugen hinzu.<br>Wir wollen <i>Irene Stalder</i> in<br>die Gruppe aufnehmen.<br>Geben Sie die zu verwendenden Objektnamen ein (Beispiele):<br>Irene Stalder (I Stalder@imeierag.local)<br>OK schliesst das Fenster. |
| Hinzufügen                                                                                                    |                                                                                                    |
| OK Abbrechen Ü <u>b</u> ernehmen                                                                                                    |                                                                                                    |

## 16.5.2. Über eine Batch-Datei

| REM User in eine Gruppe hinzufuegen   |
|---------------------------------------|
| net group GL J.Meier /add             |
| net group GL S.Mehr /add              |
| net group Offerte R.Steffen /add      |
| net group Offerte P.Schuetz /add      |
| net group BuHa P.Steiner /add         |
| net group Vertrieb T.Peter /add       |
| net group Vertrieb H.Huber /add       |
| net group Vertrieb B.Stalder /add     |
| REM net group Vertrieb I.Stalder /add |
|                                       |

PAUSE

## 16.6. OU erstellen

Damit wir eine bessere Organisation haben, erstellen wir eine OU<sup>7</sup>. Somit können wir die User viel besser verwalten!

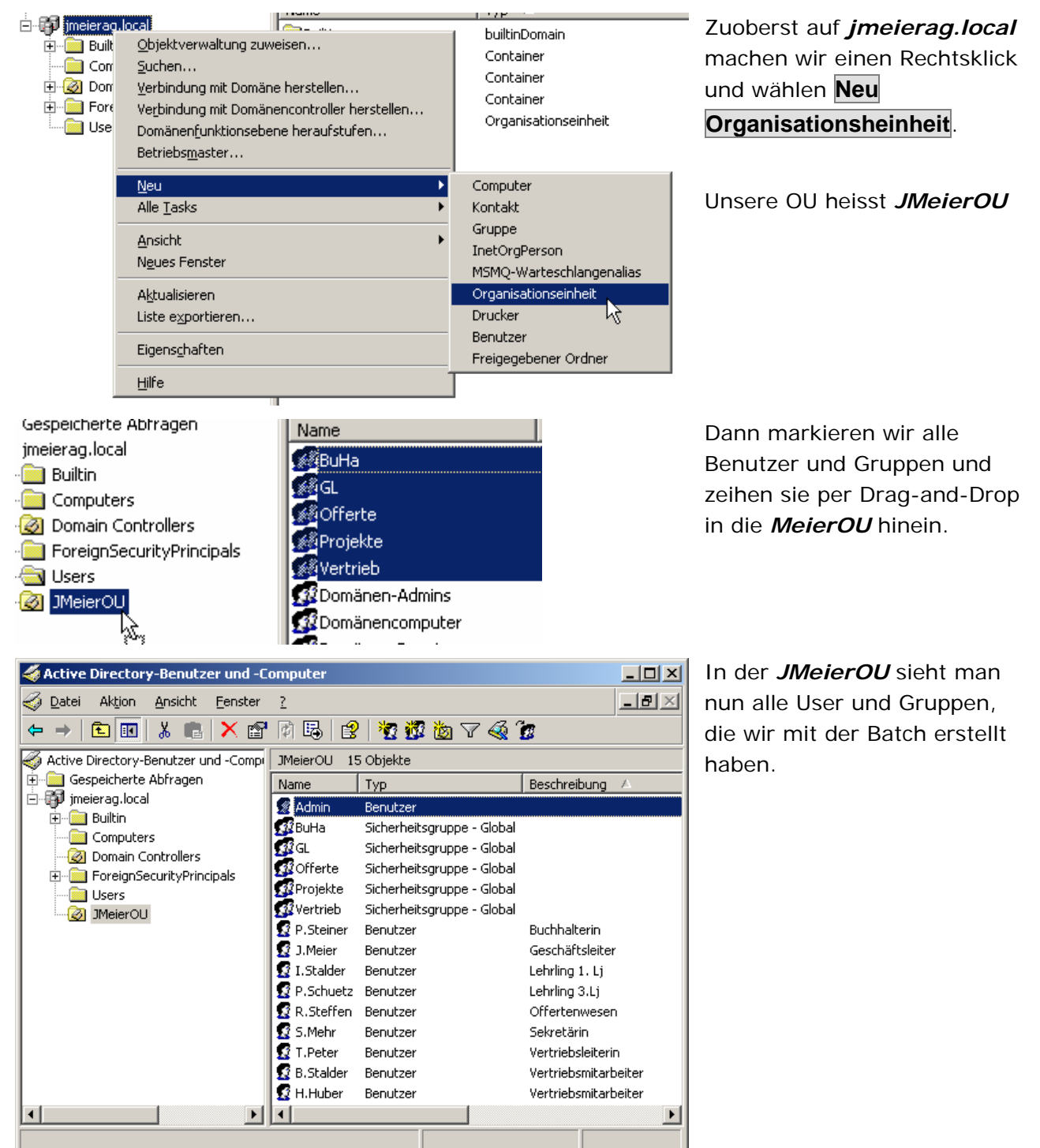

<sup>&</sup>lt;sup>7</sup> Organisation Unit = Organisationseinheit

| genschaften von Vertrieb ? |                            |        |  |  |
|----------------------------|----------------------------|--------|--|--|
| Allgemein Mitglieder       | Mitglied von Verwaltet von |        |  |  |
| Mitglieder:                |                            |        |  |  |
| Name                       | Active Directory-Ordner    |        |  |  |
| 🖉 B.Stalder                | jmeierag.local/JMeierOU    |        |  |  |
| 🕵 H.Huber                  | jmeierag.local/JMeierOU    |        |  |  |
| 🕵 I.Stalder                | jmeierag.local/JMeierOU    |        |  |  |
| 🕵 T.Peter                  | jmeierag.local/JMeierOU    |        |  |  |
|                            |                            |        |  |  |
|                            |                            |        |  |  |
|                            |                            |        |  |  |
|                            |                            |        |  |  |
|                            |                            |        |  |  |
|                            |                            |        |  |  |
|                            |                            |        |  |  |
|                            |                            |        |  |  |
|                            |                            |        |  |  |
|                            |                            |        |  |  |
| Hinzufügen                 | <u>E</u> ntfernen          |        |  |  |
|                            |                            |        |  |  |
|                            |                            |        |  |  |
|                            | OK Abbrechen Überr         | nehmen |  |  |

Wir kontrollieren unsere Batch, indem wir prüfen, ob bei Vertrieb alle User eingetragen wurden.

Wir sehen, dass der Batch erfolgreich ausgeführt wurde.

Bei den Eigenschaften von einem User sehen wir, dass er Standardmässig auch ein Domänen-Benutzer ist.

Dies ist gut so.

| Remoteüberwachung Terminaldienstprofile COM+<br>Allgemein Adresse Konto Profil Rufnummern Organisation<br>Mitglied von Einwählen Umgebung Sitzungen                          |  |  |  |
|----------------------------------------------------------------------------------------------------|--|--|--|
|                                                                                                    |  |  |  |
| Mirglied von:           Name         Active Directory-Ordner           Domänen-Benutzer         imeierag.local/Users           Vertrieb         imeierag.local/JMeierOU      |  |  |  |
| Hinzufügen     Entfernen                                                                                                    |  |  |  |
| Brimäre Gruppe         Brimäre Gruppe festlegen         Primäre Gruppe muss nur geändert werden, wenn Sie über Macintosh-Clients oder POSIX-kompatible Anwendungen verfügen. |  |  |  |

| igenschaften von Admin 🔗 🔀                                                                                                    |  |  |  |
|----------------------------------------------------------------------------------------------------|--|--|--|
| Remoteüberwachung Terminaldienstprofile COM+<br>Allgemein Adresse Konto Profil Rufnummern Organisation<br>Mitglied von Einwählen Umgebung Sitzungen<br>Mitglied von:                        |  |  |  |
| Name       Active Directory-Ordner         Domänen-Admins       imeierag.local/Users         Domänen-Benutzer       imeierag.local/Users                                                    |  |  |  |
| Hinzufügen       Entfernen         Primäre Gruppe:       Domänen-Admins         Primäre Gruppe festlegen       Primäre Gruppe muss nur geändert werden, und Sie über Masintach Cliente ader |  |  |  |
| OK Abbrechen U <u>b</u> ernehmen                                                                                                    |  |  |  |

# Wir fügen den Admin noch zu den Domänen-Admins hinzu.

| <u>G</u> eben Sie die zu verwendenden Objeł |                       |  |  |
|---------------------------------------------|-----------------------|--|--|
| Domänen-Admins                              |                       |  |  |
|                                             |                       |  |  |
| I                                           |                       |  |  |
| Name                                        | ן ואָן                |  |  |
| 🔝 Admin                                     | Benutzer              |  |  |
| BuHa                                        | Sicherheitsgruppe - G |  |  |
|                                             |                       |  |  |
|                                             |                       |  |  |

| Eigenschaften von P.Steiner                                                                                                    |  |  |  |  |
|----------------------------------------------------------------------------------------------------|--|--|--|--|
| Mitglied von Einwählen Umgebung Sitzungen<br>Remoteüberwachung Terminaldienstprofile COM+<br>Allgemein Adresse <sup>Konto</sup> Profil Rufnummern Organisation                                       |  |  |  |  |
| Benytzeranmeldename:                                                                                                    |  |  |  |  |
| Benutzeranmeldename (Prä-Windows 2000):           JMEIERAG\         P.Steiner                                                                                                    |  |  |  |  |
| Anmeldezeiten                                                                                                    |  |  |  |  |
|                                                                                                    |  |  |  |  |
| Kontooptionen:<br>Benutzer muss Kennwort bei der nächsten Anmeldung ändern<br>Benutzer könn das Kennwort nicht ändern<br>Kennwort läuft nie ab<br>Kennwort mit umkehrbarer Verschlüsselung speichern |  |  |  |  |
| Kontoläuft ab<br>● <u>N</u> ie<br>● <u>A</u> m: Samstag , 2. Juni 2007                                                                                                    |  |  |  |  |
| OK Abbrechen Ü <u>b</u> ernehmen                                                                                                    |  |  |  |  |

Mit der Batch-Datei konnten wir die Einstellung *Benutzer muss Kennwort bei der nächsten Anmeldung ändern* nicht aktivieren.

Deshalb müssen wir es leider von Hand machen...

# 16.7. Berechtigungen einrichten

#### 16.7.1. Vorgaben

| Ressource<br>(auf Server) | Freigegeben<br>als | Berechtigter<br>Benutzer | Berechtigte<br>Gruppe   | Laufwerk<br>(auf<br>Client) | Art der<br>Berechtigung |
|---------------------------|--------------------|--------------------------|-------------------------|-----------------------------|-------------------------|
| R:\[Username]             | [Username]\$       | [Username]               | -                       | H:\                         | Vollzugriff             |
| S:\Public                 | Public             | -                        | Domänen-<br>Benutzer    | P:\                         | Ändern +<br>Lesen       |
| S:\Groups\[Gruppe]        | [Gruppe]\$         | -                        | [Gruppe]                | G:\                         | Ändern +<br>Lesen       |
| S:\Winapps                | Programme          | -                        | Domänen-<br>Benutzer    | X:\                         | Lesen +<br>ausführen    |
| S:\Groups\Projekte        | Projekte           | -                        | Projektteam<br>Mitglied |                             | Ändern +<br>Lesen       |

#### 16.7.2. Partitionen

Wir wählen die Eingenschaften vom Laufwerk S:\ und R:\ aus und erstellen folgende Settings im Register **Sicherheit**:

| Eigenschaften von Projekte                      | <u>? ×</u>                 |
|-------------------------------------------------|----------------------------|
| Allgemein Freigabe Sicherheit                   | Anpassen                   |
| <u>G</u> ruppen- oder Benutzernamen:            |                            |
| 🗾 🥵 Domänen-Admins (JMEIER                      | AG\Domänen-Admins)         |
| 🗾 🌆 Domänen-Benutzer (JMEIE                     | RAG\Domänen-Benutzer)      |
|                                                 |                            |
|                                                 |                            |
|                                                 |                            |
| ,                                               | Hinzufiigen Entfernen      |
|                                                 |                            |
| Berechtigungen für Domänen-Be                   | nutzer Zulassen Verweigern |
| Vollzugriff                                     |                            |
| Ändern                                          |                            |
| Lesen, Ausführen                                |                            |
| Ordnerinhalt auflisten                          |                            |
| Lesen                                           |                            |
| Schreiben                                       |                            |
| Klicken Sie auf "Erweitert", um s               | pezielle                   |
| Berechtigungen oder erweiterte i<br>anzuzeigen. | Linstellungen              |
|                                                 |                            |
| OK I                                            |                            |

#### 16.7.3. Homes-Verzeichnisse

| Erweil | terte Si                                                   | cherheitseinstellunge                                                                                                  | n für B.Stalder                                                                                  |                                                                       | ?)                                           | × |
|--------|------------------------------------------------------------|----------------------------------------------------------------------------------------------------|--------------------------------------------------------------------------------------------------|-----------------------------------------------------------------------|----------------------------------------------|---|
| Bere   | echtigung                                                  | gen Überwachung Be                                                                                                    | sitzer   Effektive Bere                                                                          | echtigungen                                                           |                                              |   |
| Wi     | eitere Inf<br>d auf ''Bi                                   | ormationen über spezielle<br>earbeiten'' klicken.                                                                      | Berechtigungen erha                                                                              | lten Sie, indem Sie d                                                 | ie Berechtigung auswählen                    |   |
| Be     | rechtigu                                                   | ngseinträge:                                                                                                    |                                                                                                  |                                                                       |                                              |   |
| Ī      | ур                                                         | Name                                                                                                    | Berechtigung                                                                                     | Geerbt von                                                            | Übernehmen für                               |   |
| Z      | Zulass                                                     | Administratoren (JMEI                                                                                                  | Vollzugriff                                                                                      | <nicht geerbt=""></nicht>                                             | Nur diesen Ordner                            |   |
| Z      | Zulass<br>Zulass                                           | Domänen-Admins (JM<br>Domänen-Benutzer (J                                                                              | Vollzugriff<br>Lesen, Ausführen                                                                  | R:\<br>R:\                                                            | Diesen Ordner, Unter<br>Diesen Ordner, Unter |   |
|        | <u>H</u> inzufü<br>Berech<br>verbreit<br>Berech<br>ersetze | gen Bearbeiten<br>tigungen übergeordneter J<br>en. Diese Obiekte inklusiv<br>tigungen für alle <u>u</u> ntergeor<br>n. | E <u>n</u> tfernen<br>Dbjekte, sofern vererl<br>ve den rier, definierter<br>rdneten Objekte durc | bbar, über alle unterg<br>Einträgen mit einbe<br>h die angezeigten Ei | eordneten Objekte<br>ziehen                  |   |
| W      | eitere Inf                                                 | ormationen über <u>Zugriffsst</u>                                                                                      | euerung                                                                                          |                                                                       |                                              |   |
|        |                                                            |                                                                                                    |                                                                                                  | ОК                                                                    | Abbrechen Dernehmen                          |   |

Die Gruppe *Domänen-Admins* hat den Vollzugriff.

und die *Domänen-Benutzer* haben Lesen, Ausführen.

Im Ordner

*R:\Homes\[Username]* rufen wir die **Eigenschaften** auf.

Dort wechseln wir ins Register **Sicherheit**.

Wir entfernen die Vererbung über den **Erweitert** Button.

| Eigenschaften von B.Stalder                                                      |                            | <u>? x</u>          |
|----------------------------------------------------------------------------------|----------------------------|---------------------|
| Allgemein Freigabe Sicherhei                                                     | it Anpassen                |                     |
| <u>G</u> ruppen- oder Benutzernamen:                                             |                            |                     |
| 🕵 B.Stalder (JMEIERAG\B.S                                                        | Stalder)                   |                     |
| 🕵 Domänen-Admins (JMEIE                                                          | RAG\Domänen-Adm            | iins)               |
|                                                                                  | <u>H</u> inzufügen         | <u>E</u> ntfernen   |
| Berechtigungen für B.Stalder                                                     | Zulassen                   | Verweigern          |
| Vollzugriff                                                                      |                            | 말 수                 |
| Andern                                                                           |                            |                     |
| Ordnerinhalt auflisten                                                           |                            |                     |
| Lesen                                                                            |                            |                     |
| Schreiben                                                                        |                            |                     |
| Klicken Sie auf "Erweitert", um<br>Berechtigungen oder erweiterte<br>anzuzeigen. | spezielle<br>Einstellungen | Er <u>w</u> eitert  |
| ОК                                                                               | Abbrechen                  | 0 <u>b</u> ernehmen |
| Eigenschaften von Public                                                         |                            | ? X                 |
| Allgemein Freigabe Sicherhei                                                     | it Anpassen                |                     |
| <u>G</u> ruppen- oder Benutzernamen:                                             | :                          |                     |
| 🕵 Domänen-Admins (JMEIE                                                          | RAG\Domänen-Adm            | nins)               |
| Domänen-Benutzer (JMEI                                                           | ERAG\Domänen-Be            | enutzer)            |
|                                                                                  |                            |                     |
|                                                                                  |                            |                     |
|                                                                                  |                            |                     |

Hinzufügen...

☑

 $\checkmark$ 

 $\checkmark$ 

 $\checkmark$ 

 $\checkmark$ 

Abbrechen

Berechtigungen für Domänen-Benutzer Zulassen

<u>E</u>ntfernen

Verweigern

Er<u>w</u>eitert

Ü<u>b</u>ernehmen

٠

•

Dann fügen wir jeweils den betreffenden User (In diesem Fall *B.Stalder*) ein und den *Domänen-Adminisstrator*.

Beide erhalten den *Vollzugriff*.

Im Ordner Public entfernen wir auch die Vererbung und fügen dort folgende Gruppen hinzu:

*Domänen-Admins:* Vollzugriff *Domänen-Benutzer:* Ändern

Vollzugriff

Lesen, Ausführen

Ordnerinhalt auflisten

Klicken Sie auf "Erweitert", um spezielle

Berechtigungen oder erweiterte Einstellungen

OK.

Ändern

Lesen

anzuzeigen.

Schreiben

| rigenschaften von Winapps                                                                                                    |                           | ? ×               |
|----------------------------------------------------------------------------------------------------|---------------------------|-------------------|
| Allgemein Freigabe Sicherheit                                                                                                    | Anpassen                  |                   |
| <u>G</u> ruppen- oder Benutzernamen:                                                                                                    |                           |                   |
| 🕵 Domänen-Admins (JMEIER                                                                                                    | AG\Domänen-Admi           | ins)              |
| 🕵 Domänen-Benutzer (JMEIE                                                                                                    | RAG\Domänen-Be            | nutzer)           |
|                                                                                                    |                           |                   |
|                                                                                                    |                           |                   |
|                                                                                                    |                           |                   |
|                                                                                                    | <u>H</u> inzufügen        | <u>E</u> ntfernen |
| Berechtigungen für Domänen-Be                                                                                                    | enutzer Zulassen          | Verweigern        |
|                                                                                                    |                           |                   |
| Volizugriff                                                                                                    |                           |                   |
| Ändern                                                                                                    |                           |                   |
| Ändern<br>Lesen, Ausführen                                                                                                    |                           |                   |
| Ändern<br>Lesen, Ausführen<br>Ordnerinhalt auflisten                                                                                                    |                           |                   |
| Ändern<br>Lesen, Ausführen<br>Ordnerinhalt auflisten<br>Lesen                                                                                                    |                           |                   |
| Volizügirr<br>Ändern<br>Lesen, Ausführen<br>Ordnerinhalt auflisten<br>Lesen<br>Schreiben                                                                                          |                           |                   |
| Volizügrirr<br>Ändern<br>Lesen, Ausführen<br>Ordnerinhalt auflisten<br>Lesen<br>Schreiben<br>Klicken Sie auf "Erweitert", um s<br>Berechtigungen oder erweiterte I                | □                         |                   |
| Volizügrirr<br>Ändern<br>Lesen, Ausführen<br>Ordnerinhalt auflisten<br>Lesen<br>Schreiben<br>Klicken Sie auf "Erweitert", um s<br>Berechtigungen oder erweiterte I<br>anzuzeigen. | Pezielle<br>Einstellungen | Erweitert         |

# Im Ordner *Winapps* genau dasselbe.

? ×

## 16.8. Freigaben erstellen

#### 16.8.1. Über das GUI

| Eigenschaften | von B.Stalder |
|---------------|---------------|

| Allgemein Freigabe Sicherheit Anpassen                                                                                    |
|----------------------------------------------------------------------------------------------------|
| Sie können diesen Ordner für andere Benutzer im<br>Netzwerk freigeben. Klicken Sie dazu auf "Diesen<br>Ordner freigeben". |
| O Diesen Ordner <u>n</u> icht freigeben                                                                                   |
| O Diesen Ordner freigeben                                                                                                 |
| Freigabename: B.Stalder\$                                                                                                 |
| Be <u>s</u> chreibung:                                                                                                    |
| Benutzerbegrenzung: 💿 Höchstanzahl zulassen                                                                               |
| O Zugelassene Anza <u>h</u> l:                                                                                            |
| Klicken Sie auf "Berechtigungen", um die Benutzerberechtigungen für den Zugriff auf diesen Ordner festzulegen.            |
| Klicken Sie auf "Offlineeinstellungen",<br>um die Einstellungen für die Offline-<br>verwendung von Inhalten zu ändern.    |
|                                                                                                    |
| OK Abbrechen Ü <u>b</u> ernehmen                                                                                          |

Wir geben den User-Ordner jeweils versteckt frei.

Dies geschieht mit dem **\$**-Zeichen.

Den Ordner *B.Stalder* wird also mit dem Freigabenamen *B.Stalder\$* freigegeben.

#### Berechtigungen

| Berechtigungen für B.Stalder\$                             |                         | 3 ?        | × |
|------------------------------------------------------------|-------------------------|------------|---|
| Freigabeberechtigungen                                     |                         |            |   |
| <u>G</u> ruppen- oder Benutzernamen:                       |                         |            |   |
| 🕵 Jeder                                                    |                         |            |   |
|                                                            |                         |            |   |
|                                                            |                         |            |   |
|                                                            |                         |            |   |
| ,                                                          | Hinzufügen              | Entfernen  |   |
|                                                            |                         | <u></u>    |   |
|                                                            | <u> </u>                |            |   |
| Berechtigungen für Jeder                                   | Zulassen                | Verweigern |   |
| Berechtigungen für Jeder<br>Vollzugriff                    | Zulassen                | Verweigern |   |
| Berechtigungen für Jeder<br>Vollzugriff<br>Ändern          | Zulassen<br>V           | Verweigern |   |
| Berechtigungen für Jeder<br>Vollzugriff<br>Ändern<br>Lesen | Zulassen                | Verweigern |   |
| Berechtigungen für Jeder<br>Vollzugriff<br>Ändern<br>Lesen | Zulassen<br>V<br>V<br>V | Verweigern |   |
| Berechtigungen für Jeder<br>Vollzugriff<br>Ändern<br>Lesen | Zulassen<br>V<br>V      | Verweigern |   |
| Berechtigungen für Jeder<br>Vollzugriff<br>Ändern<br>Lesen | Zulassen<br>V<br>V      | Verweigern |   |
| Berechtigungen für Jeder<br>Vollzugriff<br>Ändern<br>Lesen | Zulassen<br>V<br>V      | Verweigern |   |
| Berechtigungen für Jeder<br>Vollzugriff<br>Ändern<br>Lesen | Zulassen                | Verweigern |   |

Bei der Berechtigung geben wir der Gruppe *Jeder* den **Vollzugriff**.

Die detaillierten Zugriffsrechte sind ja über die Datei-Berechtigung geregelt.

#### 16.8.2. Über eine Batch

Die restlichen Verzeichnisse geben wir natürlich über eine Batch-Datei frei!!!

```
REM User-Home-Verzeichnisse freigeben /GRANT: Jeder, FULL
net share J.Meier$=R:\J.Meier /GRANT:Jeder,FULL
net share S.Mehr$=R:\S.Mehr /GRANT:Jeder,FULL
net share R.Steffen$=R:\R.Steffen /GRANT:Jeder,FULL
net share P.Steiner$=R:\P.Steiner /GRANT:Jeder,FULL
net share T.Peter$=R:\T.Peter /GRANT:Jeder,FULL
net share H.Huber$=R:\H.Huber /GRANT:Jeder,FULL
net share B.Stalder$=R:\B.Stalder /GRANT:Jeder,FULL
net share P.Schuetz$=R:\P.Schuetz /GRANT:Jeder,FULL
net share I.Stalder$=R:\I.Stalder /GRANT:Jeder,FULL
REM Public freigeben
net share Public=S:\Public /GRANT:Jeder,FULL
REM Groups-Verzeichnisse Freigeben
net share GL$=S:\Groups\GL /GRANT:Jeder,FULL
net share Offerte$=S:\Groups\Offerte /GRANT:Jeder,FULL
net share BuHa$=S:\Groups\BuHa /GRANT:Jeder,FULL
net share Vertrieb$=S:\Groups\Vertrieb /GRANT:Jeder,FULL
REM Winapps freigeben
net share Programme=S:\Winapps /GRANT:Jeder,FULL
REM Projekte freigeben
net share Projekte=S:\Groups\Projekte /GRANT:Jeder,FULL
```

#### PAUSE

#### 16.8.3. Ist die \$-Freigabe sicher

Nein. Dies wird nur als Optisches Schön gemacht. Somit wird die Netzwerkumgebung nicht mit Freigaben überflutet.

| 🕏 ShareEnum - www.sysinternals.com                                                              |                   |          |      |            |                  |       |
|-------------------------------------------------------------------------------------------------|-------------------|----------|------|------------|------------------|-------|
| <u>F</u> ile <u>H</u> elp                                                                       |                   |          |      |            |                  |       |
| ShareEnum displays security information on all<br>shares accessible within the selected domain. | JMEIERAG          | •        |      |            |                  |       |
| Share Path                                                                                      | Local Path        | Domain   | Туре | Everyone   | Other Read       | Other |
| 🔮 \\SERVER01\I.Stalder\$                                                                        | R:\I.Stalder      | JMEIERAG | Disk | Read/Write |                  |       |
| SERVER01\Public                                                                                 | S:\Public         | JMEIERAG | Disk | Read/Write |                  |       |
| SERVER01/Vertrieb                                                                               | S:\Groups\Vertri  | JMEIERAG | Disk | Read/Write |                  |       |
| SERVER01\H.Huber\$                                                                              | R:\H.Huber        | JMEIERAG | Disk | Read/Write |                  |       |
| SERVER01\Offerte                                                                                | S:\Groups\Offerte | JMEIERAG | Disk | Read/Write |                  |       |
| 🔮 \\SERVER01\BuHa                                                                               | S:\Groups\BuHa    | JMEIERAG | Disk | Read/Write |                  |       |
| SERVER01\NETLOGON                                                                               | C:\WINDOWS\       | JMEIERAG | Disk | Read       | VORDEFINIERT VAd | VORI  |
| SERVER01\P.Steiner\$                                                                            | R:\P.Steiner      | JMEIERAG | Disk | Read/Write |                  |       |
| SERVER01\T.Peter                                                                                | R:\T.Peter        | JMEIERAG | Disk | Read/Write |                  |       |
| SERVER01\B.Stalder\$                                                                            | R:\B.Stalder      | JMEIERAG | Disk | Read/Write |                  |       |
| SERVER01 V.Meier\$                                                                              | R:W.Meier         | JMEIERAG | Disk | Read/Write |                  |       |
| SERVER01\R.Steffen                                                                              | R:\R.Steffen      | JMEIERAG | Disk | Read/Write |                  |       |
| SERVER01\Programme                                                                              | S:\Winapps        | JMEIERAG | Disk | Read/Write |                  |       |
| SERVER01\Projekte                                                                               | S:\Groups\Proje   | JMEIERAG | Disk | Read/Write |                  |       |
| SERVER01\P.Schuetz                                                                              | R:\P.Schuetz      | JMEIERAG | Disk | Read/Write |                  |       |
| SERVER01\test                                                                                   | R:\S.Mehr         | JMEIERAG | Disk | Read/Write |                  |       |
| SERVER01\SYSVOL                                                                                 | C:\WINDOWS\       | JMEIERAG | Disk | Read       | VORDEFINIERT VAd | VOR   |
| SERVER01\GL                                                                                     | S:\Groups\GL      | JMEIERAG | Disk | Read/Write |                  |       |
| SERVER01\S.Mehr\$                                                                               | R:\S.Mehr         | JMEIERAG | Disk | Read/Write |                  |       |
|                                                                                                 |                   |          |      |            |                  |       |
| •                                                                                               |                   |          |      |            |                  | Þ     |
|                                                                                                 |                   |          |      |            |                  |       |
| <u>Refresh</u> <u>Cancel</u> Export                                                             | t                 |          |      |            | <u>Q</u>         | uit   |

Mit ShareEnum von Sysinternals (jetzt **leider** von Microsoft übernommen) kann man versteckte Freigaben in einem Netzwerk anzeigen lassen. Schön.

#### 16.9. Projekte definieren

```
cd R:\Projekte
md Hugeltopv_Verwaltung
md Hundefabrik
```

Wir haben ja den Ordner Projekte erstellt. In diesem erstellen wir zwei Unterordner.

| genschaften von Hugeltop                                        | of_Verwa     | ltung        |             | ?)       |
|-----------------------------------------------------------------|--------------|--------------|-------------|----------|
| Allgemein Freigabe Sicher                                       | heit Anp     | assen        |             |          |
| <u>G</u> ruppen- oder Benutzernam                               | en:          |              |             |          |
| 🕼 🕼 Domänen-Admins (JME                                         | EIERAG\D     | omänen-Admi  | ins)        |          |
| 🕵 Proj_Hugeltopf_Verwal                                         | ltung (JME   | IERAG\Proj_I | Hugeltopf_\ | /        |
|                                                                 |              |              |             |          |
|                                                                 |              |              |             |          |
|                                                                 |              |              |             |          |
| 1                                                               | L Bas        |              | <b>F</b>    |          |
| Berechtigungen für                                              |              | zurugen      | Entrerner   | <u> </u> |
| Proj_Hugeltopf_Verwaltung                                       |              | Zulassen     | Verweiger   | m        |
| Vollzugriff                                                     |              |              |             |          |
| Ändern                                                          |              |              |             |          |
| Lesen, Ausführen                                                |              | ☑৸           |             |          |
| Ordnerinhalt auflisten                                          |              | $\checkmark$ |             |          |
| Lesen                                                           |              |              |             |          |
| Schreiben                                                       |              |              |             | -        |
| Klicken Sie auf "Erweitert", u                                  | um speziell  | e            | Friviaitart |          |
| <ul> <li>Berechtigungen oder erweite<br/>anzuzeigen.</li> </ul> | erte Einstel | lungen       |             |          |
| -                                                               |              |              | 1           |          |
| 0                                                               | IK _         | Abbrechen    | Überne      | hmen     |
|                                                                 |              |              |             |          |
| jenschaften von Projekte                                        |              |              |             | 2        |

| Allgemein Freigabe Sicherheit                                                        | Anpassen                  |                    |
|--------------------------------------------------------------------------------------|---------------------------|--------------------|
| <u>G</u> ruppen- oder Benutzernamen:                                                 |                           |                    |
| 🕵 Domänen-Admins (JMEIER                                                             | AG\Domänen-Adm            | nins)              |
| 🕵 Domänen-Benutzer (JMEIE                                                            | RAG\Domänen-Be            | enutzer)           |
|                                                                                      |                           |                    |
|                                                                                      |                           |                    |
|                                                                                      |                           |                    |
|                                                                                      | <u>H</u> inzufügen        | <u>E</u> ntfernen  |
| Berechtigungen für Domänen-Be                                                        | nutzer Zulassen           | Verweigern         |
| Vollzugriff                                                                          |                           |                    |
| Ändern                                                                               |                           |                    |
| Lesen, Ausführen                                                                     | $\checkmark$              |                    |
| Ordnerinhalt auflisten                                                               |                           |                    |
| Lesen                                                                                |                           |                    |
| Schreiben                                                                            |                           |                    |
| Klicken Sie auf "Erweitert", um s<br>Berechtigungen oder erweiterte B<br>anzuzeigen. | pezielle<br>Einstellungen | Er <u>w</u> eitert |
| OK                                                                                   | Abbrechen                 | Übernehmer         |

Im **Eigenschaften**-Dialog im Register **Sicherheit**.

Wir haben zuvor die Gruppe *Proj\_Hugeltopf\_Verwaltun g* erstellt. Und dort drei User hinzugefügt:

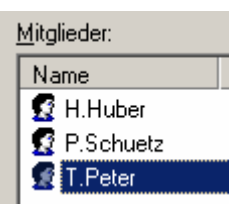

Dieser Gruppe geben wir das Recht: Ändern.

Dasselbe mit der Gruppe **Proj\_Hundefabrik**.

Dem Ordner Projekt geben wir folgende Berechtigungen:

Domänen-Benutzer: Lesen, Ausführen

Dem *Domänen-Admins* den Vollzugriff.

Die User konnten sich auf drei

Varianten einloggen.

## 16.10.Konfiguration testen

j.meier @jmeierag.local

j.meier @jmeierag

j.meier

Domäne: JMEIERAG

Wir konnten auf das Verzeichnis <u>\\server01\J.Meier</u> zugreifen und auch auf das Verzeichnis <u>\\server01\GL</u>.

Somit wurden unsere User, Gruppen und Freigaben erfolgreich eingerichtet.

# 17. Drucker installieren

## 17.1. Drucker auf dem Server installieren

| Druckerinstallations-Assistent                                                                                                    |
|----------------------------------------------------------------------------------------------------|
| Druckersoftware installieren<br>Der Hersteller und das Modell bestimmen, welche Druckersoftware zu verwenden<br>ist.                                                                                                    |
| Wählen Sie den Hersteller und das Modell des Druckers aus. Klicken zum Verwenden einer<br>Installationsdiskette auf "Datenträger". Informieren Sie sich in der Dokumentation für<br>kompatible Druckersoftware, falls der Drucker nicht aufgeführt ist.                                                                                                    |
| Hersteller       Drucker         Fujitsu       HP DraftPro Plus (C3170A)         GCC       HP DraftPro Plus (C3171A)         Gestetner       HP LaserJet 1000 (MS)         HP LaserJet 1200 Series PCL       HP LaserJet 1200 Series PCL         IPM       Dieser Treiber ist digital signiert.       Windows Update       Datenträger         Warum ist Treibersignierung wichtig?       Vindows Update       Datenträger |
| < <u>Z</u> urück <u>W</u> eiter > Abbrechen                                                                                                    |
| Druckername:<br>HP_LJ_1100                                                                                                    |
| Stand <u>o</u> rt: Zentrales Büro                                                                                                    |
| Kommentar: LaserDrucker                                                                                                    |
| Fertia stellen                                                                                                    |

Wir schliessen den Drucker am Server an und installieren diesen lokalen Drucker.

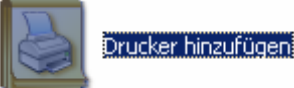

Wir geben dem Drucker einen Namen. Wir entscheiden uns für *HP\_LJ\_1100*.

Wir geben den Drucker unter demselben Namen frei und geben einen Standord ein (*Zentralse Büro*) und den Kommentar (*LaserDrucker*).

## 17.2. Drucker auf Client installieren

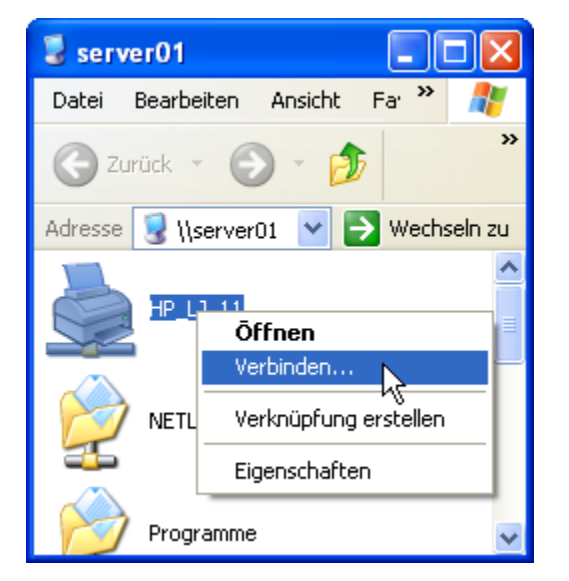

Das funktioniert genau wie beim P2P-Netz.

Auf **\\server01** gehen und mit dem Rechtsklick **Verbinden...** auswählen.

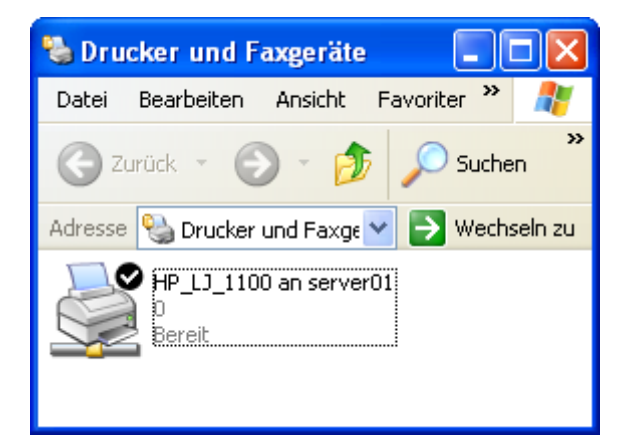

#### Der Drucker wurde nun schon zu *Drucker und Faxgeräte* hinzugefügt.

# 17.3. Erweiterte Einstellungen

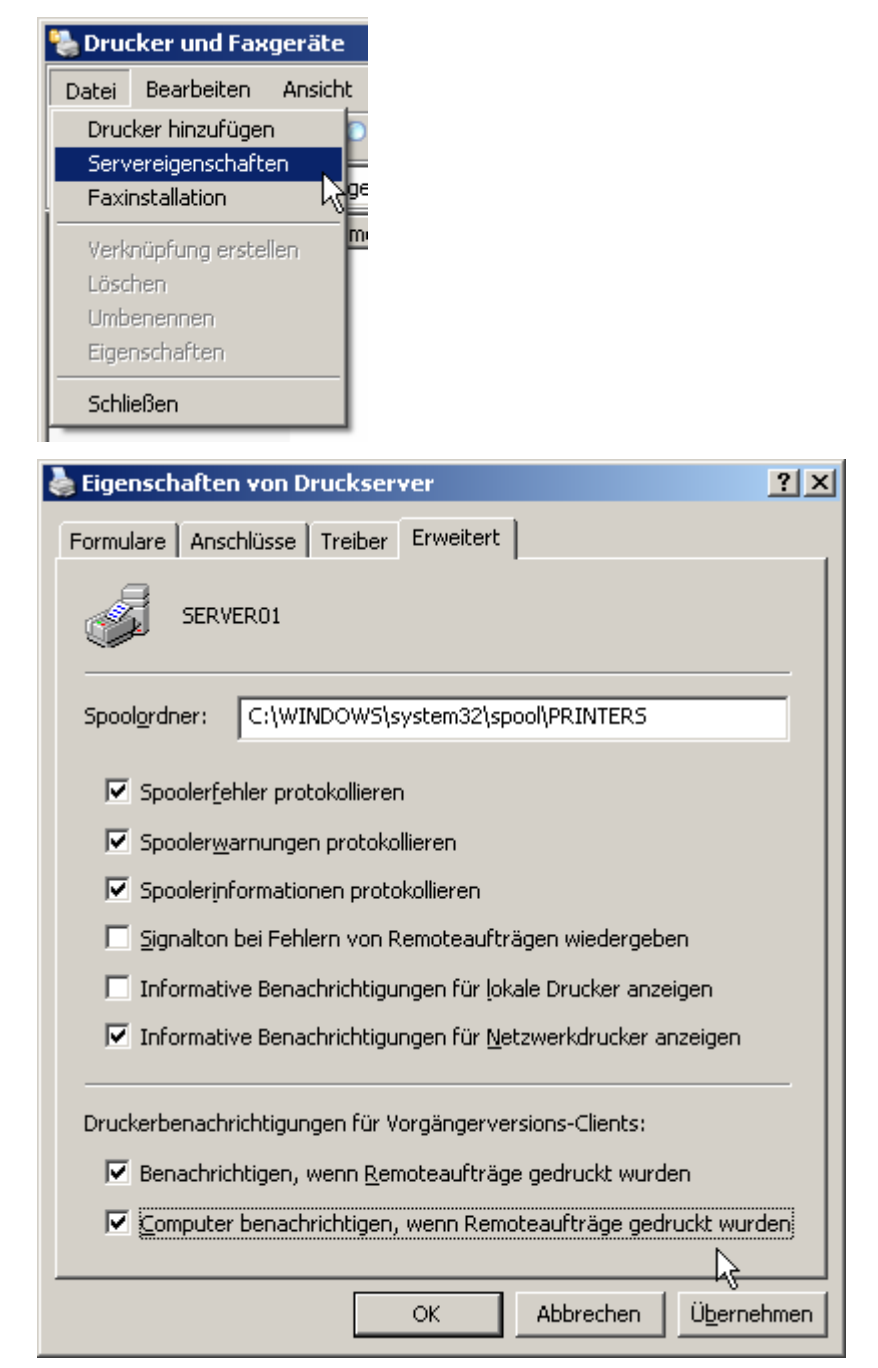

### Wir wählen bei *Drucker und Faxgeräte* Datei Servereigenschaften

Im Register **Erweitert** aktivieren wir die zwei untersten Checkboxen.

Damit wir dem Computer und dem User eine Nachricht geschickt, wenn der Druckauftrag fertig ausgedruckt wurde.

Die erste Checkbox bedeutet: Die Nachricht wird an den Server geschickt Die zweige Checkbox bedeutet: Die Nachricht wird an den User geschickt (wenn sich der User an einem anderen Client anmelden würde.)

## 18. Server gespeicherte Benutzerprofile

Damit sich die User auf jedem PC mit dem Persönlichen Profil anmelden können, speichern wir die Profile auf dem Server. Wir wollen diese Funktion für die Gruppe *Vertrieb* einrichten. Wir erinnern uns an folgende User:

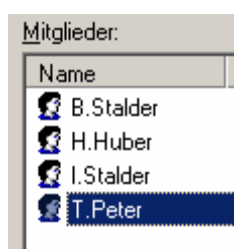

## 18.1. Profilpfad einfügen

#### 18.1.1. Über ein GU

| Eigenschaften von B.St                                                                                                    | alder                                                                                                    | ? ×                               | Wir rufen die <b>Eigenschaften</b>                                                                                                    |
|----------------------------------------------------------------------------------------------------|----------------------------------------------------------------------------------------------------|-----------------------------------|----------------------------------------------------------------------------------------------------|
| Mitglied von         Remoteüberwachun         Allgemein       Adresse         Benutzerprofil       Profilpfad:         Anmeldeskript:       Basisordner         © Lokaler Pfad:       © Verbinden von: | Einwählen Umgebung<br>g Terminaldienstprofile<br>Konto Profil Rufnummern<br>\\server01\%username%\$\profile | Sitzungen<br>COM+<br>Organisation | von einem User auf. In<br>diesem Fall ist es <i>B.Stalder</i> .<br>Dort im Register <b>Profil</b> tragen<br>wir bei <b>Profilpfad</b><br><i>\ServerO1\%username%</i><br><i>\$\profile</i> ein.<br>Es wird automatisch durch<br>den richtigen Username<br>ersetzt! |
|                                                                                                    | OK Abbrechen                                                                                                | Ü <u>b</u> ernehmen               |                                                                                                    |
| Profilpfad:                                                                                                    | \\server01\B.Stalder\$\profile                                                                              |                                   |                                                                                                    |
| wird Profilpfad:                                                                                                    | \\server01\%username%\$\profile                                                                             | 1                                 |                                                                                                    |

### 18.1.2. Übe eine Batch-Datei

Folgendermassen geht es für die restlichen User. Viel schneller:

REM Profilpfad den Usern zuordnen

```
net user B.Stalder /profilepath:"\\Server01\B.Stalder$\profile"
net user I.Stalder /profilepath:"\\Server01\I.Stalder$\profile"
net user T.Peter /profilepath:"\\Server01\T.Peter$\profile"
net user H.Huber /profilepath:"\\Server01\H.Huber$\profile"
```

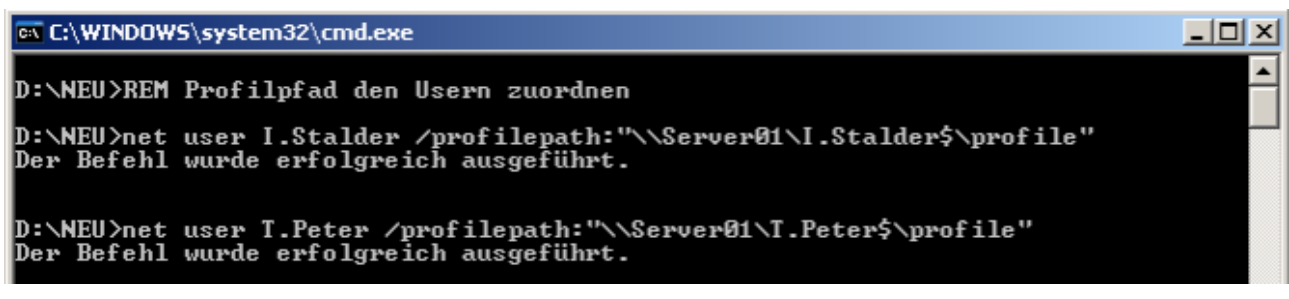

#### Abbildung 2 Die Batch unter Bearbeitung

#### 18.2. Wichtig für Administratoren

Soll der Administrator auch Zugriff auf den Profilordner haben? Dann muss man den Ordner zuerst erstellen und die Berechtigungen setzen:

| igenschaften <del>v</del> on profile                                                                                                    |                                   | <u>? ×</u> |
|----------------------------------------------------------------------------------------------------|-----------------------------------|------------|
| Allgemein Freigabe Sicherheit                                                                                                    | Anpassen                          | ,          |
| <u>G</u> ruppen- oder Benutzernamen:                                                                                                    |                                   |            |
| 🗾 🕵 Domänen-Admins (JMEIER.                                                                                                    | AG\Domänen-Adm                    | ins)       |
| 🖉 Heinz Huber (JMEIERAG\H                                                                                                    | l.Huber)                          |            |
|                                                                                                    |                                   |            |
|                                                                                                    |                                   |            |
|                                                                                                    |                                   |            |
| ,                                                                                                    |                                   |            |
|                                                                                                    | Hinzufügen                        | Entfernen  |
|                                                                                                    |                                   |            |
| Berechtigungen für Heinz Huber                                                                                                    | Zulassen                          | Verweigern |
| Berechtigungen für Heinz Huber<br>Vollzugriff                                                                                                    | Zulassen<br>🗹                     | Verweigern |
| Berechtigungen für Heinz Huber<br>Vollzugriff<br>Ändern                                                                                                    | Zulassen<br>V<br>V                | Verweigern |
| Berechtigungen für Heinz Huber<br>Vollzugriff<br>Ändern<br>Lesen, Ausführen                                                                                                    | Zulassen<br>V<br>V<br>V           | Verweigern |
| Berechtigungen für Heinz Huber<br>Vollzugriff<br>Ändern<br>Lesen, Ausführen<br>Ordnerinhalt auflisten                                                                                                    | Zulassen<br>V<br>V<br>V           |            |
| Berechtigungen für Heinz Huber<br>Vollzugriff<br>Ändern<br>Lesen, Ausführen<br>Ordnerinhalt auflisten<br>Lesen                                                                                                    | Zulassen<br>V<br>V<br>V<br>V      |            |
| Berechtigungen für Heinz Huber<br>Vollzugriff<br>Ändern<br>Lesen, Ausführen<br>Ordnerinhalt auflisten<br>Lesen<br>Schreiben                                                                                          | Zulassen<br>V<br>V<br>V<br>V<br>V |            |
| Berechtigungen für Heinz Huber<br>Vollzugriff<br>Ändern<br>Lesen, Ausführen<br>Ordnerinhalt auflisten<br>Lesen<br>Schreiben<br>Klicken Sie auf "Erweitert", um s                                                     | Zulassen                          |            |
| Berechtigungen für Heinz Huber<br>Vollzugriff<br>Ändern<br>Lesen, Ausführen<br>Ordnerinhalt auflisten<br>Lesen<br>Schreiben<br>Klicken Sie auf "Erweitert", um sj<br>Berechtigungen oder erweiterte B<br>anzuzeigen. | Zulassen                          | Verweigern |

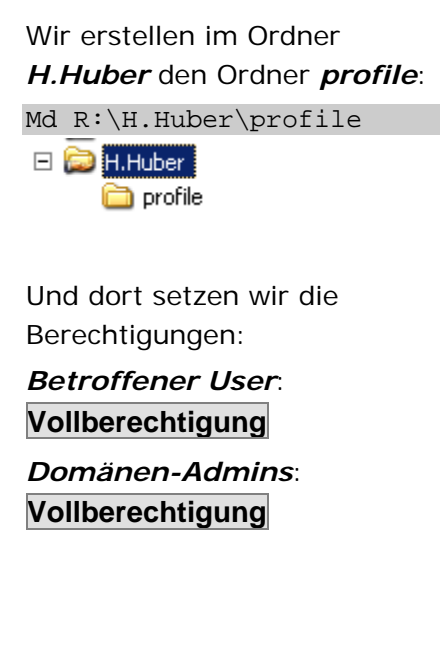

Bei einem Profil-Ordner werden automatisch viele spezielle Berechtigungen gesetzt. Würde man die oberen Schritte nicht machen, hätte der Admin keine Berechtigung. Daher muss man dies vorher einrichten!

### 18.3. Basisordner festlegen

Der Basisordner ist sozusagen der Hauptordner, wenn es darum geht, wenn ein User seine Daten speichern will. Dann werden diese in diesem Ordner abgelegt. Wir binden das Basisverzeichnis beim User als Laufwerk *H*: \ ein.

Server gespeicherte Benutzerprofile

| Eigenschaften von B.S                                              | italder                                                                                       | ? ×                   |
|--------------------------------------------------------------------|-----------------------------------------------------------------------------------------------|-----------------------|
| Mitglied von<br>Remoteüberwachur<br>Allgemein Adresse              | Einwählen Umgebung Sitzung<br>ng Terminaldienstprofile COM<br>Konto Profil Rufnummern Organis | en  <br> +  <br>ation |
| Benutzerprofil<br><u>P</u> rofilpfad:<br>Anmelde <u>s</u> kript:   | \\server01\B.Stalder\$\profile                                                                |                       |
| Basisordner<br>O <u>L</u> okaler Pfad:<br>O <u>V</u> erbinden von: | H: mit: \\server01\%username%\$                                                               |                       |
|                                                                    |                                                                                               |                       |
|                                                                    |                                                                                               |                       |
|                                                                    | OK Abbrechen Überne                                                                           | akthen                |

| Bei den <b>Eigenschaften</b> im |              |     |           |  |  |
|---------------------------------|--------------|-----|-----------|--|--|
| Reg                             | ister Profil | bei | Verbinden |  |  |
| von                             | wählen wi    | r:  |           |  |  |
|                                 |              |     |           |  |  |

*H:* \

mit

\\server01\%username%

%username% wird automatisch durch den entsprechenden Usernamen ersetzt.

## 18.4. Verbindliche Profil

Damit die Änderungen, welche am Profil vorgenommen werden nicht gespeichert werden, müssen wir die Datei *ntuser.dat* in *ntuser.man* umbenennen:

| 🚞 R:\R.Rindlisbacher\profile         |                                     |  |  |  |  |  |
|--------------------------------------|-------------------------------------|--|--|--|--|--|
| <u>D</u> atei                        | Bearbeiten Ansicht Eavoriten Extras |  |  |  |  |  |
| 🕝 Zuri                               | ück 👻 🕤 🖌 🎓 🎾 Suchen 🛛 🌔 Ordner     |  |  |  |  |  |
| Adresse 🗁 R:\R.Rindlisbacher\profile |                                     |  |  |  |  |  |
| NTUSER.DAT<br>DAT-Datei<br>444 KB    |                                     |  |  |  |  |  |

Im Verzeichnis R:\%username%\profile befindet sich die Datei *NTUSER.DAT*.

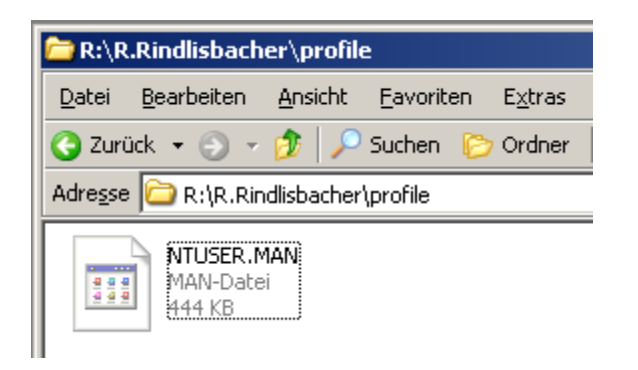

Diese benennen wir in **NTUSER.MAN** um.

## 18.5. Zwei Betriebssysteme mit Serverbespeicherten Profilen?

Das ist nicht so gut! Den die Betriebssysteme speichern die Sachen unterschiedlich ab. Dies sollte man verhindern.

# 19. Anmeldeeinschränkungen

# 19.1. Über ein GUI

#### 19.1.1. Anmelden nur an bestimmten Arbeitsstationen

| Eigenschaften von Rene Rindlisbacher                                                                                                    |  |  |  |  |  |  |
|----------------------------------------------------------------------------------------------------|--|--|--|--|--|--|
| Mitglied von Einwählen Umgebung Sitzungen<br>Remoteüberwachung Terminaldienstprofile COM+<br>Allgemein Adresse Konto Profil Rufnummern Organisation                                   |  |  |  |  |  |  |
| Ben <u>u</u> tzeranmeldename:<br>R.Rindlisbacher @imeierag.local                                                                                                    |  |  |  |  |  |  |
| B <u>e</u> nutzeranmeldename (Prä-Windows 2000):<br>JMEIERAG\<br>R.Rindlisbacher                                                                                                    |  |  |  |  |  |  |
| Anmeldezeiten                                                                                                    |  |  |  |  |  |  |
| Kontooptionen:                                                                                                    |  |  |  |  |  |  |
| Benutzer muss Kennwort bei der nächsten Anmeldung ändern     Benutzer kann das Kennwort nicht ändern     Kennwort läuft nie ab     Kennwort mit umkehrbarer Verschlüsselung speichern |  |  |  |  |  |  |
| Konto läuft ab                                                                                                    |  |  |  |  |  |  |
| OK Abbrechen Übernehmen                                                                                                    |  |  |  |  |  |  |

Im Register **Konto** klicken wir auf **Anmelden...** 

| Anmeldearbeitsstationen                                                                                             |    | ? ×                |  |  |  |
|----------------------------------------------------------------------------------------------------|----|--------------------|--|--|--|
| Das NetBIOS-Protokoll ist erforderlich. Geben Sie im Feld<br>"Computername" den Prä-Windows 2000-Computernamen ein. |    |                    |  |  |  |
| Der Benutzer kann sich anmelden an                                                                                  |    |                    |  |  |  |
| C Allen <u>C</u> omputern                                                                                           |    |                    |  |  |  |
| Selgenden Computern:                                                                                                |    |                    |  |  |  |
| C <u>o</u> mputername:                                                                                              |    |                    |  |  |  |
|                                                                                                    |    | Hinzufügen         |  |  |  |
| PC01                                                                                                    | -2 | <u>B</u> earbeiten |  |  |  |
|                                                                                                    |    | <u>E</u> ntfernen  |  |  |  |
|                                                                                                    |    |                    |  |  |  |
|                                                                                                    |    |                    |  |  |  |
|                                                                                                    |    |                    |  |  |  |
|                                                                                                    |    |                    |  |  |  |
|                                                                                                    |    |                    |  |  |  |
|                                                                                                    | OK | Abbrechen          |  |  |  |
|                                                                                                    |    |                    |  |  |  |

Dort können die gewünschten Computer hinzugefügt werden.

#### 19.1.2. Anmelden nur zu bestimmten Zeiten erlauben

| Eigenschaften von P.Schuetz                                                                                                    |  |  |  |  |  |
|----------------------------------------------------------------------------------------------------|--|--|--|--|--|
| Mitglied von         Einwählen         Umgebung         Sitzungen           Remoteüberwachung         Terminaldienstprofile         COM+           Allgemein         Adresse         Konto         Profil         Rufnummern         Organisation                                                                                                    |  |  |  |  |  |
| Benytzeranmeldename:                                                                                                    |  |  |  |  |  |
| Benutzeranmeldename (Prä-Windows 2000):                                                                                                    |  |  |  |  |  |
| Anmeldezeiten                                                                                                    |  |  |  |  |  |
| Lonto ist gesperit                                                                                                    |  |  |  |  |  |
| Kontooptionen:<br>✓ Benutzer muss Kennwort bei der nächsten Anmeldung ändern<br>☐ Benutzer kann das Kennwort nicht ändern<br>☐ Kennwort läuft nie ab<br>☐ Kennwort mit umkehrbarer Verschlüsselung speichern                                                                                                    |  |  |  |  |  |
| Kontoläuftab<br>Image: Nie<br>Image: Marcelline Communication Sonntage: 3. Juni 2007<br>Image: Sonntage: 3. Juni 2007<br>Image: Sonntage: 3. Juni 2007<br>Image: Sonntage: 3. Juni 2007<br>Image: Sonntage: 3. Juni 2007<br>Image: 3. Juni 2007<br>Image: 3. Ju |  |  |  |  |  |
| OK Abbrechen Übernehmen                                                                                                    |  |  |  |  |  |

Wir wählen im Register **Konto Anmeldezeiten** aus.

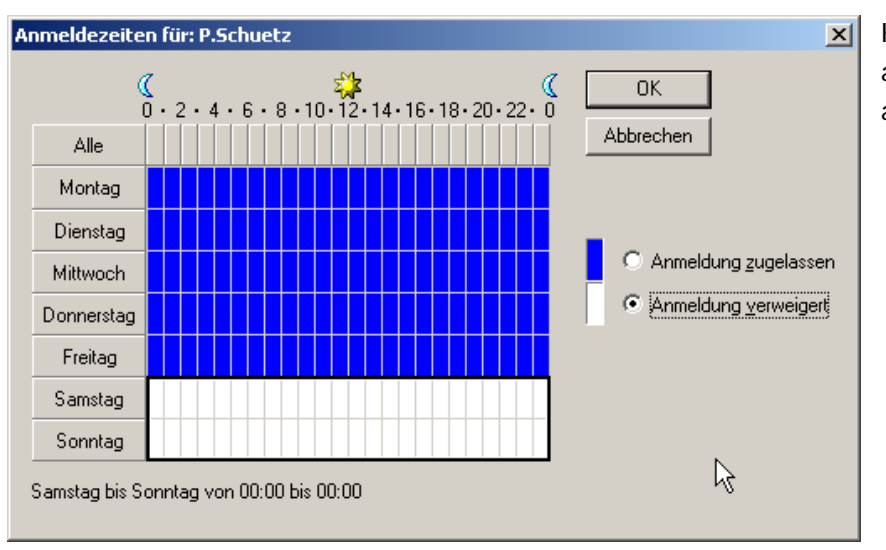

Hier kann man Farbig auswählen, wann man sich anmelden darf.

#### 19.1.3. Passwort zurücksetzen

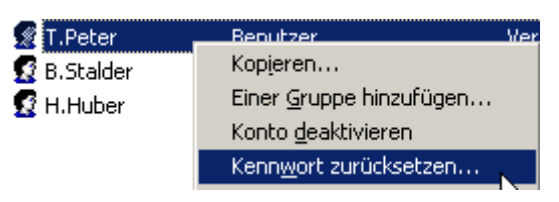

#### 19.1.4. Ablaufen des Benutzerkontos

| Allgemein                                                                                                    | Adr    | esse       | Kor       | nto            | Pro        | ofil  | Ru  |
|----------------------------------------------------------------------------------------------------|--------|------------|-----------|----------------|------------|-------|-----|
| Benutzeranmeldename:                                                                                                    |        |            |           |                |            |       |     |
|                                                                                                    |        |            |           |                |            |       |     |
| Benutzerar                                                                                                    | melde  | ename      | (Prä-)    | Wind           | nws 2      | 2000) |     |
| JMEIERAG\ H.Huber                                                                                                    |        |            |           |                |            |       |     |
| ,                                                                                                    |        |            |           |                |            | - 1   |     |
| Anmelde                                                                                                    | zeiten |            | A         | n <u>m</u> eld | len        |       |     |
| 🗖 Konto i                                                                                                    | st ges | perrt      |           |                |            |       |     |
| Kontooptio                                                                                                    | nen:   |            |           |                |            |       |     |
| Benutzer muss Kennwort bei der nächsten A     Benutzer kann das Kennwort nicht ändern     Kennwort läuft nie ab     Kennwort mit umkehrbarer Verschlüsselung     Konto läuft ab <u>N</u> ie |        |            |           |                |            |       |     |
| • <u>A</u> m:                                                                                                    |        | Monta      | g ,3      | 1.             | März       | 2     | 008 |
|                                                                                                    |        | •          | Mä        | irz 21         | 008        |       |     |
|                                                                                                    | N      | lo D       | i Mi      | Do             | Fr         | Sa    | So  |
|                                                                                                    | 2      | 1526<br>34 | 5 27<br>5 | 28<br>6        | 29<br>7    | 1     | 2   |
|                                                                                                    | 1      | 0 11       | 12        | 13             | 14         | 15    | 16  |
|                                                                                                    | 1      | 7 18       | 3 19      | 20             | 21         | 22    | 23  |
|                                                                                                    | 2      | 4 25       | 5 26      | 27             | 28         | 29    | 30  |
|                                                                                                    |        |            | 2         | ្រារ           | 4<br>15 24 | 007   | ь   |
|                                                                                                    |        |            |           |                |            |       |     |

Rechte Maustaste auf den Usernamen und Kennwort zurücksetzen...

Im Register Konto zuunterst.

Man kann das Datum auswählen, wann das Konto abläuft. Anmeldeeinschränkungen

#### 19.1.5. Kennwortrichtlinien

|                                            | erheitsrichtlinie für Domänencontroller             | Wir wechseln zu <b>Start</b> |
|--------------------------------------------|-----------------------------------------------------|------------------------------|
| 💭 Arbeitsplatz 🖳 Term                      | ninaldienstekonfiguration                           | Vorwaltung                   |
| 📲 Term                                     | ninaldiensteverwaltung Dient dem Al<br>für die Orga |                              |
| 🐶 Systemsteuerung                          | ninalserverlizenzierung                             | Sicherheitsrichtlinie für    |
| 🛓 Verte                                    | eiltes Dateisystem (DFS)                            | Domänencontroller            |
| Yerwaltung Yerwaltung Yerwaltung           | fizierungsstelle                                    |                              |
|                                            |                                                     | ·                            |
| 🚡 Standard-Domänensicherheitsei            |                                                     | Dort geht es zu den          |
| Datei Aktion Ansicht 2                     |                                                     | Kennwortrichtlinien.         |
|                                            |                                                     |                              |
|                                            |                                                     |                              |
| Windows-Einstellungen                      |                                                     |                              |
| Skripts (Start/Herunterfahren)             |                                                     |                              |
|                                            |                                                     |                              |
|                                            |                                                     |                              |
| Kennwortrichtlinien                        |                                                     |                              |
| 🗄 🤯 Kontosperrungsric Vinien               |                                                     |                              |
| 🔢 🗃 Kerberos-Richtlinie                    |                                                     |                              |
| 🗓 🗄 🥁 🛃 Lokale Richtlinien                 |                                                     |                              |
|                                            |                                                     |                              |
| Kennwort muss Komplexitätsvoraussetzun     | ge Aktiviert                                        | Diese können dort ganz       |
| 👸 Kennwortchronik erzwingen                | 15 gespeicherte Kennwörter                          | einfach eingestellt werden.  |
| 🚆 Kennwörter mit umkehrbarer Verschlüsselu | ing Deaktiviert                                     |                              |
| 🔀 Maximales Kennwortalter                  | 160 Tage                                            |                              |
| 👪 Minimale Kennwortlänge                   | 8 Zeichen                                           |                              |
| 🕮 Minimales Kennwortalter                  | 2 Tage                                              |                              |

## 19.2. Über eine Batch-Datei

Natürlich geht es über eine Batch-Datei viel schneller:

```
REM Anmeldeeinschränkungen
REM Nur an bestimmten PCs erlauben (Vertrieb nur an PC01)
net user T.Peter /workstations:"pc01"
net user H.Huber /workstations:"pc01"
net user B.Stalder /workstations:"pc01"
```

REM Anmelden nur zu bestimmten Zeiten net user P.Schuetz /times:Montag-Freitag,00:00-00:00

REM Passwort zurücksetzen net user T.Peter "asdf.1234"

```
REM Benutzerkonto sperren am 31.03.07, wegen Austritt. Das Jahr wird automatisch ermittelt.
net user H.Huber /expires:31.03
```

REM Kennwortrichtlinien setzen net accounts /minpwlen:6 /maxpwage:90 /minpwage:1 /uniquepw:5

#### 20. Anmeldescript

#### 20.1. Speichern der Script-Datei

Wir speichern die Logon-Datei in folgendem Verzeichnis:

C:\Windows\SYSVOL\sysvol\JMEIERAG.local\scripts

#### 20.2. Batch-Datei erstellen

#### 20.2.1. Gruppen-Script

Wir erstellen für jede Gruppe folgendes Script:

```
pfad
                                     =
                                         "\\Server01\GL$"
buchstabe
                                     "G:"
dim netzwerk
                                     CreateObject("Wscript.Network")
set netzwerk
                             =
netzwerk.MapNetworkDrive buchstabe, pfad
dim objWscript, file
set objWscript
                                    CreateObject("WScript.Shell")
                             =
file
                                     =
                                         "drives.bat"
objWscript.Run file
```

Dieses löscht zuerst das G:\-Laufwerk. Dann erstellt es das G:\-Laufwerk mit dem Pfad \\Server01\GL\$.

#### 20.2.2. Allgemeines-Script

Danach wird das Allgemeine-Script aufgerufen.

```
title Logon-Script
color db
@echo off
echo Das Public-Laufwerk wird gemappt...
@net use P: /delete /yes
color Oa
net use P: \\Server01\Public
echo Das Programme-Laufwerk wird gemappt...
@net use X: /delete /yes
color 5d
net use X: \\Server01\Programme
echo Das Projekte-Laufwerk wird gemappt...
color a3
@net use Z: /delete /yes
net use Z: \\Server01\Projekte
color 85
Dieses erstellt die Laufwerke P:\, X:\ und Z:\.
```

## 20.3. Ins Benutzerprofil eintragen

#### 20.3.1. Über das GUI

| Eigenschaften von P.S                                            | teiner                                                                 | <u>? ×</u>                             |
|------------------------------------------------------------------|------------------------------------------------------------------------|----------------------------------------|
| Mitglied von<br>Remoteüberwachur<br>Allgemein Adresse            | Einwählen Umgebung<br>ng Terminaldienstprofile<br>Konto Profil Rufnumm | Sitzungen<br>COM+<br>nern Organisation |
| Benutzerprofil<br><u>P</u> rofilpfad:<br>Anmelde <u>s</u> kript: | buha.vbs                                                               |                                        |
| Basisordner<br><u>L</u> okaler Pfad:<br><u>V</u> erbinden von:   | mit:                                                                   |                                        |
|                                                                  |                                                                        |                                        |
|                                                                  |                                                                        |                                        |
|                                                                  | OK Abbreck                                                             | nen Ü <u>b</u> ernehmen                |

Im Register Profil von einem User geben wir bei Anmeldescript den Namen ein.

Es wird dann automatisch beim Anmelden in diesem Standard-Verzeichnis gesucht:

*C:\Windows\SYSVOL\sysv* ol\JMEIERAG.local\scripts

Daher muss man nur den Dateinamen angeben.

#### 20.3.2. Über eine Batch-Datei

Natürlich kann man dies auch über eine Batch-Datei erledigen:

```
net user J.Meier /scriptpath:"gl.vbs"
net user S.Mehr /scriptpath:"gl.vbs"
net user R.Steffen /scriptpath:"offerte.vbs"
net user P.Steiner /scriptpath:"buha.vbs"
net user T.Peter /scriptpath:"vertrieb.vbs"
net user H.Huber /scriptpath:"vertrieb.vbs"
net user B.Stalder /scriptpath:"vertrieb.vbs"
net user P.Schuetz /scriptpath:"offerte.vbs"
net user I.Stalder /scriptpath:"vertrieb.vbs"
```